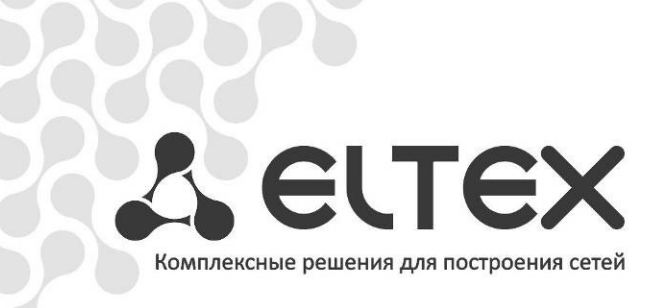

# Eltex SBC-1000

Руководство по эксплуатации, версия 1.1 (17.04.2013)

Пограничный контроллер сессий

http://www.элтекс.pф/dokumentatsiya http://www.eltex.nsk.ru/dokumentatsiya

| Версия ПО:       | 1.3.120      |                                                                                                    |  |
|------------------|--------------|----------------------------------------------------------------------------------------------------|--|
| Версия документа | Дата выпуска | Содержание изменений                                                                                                    |  |
| Версия 1.1       | 17.04.2013   | Добавлено:<br>– настройки RADIUS-Authorization;<br>– настройки RADIUS-профилей;<br>– настройка SIP-транков;<br>– настройка профилей Firewall;<br>– настройки Fail2ban |  |
| Версия 1.0       | 09.01.2013   | Первая публикация                                                                                                    |  |

#### ЦЕЛЕВАЯ АУДИТОРИЯ

Данное руководство по эксплуатации предназначено для технического персонала, выполняющего настройку и мониторинг устройства посредством WEB-конфигуратора, а также процедуры по установке и обслуживанию устройства. Квалификация технического персонала предполагает знание основ работы стеков протоколов TCP/IP, UDP/IP и принципов построения Ethernet-сетей.

| 1 Введение                                                     | 6    |
|----------------------------------------------------------------|------|
| 2 Описание изделия                                             | 6    |
| 2.1 Назначение                                                 | 6    |
| 2.2 Типовые схемы применения                                   | 7    |
| 2.2.1 Межоператорское взаимодействие                           | 7    |
| 2.2.2 Взаимодействие между оператором и корпоративным клиентом | 7    |
| 2.2.3 Взаимодействие между оператором и частным пользователем  | 8    |
| 2.3 Основные технические параметры                             | 8    |
| 2.4 Конструктивное исполнение                                  | . 10 |
| 2.5 Световая индикация                                         | . 11 |
| 2.6 Использование функциональной кнопки F                      | . 13 |
| 2.7 Сохранение заводской конфигурации                          | . 13 |
| 2.8 Восстановление пароля                                      | . 14 |
| 2.9 Комплект поставки                                          | . 14 |
| 2.10 Инструкции по технике безопасности                        | . 15 |
| 2.10.1 Общие указания                                          | . 15 |
| 2.10.2 Требования электробезопасности                          | . 15 |
| 2.11 Установка SBC-1000                                        | . 16 |
| 2.11.1 Порядок включения                                       | . 16 |
| 2.11.2 Крепление кронштейнов                                   | . 16 |
| 2.11.3 Установка устройства в стойку                           | . 17 |
| 2.11.4 Установка модулей питания                               | . 17 |
| 2.11.5 Вскрытие корпуса                                        | . 18 |
| 2.11.6 Установка субмодулей                                    | . 19 |
| 2.11.7 Установка блоков вентиляции                             | . 19 |
| З ОБЩИЕ РЕКОМЕНДАЦИИ ПРИ РАБОТЕ С УСТРОЙСТВОМ                  | . 21 |
| 4 КОНФИГУРИРОВАНИЕ УСТРОЙСТВА                                  | . 22 |
| 4.1 Настройка SBC-1000 через web-интерфейс                     | . 22 |
| 4.1.1 CDR-записи                                               | . 24 |
| 4.1.1.1 Формат CDR-записи                                      | . 26 |
| 4.1.1.2 Пример CDR файла                                       | . 26 |
| 4.1.2 Мониторинг                                               | . 27 |
| 4.1.2.1 Мониторинг загруженности процессора                    | . 27 |
| 4.1.2.2 Мониторинг SFP модулей                                 | . 27 |
| 4.1.2.3 Журнал аварийных событий                               | . 28 |
| 4.1.3 Коммутатор                                               | . 29 |
| 4.1.3.1 Настройки LACP                                         | . 29 |
| 4.1.3.2 Настройка портов коммутатора                           | . 30 |
| 4.1.3.3 802.1g                                                 | . 32 |
| 4.1.3.4 QoS и контроль полосы пропускания                      | . 33 |
| 4.1.3.5 Распределение приоритетов                              | . 34 |
| 4.1.4 Конфигурация интерфейсов                                 | . 35 |
| 4.1.4.1 Таблица маршрутизации                                  | . 35 |
| 4.1.4.2 Простые интерфейсы                                     | . 36 |
| 4.1.4.3 VLAN интерфейсы                                        | . 37 |
| 4.1.4.4 VPN/pptp интерфейсы                                    | . 37 |
| 4.1.4.5 Общие настройки сети                                   | . 38 |
| 4.1.5 Конфигурация SBC                                         | . 39 |
| 4.1.5.1 Media                                                  | . 40 |
| 4.1.5.2 SIP                                                    | . 40 |
| 4.1.5.3 SIP Trunk                                              | . 42 |
| 4.1.5.4 Список абонентов                                       | . 43 |
| 4.1.6 Сетевые сервисы                                          | . 43 |

| 4.1.6.1 NTP                                                  | 43 |
|--------------------------------------------------------------|----|
| 4.1.6.3 SNMPv3 и COPM                                        | 44 |
| 4.1.6.4 VPN/PPTP сервер                                      | 45 |
| 4.1.7 Безопасность                                           | 46 |
| 4.1.7.1 Управление                                           | 46 |
| 4.1.7.2 Настройка SSL/TLS                                    | 46 |
| 4.1.7.3 Fail2ban                                             | 46 |
| 4.1.7.4 Профили firewall                                     | 47 |
| 4.1.8 Сетевые утилиты                                        | 50 |
| 4.1.8.1 PING                                                 | 50 |
| 4.1.8.2 MTR                                                  | 51 |
| 4.1.9 Настройка RADIUS                                       | 52 |
| 4.1.9.1 Сервера RADIUS                                       | 52 |
| 4.1.9.2 Список профилей                                      | 53 |
| 4.1.10 Настройка трассировки                                 | 54 |
| 4.1.10.1 РСАР трассировки                                    | 54 |
| 4.1.10.2 Настройки syslog                                    | 56 |
| 4.1.11 Работа с объектами и меню «Объекты»                   | 57 |
| 4.1.12 Сохранение конфигурации и меню «Сервис»               | 57 |
| 4.1.13 Настройка даты и времени                              | 58 |
| 4.1.14 Обновление ПО через web-интерфейс                     | 58 |
| 4.1.15 Лицензии                                              | 58 |
| 4.1.16 Меню «Помощь»                                         | 59 |
| 4.1.17 Установка пароля для доступа через WEB конфигуратор   | 59 |
| 4.1.18 Просмотр заводских параметров и информации о системе  | 59 |
| 4.1.19 Выход из конфигуратора                                | 60 |
| 4.2 Настройка SBC-1000 через Telnet, SSH или RS-232          | 60 |
| 4.2.1 Смена пароля для доступа к устройству                  | 61 |
| ПРИЛОЖЕНИЕ А. РЕЗЕРВНОЕ ОБНОВЛЕНИЕ ВСТРОЕННОГО ПО УСТРОЙСТВА | 62 |
| ПРИЛОЖЕНИЕ Б. НАСТРОЙКА БРАНДМАУЭРА (IPTABLES) НА УСТРОЙСТВЕ | 64 |
| ПРИЛОЖЕНИЕ В. ПРИМЕРЫ НАСТРОЙКИ SBC-1000                     | 65 |

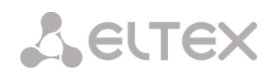

#### 1 Введение

Пограничный контроллер сессий SBC (Session Border Controller) предназначен для решения задач сопряжения разнородных VoIP сетей, обеспечивая совместную работу терминалов с различными протоколами сигнализации и наборами используемых кодеков. Кроме того, за счет функциональности Firewall, NAT и проксирования сигнального и медиа трафика он защищает корпоративную сеть от атак и скрывает ее внутреннюю структуру. SBC всегда устанавливается на границе корпоративной или операторской VoIP сети и выполняет те функции, которые не целесообразно возлагать на устройства оператора (например, гибкий коммутатор softswitch).

#### Основные функции SBC

- защита сети и других устройств от внешних атак (например, DoS-атак);
- выполняет функции межсетевого экрана Firewall;
- позволяет скрыть топологию сети оператора;
- позволяет согласовать различные протоколы сигнализаций и кодеки;
- позволяет предоставить услуги QoS и приоритезацию потоков;
- позволяет взаимодействовать с устройствами, подключенными через NAT (Network Address Translation);
- сбор статистики вызовов обслуженных через SBC.

#### 2 Описание изделия

#### 2.1 Назначение

Eltex SBC-1000 — компонент программно-аппаратного комплекса ECSS-10, участвующий в процессе обслуживания вызова в качестве пограничного контроллера сессий. Устройство обеспечивает нормализацию реализаций сигнального протокола, установленный SLA уровень качества, защиту сети оператора от несанкционированного доступа и различных атак, сбор статистики.

#### Основные характеристики SBC-1000:

- количество одновременных сессий: 350<sup>1</sup>;
- количество вызовов/секунду (CPS): 50;
- количество Ethernet-портов:
  - 3 порта 10/100/1000BASE-T,
  - 2 порта 1000-Base-X (SFP);
- поддержка статического адреса и DHCP;
- протоколы IP-телефонии SIP, SIP-T, SIP-I;
- поддержка регистрации до 2000 SIP-абонентов;
- поддержка NTP;
- поддержка DNS;
- поддержка SNMP;
- ограничение полосы и QoS;
- ТоЅ и СоЅ для RTР и сигнализации<sup>2</sup>;
- VLAN для RTP, сигнализации и управления;
- аварийное логирование;
- запись биллинговой информации;
- внешний вход синхронизации;
- обновление ПО: через WEB-интерфейс, CLI (Telnet, SSH, консоль (RS-232));
- конфигурирование и настройка (в том числе удаленно):
  - WEB интерфейс;
  - CLI<sup>2</sup>(Telnet, консоль (RS-232));
- удаленный мониторинг:
  - WEB интерфейс;
  - SNMP.

<sup>&</sup>lt;sup>1</sup> Для версий ПО 1.2.х

<sup>&</sup>lt;sup>2</sup> В текущей версии ПО не поддерживается

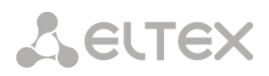

#### Функционал SIP/SIP-T/SIP-I:

- SIP L5 NAT/Topology hiding;
- SIP dialogue transparency;
- SIP RFC-3326 Reason with Cause;
- SIP transit of unrecognized headers;
- B2BUA as defined in RFC-3261;
- RFC-2833 (Telephone Event);
- RFC-3264 (Offer/Answer);
- RFC-3204 (MIME Support);
- RFC-4028 (Session Timers);
- RFC-3326 (Reason Field);
- SIP RFC-2833 relay;
- RFC-3262 (PRACK);
- RFC-3372 (SIP-T);
- B2BUA peering;
- B2BUA access;
- RFC-1889 (RTP);
- RFC-4566 (SDP);
- RFC-3261;
- RFC-3581;
- SIP OPTIONS Keep-Alive (SIP Busy Out);
- NAT support (comedia mode).

#### Передача факса

- T.38;
- G.711.

#### 2.2 Типовые схемы применения

В данном руководстве предлагается несколько схем построения сети с использованием SBC-1000.

#### 2.2.1 Межоператорское взаимодействие

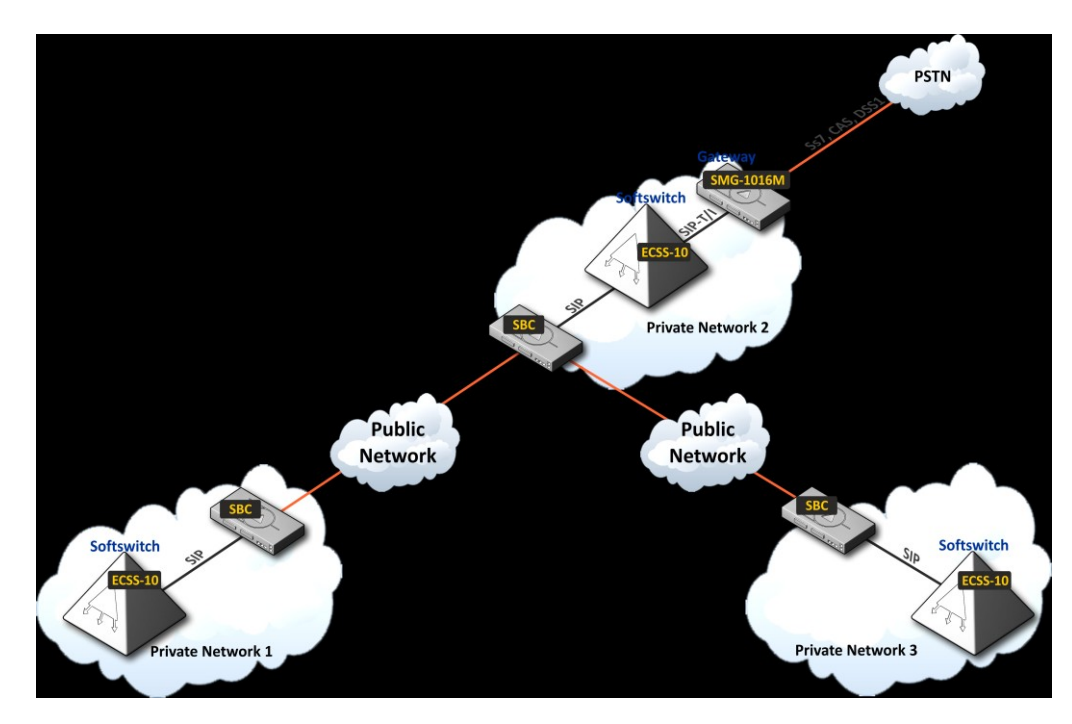

#### 2.2.2 Взаимодействие между оператором и корпоративным клиентом

# LELTEX

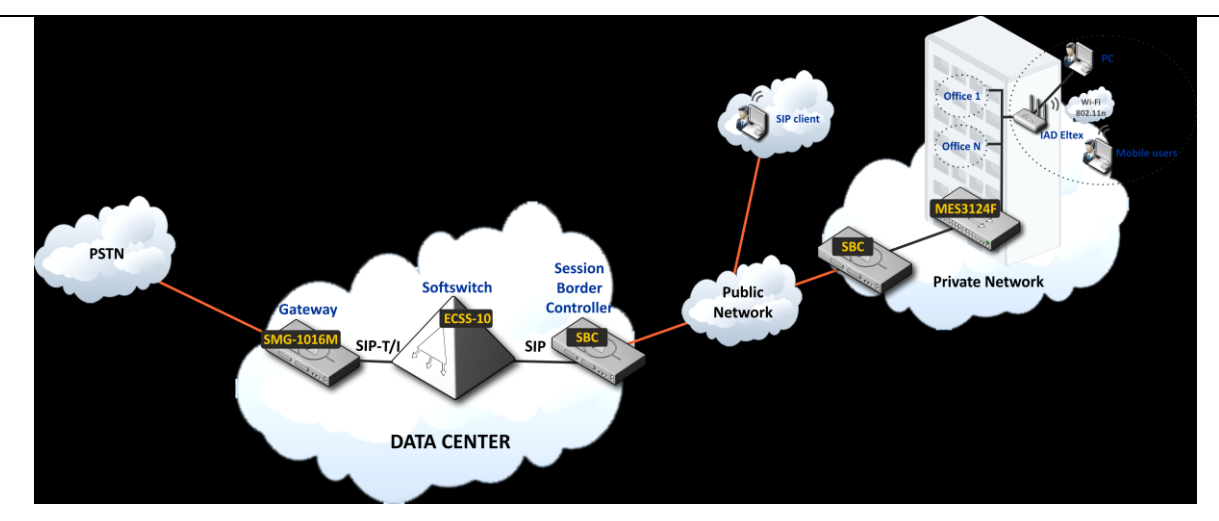

2.2.3 Взаимодействие между оператором и частным пользователем

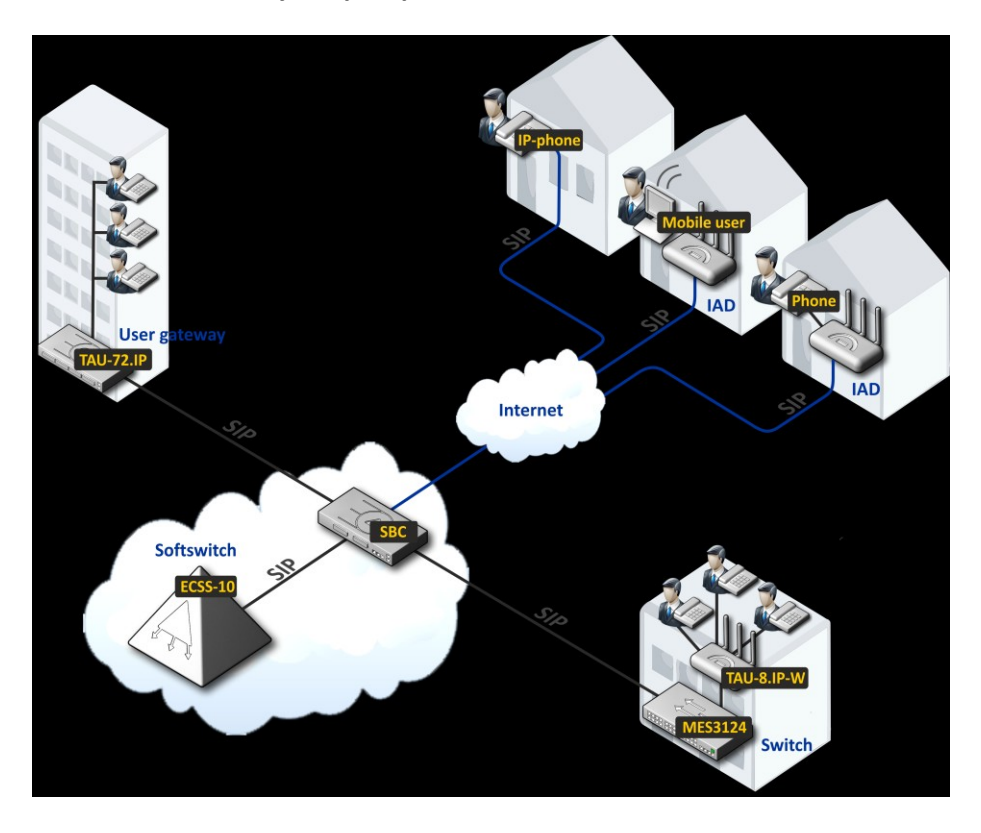

#### 2.3 Основные технические параметры

Основные технические параметры приведены в таблице 1.1.

#### Таблица 1.1. – Основные технические параметры Протоколы VoIP

| Поддерживаемые протоколы | SIP-T/SIP-I |
|--------------------------|-------------|
|                          | SIP         |
|                          | Т.38        |

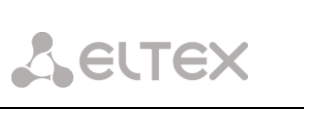

| поддерживаемые кодеки                        |                                                   |
|----------------------------------------------|---------------------------------------------------|
| Аудиокодеки                                  | G.711 (A/U)                                       |
|                                              | G.729 AB                                          |
|                                              | G.723.1 (6.3 Kbps, 5.3 Kbps)                      |
|                                              | G.726 (32 Kbps)                                   |
| Видеокодеки                                  | H.263                                             |
|                                              | H.263-1998                                        |
|                                              | H.264                                             |
| Параметры электрического интерфейса Ethernet |                                                   |
| Количество интерфейсов                       | 3                                                 |
| Электрический разъем                         | RJ-45                                             |
| Скорость передачи Мбит/с                     | Автоопределение 10/100/1000Мбит/с                 |
| спорость переда на тота с                    | липлекс                                           |
|                                              | 10/100/1000BaseT                                  |
| Поддержка стандартов                         | 10/100/1000Base1                                  |
| Параметры оптического интерфейса Ethernet    |                                                   |
| Количество интерфейсов                       | 2                                                 |
| Оптический разъем                            | Mini-Ghic (SEP):                                  |
| оптический развем                            |                                                   |
|                                              | 1210um (Single Mode) 1000PASE LX (vouverton LC)   |
|                                              | ISTORM (Single-Wode), TOODBASE-LA (ROHHERTOP LC), |
|                                              | дальность – до 10 км, напряжение питания – 3,38   |
|                                              | 2)                                                |
|                                              | 2) дуплексные, одноволоконные с длинами волн на   |
|                                              | прием/передачу 1310/1550 нм, 1000BASE-LX          |
|                                              | (коннектор SC), дальность – до 10 км, напряжение  |
|                                              | питания – 3,3В                                    |
| Скорость передачи, Мбит/с                    | 1000Мбит/с, дуплекс                               |
| Поддержка стандартов                         | 1000BaseX                                         |
| Параметры консоли                            |                                                   |
| Последовательны                              | ій порт RS-232                                    |
| Скорость передачи данных, бит/сек            | 115200                                            |
| Электрические параметры сигналов             | По рекомендации МСЭ-Т V.28                        |
| Прочие интерфейсы                            |                                                   |
| Интерфейс                                    | Количество                                        |
|                                              | 1                                                 |
|                                              | 2                                                 |
|                                              | 2                                                 |
| Оощие параметры                              |                                                   |
| Напряжение питания                           | Сеть переменного тока: 220В+-20%, 50 Гц           |
|                                              | Сеть постоянного тока: -48В+30-20%                |
|                                              | Варианты питания:                                 |
|                                              | - один источник питания постоянного или           |
|                                              | переменного тока;                                 |
|                                              | - два источника питания постоянного или           |
|                                              | переменного тока, с возможностью горячей          |
|                                              | замены.                                           |
| Потребляемая мощность                        | не более 50Вт                                     |
| Габариты (ширина, высота, глубина)           | 420х45х240 мм                                     |
|                                              | 19" конструктив, типоразмер 10                    |
| Вес нетто                                    | 3.2 кг                                            |

#### 2.4 Конструктивное исполнение

Пограничный контроллер сессий SBC-1000 выполнен в металлическом корпусе с возможностью установки в 19" каркас типоразмером 1U.

Внешний вид передней панели устройства приведен на рисунке 6.

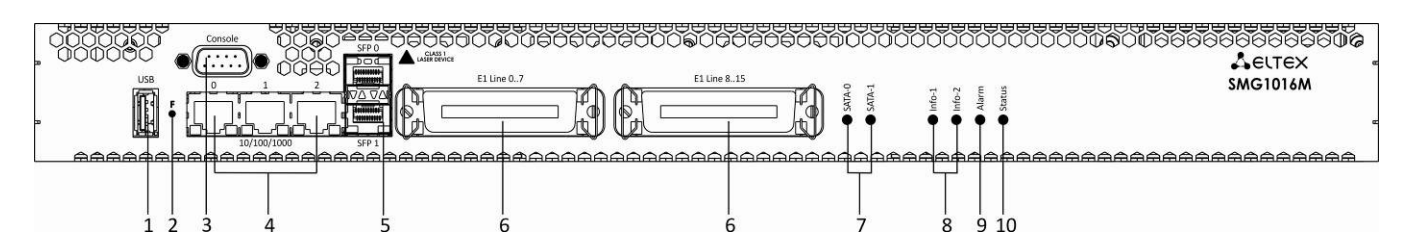

Рисунок 6 – Внешний вид передней панели SBC-1000 (на базе SMG-1016M)

На передней панели устройства расположены следующие разъемы, световые индикаторы и органы управления, таблица 2.1.

| NՉ | Элемент передней панели                                                                                      | Описание                                                        |  |  |
|----|----------------------------------------------------------------------------------------------------|-----------------------------------------------------------------|--|--|
| 1  | USB                                                                                                    | USB-порт для подключения внешнего накопителя                    |  |  |
| 2  | F                                                                                                    | Функциональная кнопка                                           |  |  |
| 3  | Console                                                                                                    | Консольный порт RS-232 для локального управления<br>устройством |  |  |
| 4  | 10/100/1000 02                                                                                               | 3 разъема RJ-45 интерфейсов Ethernet 10/100/1000 Base-T         |  |  |
| 5  | SFP 0, SFP 1         2 шасси для оптических SFP модулей 1000Base-X<br>uplink интерфейса для выхода в IP-сеть |                                                                 |  |  |
| 6  | E1 Line 07, E1 Line 815                                                                                      | 2 разъема CENC-36М для подключения потоков E1 <sup>1</sup>      |  |  |
| 7  | SATA-0, SATA-1                                                                                               | Индикаторы работы интерфейсов SATA <sup>2</sup>                 |  |  |
| 8  | Info1, Info2                                                                                                 | Индикаторы работы оптических интерфейсов SFP                    |  |  |
| 9  | Alarm                                                                                                    | Индикатор аварии устройства                                     |  |  |
| 10 | Status                                                                                                    | Индикатор работы устройства                                     |  |  |

Таблица 2.1 – Описание разъемов, индикаторов и органов управления передней панели

<sup>&</sup>lt;sup>1</sup> Для устройства в конфигурации SBC-1000 не используется <sup>2</sup> В данной версии не используется

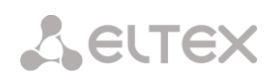

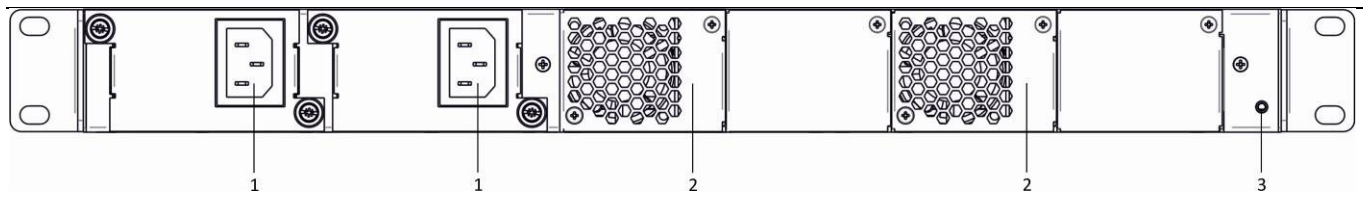

Рисунок 7 – Внешний вид задней панели SBC-1000

В таблице 2.2 приведен перечень разъемов, расположенных на задней панели устройства.

| Ta | аблица 2 | 2 – Описание | разъемов з | задней | панели ко | ммутатора |  |
|----|----------|--------------|------------|--------|-----------|-----------|--|
|    |          |              |            |        |           |           |  |

| Nº | Элемент задней панели | Описание                                                     |  |  |  |
|----|-----------------------|--------------------------------------------------------------|--|--|--|
| 1  | Разъем питания        | Разъем для подключения к источнику электропитания            |  |  |  |
| 2  | Съемные вентиляторы   | Съемные вентиляционные модули с возможностью горячей замены. |  |  |  |
| 3  | Клемма заземления 🛨   | Клемма для заземления устройства.                            |  |  |  |

#### 2.5 Световая индикация

Текущее состояние устройства отображается при помощи индикаторов *Info1, Info2, Alarm, Status* – расположенных на передней панели.

Перечень состояний индикаторов приведен в таблицах 3.1, 3.2.

| Таблица 3.1 – | Световая инликация | состояния    | <b>устройства</b> | в рабочем  | состоянии    |
|---------------|--------------------|--------------|-------------------|------------|--------------|
| таолица э.т   | состовал индинация | 00010/11/1/1 | ycipolicibu       | b pubb icm | 00010/11/10/ |

| Индикатор | Состояние индикатора  | Состояние устройства                     |  |
|-----------|-----------------------|------------------------------------------|--|
| lufe 1    | не горит              | отсутствует линк SFP0                    |  |
| IIIIOT    | горит зеленым светом  | линк SFPO в работе                       |  |
|           | не горит              | отсутствует линк SFP1                    |  |
| Info2     | горит зеленым светом  | линк SFP1 в работе                       |  |
|           | горит красным светом  | загрузка устройства                      |  |
|           | мигает красным светом | критическая авария на устройстве:        |  |
| Alarm     | горит красным светом  | не критическая авария на устройстве      |  |
| Aldrin    | горит желтым светом   | нет аварий, есть некритические замечания |  |
|           | горит зеленым светом  | нормальная работа                        |  |
| Statuc    | горит зеленым светом  | нормальная работа                        |  |
| Sidlus    | не горит              | нет питания устройства                   |  |

Таблица 3.2 – Световая индикация при загрузке и сбросе к заводским настройкам

| Nº | Индикация |         |        |         | Порядок сброса к заводским настройкам                                                                                                    |
|----|-----------|---------|--------|---------|----------------------------------------------------------------------------------------------------|
|    | Info1     | Info1   | Alarm  | Status  | (устройство включено)                                                                                                    |
| 1  | желтый    | желтый  | желтый | желтый  | Нажать и удерживать кнопку F в течение 1 секунды<br>до появления данной комбинации, затем<br>отпустить кнопку. Через 3 секунды начнется<br>перезагрузка устройства. |
| 2  | зеленый   | красный | желтый | красный | Начало сброса настроек к заводским. Данная<br>комбинация светодиодов загорится в начале<br>загрузки устройства.                                                     |

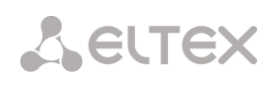

| 3 | не горит | не горит | зеленый | зеленый | На данном этапе происходит загрузка<br>операционной системы шлюза. Для изменения<br>сетевых параметров и возврата конфигурации<br>устройства к заводским настройкам после<br>появления комбинации нажать и удерживать<br>кнопку F в течение 40-45 сек (во время<br>удерживания кнопки кратковременно загорится<br>комбинация 2, не обращая на нее внимания,<br>продолжайте удерживать до появления |
|---|----------|----------|---------|---------|----------------------------------------------------------------------------------------------------|
| 4 | желтый   | желтый   | желтый  | желтый  | комбинации 4).<br>При появлении комбинации отпустить кнопку F.<br>Через некоторое время в консоль будет выведено<br>сообщение:<br><< <booting in="" safe-mode.restoring<br="">DEFAULT PARAMETERS&gt;&gt;&gt;<br/>Сброс к заводским настройкам завершен.</booting>                                                                                                    |

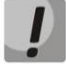

Не рекомендуется удерживать нажатой кнопку F во время сброса настроек устройства (после загорания светодиодов в комбинации 4) - это приведет к полному останову устройства. Возобновление работы будет возможно только после сброса по питанию.

Возможен сброс к заводским настройкам на включаемом устройстве. В этом случае пункт 1 необходимо пропустить.

Состояние интерфейсов Ethernet отображается светодиодными индикаторами, встроенными в разъем 1000/100.

|                                                            | Индикатор/Состояние          |                               |  |
|------------------------------------------------------------|------------------------------|-------------------------------|--|
| Состояние устройства                                       | Желтый индикатор<br>1000/100 | Зеленый индикатор<br>1000/100 |  |
| Порт работает в режиме 1000Base-T,нет передачи данных      | горит постоянно              | горит постоянно               |  |
| Порт работает в режиме 1000Base-T, есть передача данных    | горит постоянно              | мигает                        |  |
| Порт работает в режиме 10/100Base-TX, нет передачи данных  | не горит                     | горит постоянно               |  |
| Порт работает в режиме 10/100Base-TX, есть передача данных | не горит                     | мигает                        |  |

Таблица 3.3 – Световая индикация интерфейсов Ethernet 1000/100

В таблице 3.4 приведено подробное описание аварий, отображаемых в состоянии индикатора Alarm.

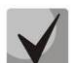

Индикация сохранения CDR-файлов

В случае если FTP сервер недоступен, CDR-записи сохраняются в оперативной памяти устройства, на хранение CDR файлов выделено 30 MB. При заполнении памяти в определенных границах будет индицироваться авария.

| Таблица | 3.4 - | Индикация | аварий |
|---------|-------|-----------|--------|
|---------|-------|-----------|--------|

| Состояние      | Уровень аварии        |                                                                                                    |
|----------------|-----------------------|----------------------------------------------------------------------------------------------------|
| индикатора     |                       | Описание аварии                                                                                          |
| Alarm          |                       |                                                                                                    |
| мигает красным | критическая(critical) | ошибка конфигурации                                                                                      |
| светом         |                       | потеря SIP-модуля                                                                                        |
|                |                       | FTP-сервер недоступен, оперативная память для<br>хранения CDR-файлов заполнена свыше 50%<br>(15 - 30 MB) |

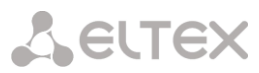

| горит красным | не критическая(errors)   | потеря VoIP-субмодуля (MSP)                   |
|---------------|--------------------------|-----------------------------------------------|
| светом        |                          | FTP-сервер недоступен, оперативная память для |
|               |                          | хранения СБК-файлов заполнена до 50 %         |
|               |                          | (5 - 15 MB)                                   |
| горит желтым  | предупреждения (warning) | FTP-сервер недоступен, оперативная память для |
| светом        |                          | хранения CDR-файлов заполнена до 5 MB         |

#### 2.6 Использование функциональной кнопки F

Функциональная кнопка F используется для перезагрузки устройства, восстановления заводской конфигурации, а также для восстановления пароля.

Порядок сброса к заводским настройкам на включенном устройстве приведен в Таблице 3.2.

После восстановления заводской конфигурации к устройству можно будет обратиться по IP-адресу 192.168.1.2 (маска 255.255.255.0):

- через Telnet/SSH либо console: логин admin, пароль rootpasswd;
- через web-интерфейс: логин admin, пароль rootpasswd;

Далее можно сохранить заводскую конфигурацию, восстановить пароль или перезагрузить устройство.

#### 2.7 Сохранение заводской конфигурации

Для сохранения заводской конфигурации: подключитесь через Telnet/SSH либо console, используя логин **admin**, пароль **rootpasswd**, введите команду *save*, перезагрузите устройство командой *reboot*. Шлюз загрузится с заводской конфигурацией.

```
SBC v2 Signalling & Media gateway
smg login: admin
Password: rootpasswd
Welcome to <<SBC>>
     * * * * * * * * * * * * * *
                 + * * * '
                     * * * * * *
Welcome! It is Fri Jul 2 12:57:56 UTC 2010
# save
save config
flat0: read block '/dev/mtdblock5'
flat1: read block '/dev/mtdblock5'
flat0: magic [e4e91c09]. flag [1]
flat1: magic [e4e91c09]. flag [0]
magic: FLAT MAGIC [e4e91c09]
tar: removing leading '/' from member names
recompressed 8916 bytes to device 1
# reboot
```

# Seltex

#### 2.8 Восстановление пароля

Для восстановления пароля: подключитесь через telnet, SSH либо console, введите команду **restore** (восстановится текущая конфигурация), введите команду **passwd** (устройство потребует ввести новый пароль и его подтверждение), введите команду **save**, перезагрузите устройство командой **reboot**. Шлюз загрузится с текущей конфигурацией и новым паролем.

В случае перезагрузки без выполнения каких либо действий, на устройстве восстановится текущая конфигурация без восстановления пароля. Шлюз загрузится с текущей конфигурацией и старым паролем.

```
*
   <<SBC>>v2 Signalling & Media gateway
****
smg login: admin
Password: rootpasswd
Welcome to <<SBC>>
Welcome! It is Fri Jul 2 12:57:56 UTC 2010
# restore
restore saved config
flat0: read block '/dev/mtdblock5'
flat1: read block '/dev/mtdblock5'
flat0: magic [e4e91c09]. flag [1]
flat1: magic [e4e91c09]. flag [0]
magic: FLAT MAGIC [e4e91c09]
uncompressed 8884 bytes from device 0
restore ret: 0
# passwd admin
Changing password for admin
New password: 1q2w3e4r5t6y
Retype password: 1q2w3e4r5t6y
passwd: password for admin is changed
# save
save config
flat0: read block '/dev/mtdblock5'
flat1: read block '/dev/mtdblock5'
flat0: magic [e4e91c09]. flag [1]
flat1: magic [e4e91c09]. flag [0]
magic: FLAT MAGIC [e4e91c09]
tar: removing leading '/' from member names
recompressed 8916 bytes to device 1
# reboot
```

#### 2.9 Комплект поставки

В базовый комплект поставки устройства SBC входят:

- Цифровой шлюз SBC;
- Кабель соединительный RS-232 DB9(F) DB9(F);
- Комплект крепления в 19" стойку;
- Кронштейн 2шт;
- Руководство по эксплуатации;

При наличии в заказе также могут быть поставлены:

– Mini-Gbic (SFP) – 2 шт.

14

#### 2.10 Инструкции по технике безопасности

#### 2.10.1 Общие указания

При работе с оборудованием необходимо соблюдение требований «Правил техники безопасности при эксплуатации электроустановок потребителей».

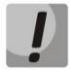

Запрещается работать с оборудованием лицам, не допущенным к работе в соответствии с требованиями техники безопасности в установленном порядке.

Эксплуатация устройства должна производиться инженерно-техническим персоналом, прошедшим специальную подготовку.

Подключать к устройству только годное к применению вспомогательное оборудование.

Цифровой шлюз SBC-1000 предназначен для круглосуточной эксплуатации при следующих условиях:

- температура окружающей среды от 0 до +40 °С;
- относительная влажность воздуха до 80% при температуре 25 °С;
- атмосферное давление от 6,0x10\*4 до 10,7x10\*4 Па (от 450 до 800 мм рт.ст.).

Не подвергать устройство воздействию механических ударов и колебаний, а так же дыма, пыли, воды, химических реагентов.

Во избежание перегрева компонентов устройства и нарушения его работы запрещается закрывать вентиляционные отверстия посторонними предметами и размещать предметы на поверхности оборудования.

#### 2.10.2 Требования электробезопасности

Перед подключением устройства к источнику питания необходимо предварительно заземлить корпус оборудования, используя клемму заземления. Крепление заземляющего провода к клемме заземления должно быть надежно зафиксировано. Величина сопротивления между клеммой защитного заземления и земляной шиной не должна превышать 0,1 Ом.

Перед подключением к устройству измерительных приборов и компьютера, их необходимо предварительно заземлить. Разность потенциалов между корпусами оборудования и измерительных приборов не должна превышать 1В.

Перед включением устройства убедиться в целостности кабелей и их надежном креплении к разъемам.

При установке или снятии кожуха необходимо убедиться, что электропитание устройства отключено.

Установка и удаление субмодулей должна осуществляться только при выключенном питании, следуя указанием раздела 2.11.4.

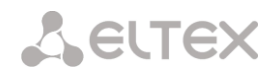

#### 2.11 Установка SBC-1000

Перед установкой и включением устройства необходимо проверить устройство на наличие видимых механических повреждений. В случае наличия повреждений следует прекратить установку устройства, составить соответствующий акт и обратиться к поставщику.

Если устройство находилось длительное время при низкой температуре, перед началом работы следует выдержать его в течение двух часов при комнатной температуре. После длительного пребывания устройства в условиях повышенной влажности перед включением выдержать в нормальных условиях не менее 12 часов.

Смонтировать устройство. Устройство может быть закреплено на 19" несущих стойках при помощи комплекта крепежа, либо установлено на горизонтальной перфорированной полке.

После установки устройства требуется заземлить его корпус. Это необходимо выполнить прежде, чем к устройству будет подключена питающая сеть. Заземление выполнять изолированным многожильным проводом. Правила устройства заземления и сечение заземляющего провода должны соответствовать требованиями ПУЭ. Клемма заземления находится в правом нижнем углу задней панели, рисунок 7.

#### 2.11.1 Порядок включения

1. Подключить оптический и электрический Ethernet кабели к соответствующим разъемам шлюза.

2. Подключить к устройству кабель питания. Для подключения к сети постоянного тока использовать провод сечением не менее 1 мм2.

3. Если предполагается подключение компьютера к консольному порту SBC, соединить консольный порт SBC с COM-портом ПК, при этом ПК должен быть выключен и заземлен в одной точке с цифровым шлюзом.

4. Убедиться в целостности кабелей и их надежном креплении к разъемам.

5. Включить питание устройства и убедиться в отсутствии аварий по состоянию индикаторов на передней панели.

#### 2.11.2 Крепление кронштейнов

В комплект поставки устройства входят кронштейны для установки в стойку и винты для крепления кронштейнов к корпусу устройства.

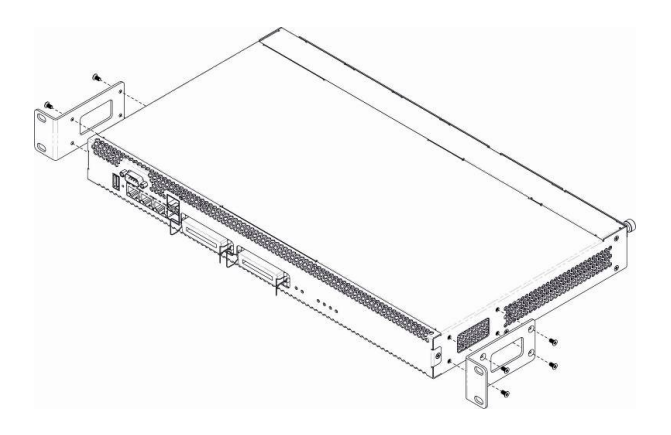

Рисунок 8 – Крепление кронштейнов

16

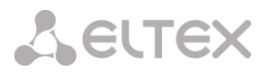

Для установки кронштейнов:

- 1. Совместите четыре отверстия для винтов на кронштейне с такими же отверстиями на боковой панели устройства, рисунок 9.
- 2. С помощью отвертки прикрепите кронштейн винтами к корпусу.

Повторите действия 1, 2 для второго кронштейна.

#### 2.11.3 Установка устройства в стойку

Для установки устройства в стойку:

- 1. Приложите устройство к вертикальным направляющим стойки.
- 2. Совместите отверстия кронштейнов с отверстиями на направляющих стойки. Используйте отверстия в направляющих на одном уровне с обеих сторон стойки, для того чтобы устройство располагалось горизонтально.
- 3. С помощью отвертки прикрепите устройство к стойке винтами.
- 4. Для демонтажа устройства отсоединить подключенные кабели и винты крепления кронштейнов к стойке. Вынуть устройство из стойки

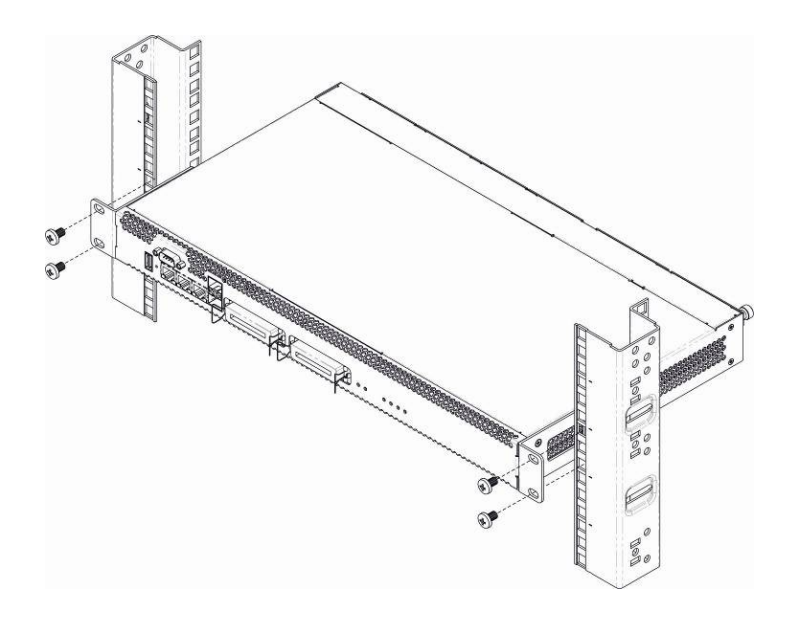

Рисунок 9 – Установка устройства в стойку

#### 2.11.4 Установка модулей питания

Устройство может работать с одним или двумя модулями питания. Установка второго модуля питания необходима в случае использования устройства в условиях, требующих повышенной надежности.

Места для установки модулей питания с электрической точки зрения равноценны. С точки зрения использования устройства, модуль питания, находящийся ближе к краю, считается основным, ближе к центру – резервным. Модули питания могут устанавливаться и извлекаться без выключения устройства. При установке или извлечении дополнительного модуля питания устройство продолжает работу без перезапуска.

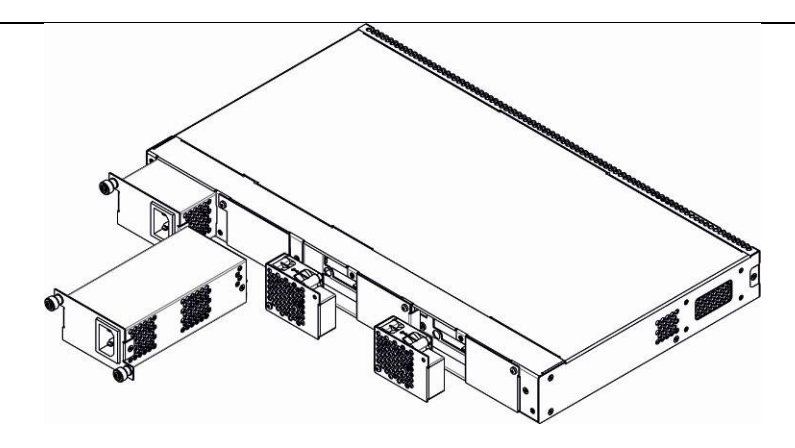

Рисунок 10 – Установка модулей питания

#### 2.11.5 Вскрытие корпуса

Предварительно надлежит отключить питание SMG, отсоединить все кабели и, если требуется, демонтировать устройство из стойки (см. п. **2.11.3 Установка устройства в стойку**).

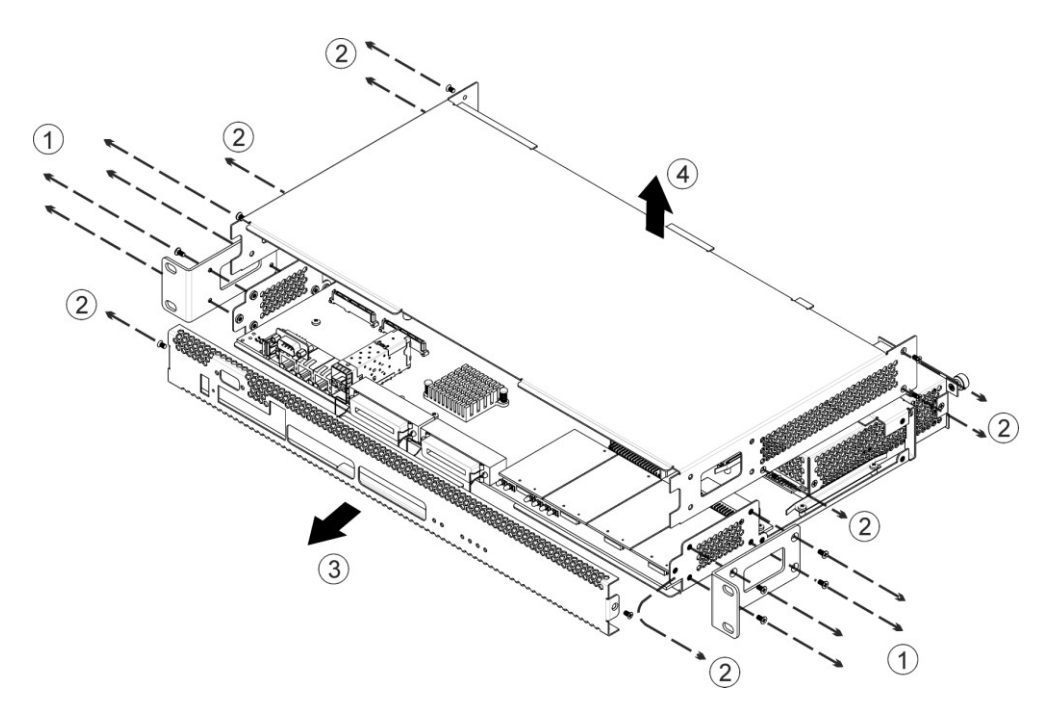

Рисунок 11 – Расположение субмодулей в SMG-1016M

- 1. С помощью отвертки отсоединить кронштейны от корпуса устройства.
- 2. С помощью отвертки отсоединить винты крепления передней и верхней панели устройства, как показано на рисунке.
- 3. Осторожно потянуть переднюю панель на себя до ее отделения от верхней и боковых панелей.
- 4. Снять верхнюю панель (крышку) устройства, потянув ее наверх.

При сборе устройства в корпус выполнить вышеперечисленные действия в обратном порядке.

18

#### 2.11.6 Установка субмодулей

Устройство имеет модульную конструкцию с возможностью установки до 6 субмодулей IP SM-VP-M300 (Submodule MSP), позиции указанны на Рисунке 12.

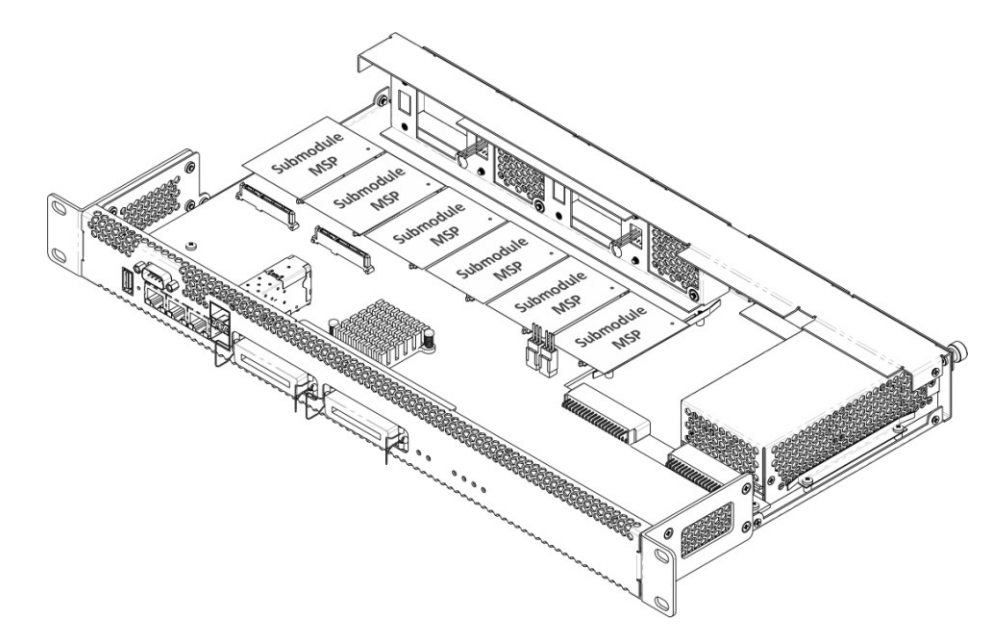

Рисунок 12 – Расположение субмодулей в SBC-1000

Порядок установки субмодулей в SBC:

- 5. Проверьте наличие питания сети на устройстве.
- 6. В случае наличия напряжения отключить питание.
- 7. Установите модуль в свободную позицию (см. Рисунок 11).

#### 2.11.7 Установка блоков вентиляции

Конструкция устройства предусматривает возможность замены блоков вентиляции без отключения питания.

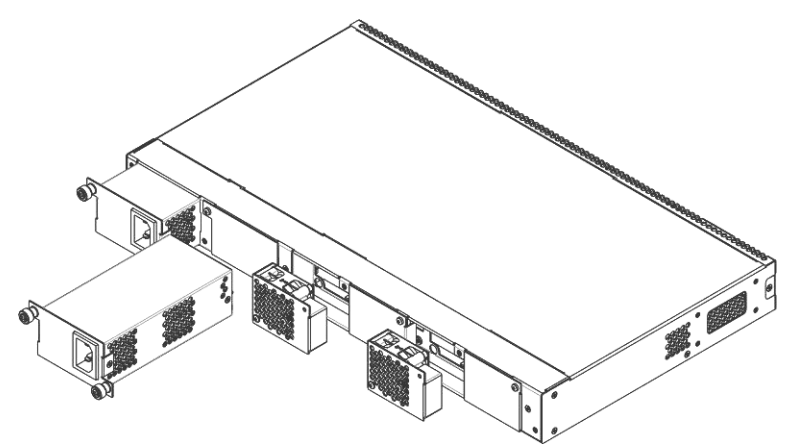

Рисунок 13 – Блок вентиляции. Крепление в корпус

Для удаления блока необходимо:

- 1. С помощью отвертки отсоединить правый винт крепления блока вентиляции на задней панели.
- 2. Осторожно потянуть блок на себя до извлечения из корпуса.
- 3. Отсоединить контакты блока от разъема в устройстве (рисунок 14).

# LELTEX

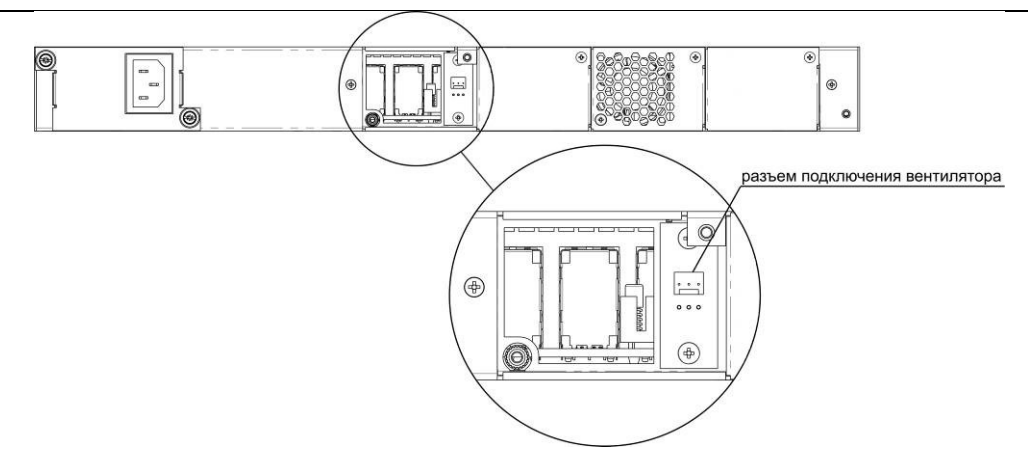

Рисунок 14 – Разъем для подключения вентилятора

Для установки блока необходимо:

- 1. Соединить контакты блока с разъемом в устройстве (Рисунок 14).
- 2. Уложить соединительные провода в специальное углубление на внутренней стороне блока.
- 3. Вставить блок в корпус устройства.
- 4. Закрепить винтом блок вентиляции на задней панели.

#### З ОБЩИЕ РЕКОМЕНДАЦИИ ПРИ РАБОТЕ С УСТРОЙСТВОМ

Самым простым способом конфигурирования и мониторинга устройства является *web*-интерфейс, поэтому для этих целей рекомендуется использовать его.

Во избежание несанкционированного доступа к устройству рекомендуем сменить пароль на доступ через Telnet/SSH и консоль (по умолчанию пользователь admin, пароль rootpasswd), а также сменить пароль для администратора на доступ через *web*-интерфейс. Установка пароля для доступа через telnet и консоль описана в разделе **4.2.1 Смена пароля для доступа к устройству**. Рекомендуется записать и сохранить установленные пароли в надежном месте, недоступном для злоумышленников. Также настоятельно рекомендуем не открывать доступ к устройству через Telnet/SSH/WEB из публичной сети.

Во избежание потери данных настройки устройства, например, после сброса к заводским установкам, рекомендуем сохранять резервную копию конфигурации на компьютере каждый раз после внесения в нее существенных изменений.

#### 4 КОНФИГУРИРОВАНИЕ УСТРОЙСТВА

К устройству можно подключиться четырьмя способами: через *web*-интерфейс, с помощью протокола Telnet, SSH либо кабелем через разъем RS-232 (при доступе через RS-232, SSH либо Telnet используется командная консоль<sup>1</sup>).

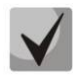

Для сохранения измененной конфигурации в энергонезависимую память используйте меню «Сервис/Сохранить конфигурацию во Flash» в WEB-конфигураторе, либо команду save в командной консоли.

#### 4.1 Настройка SBC-1000 через web-интерфейс

Для того чтобы произвести конфигурирование устройства, необходимо подключиться к нему через web-browser (программу-просмотрщик гипертекстовых документов), например: Firefox, Internet Explorer. Ввести в строке браузера IP-адрес устройства:

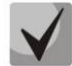

#### Заводской IP-адрес устройства SBC-1000 192.168.1.2, маска сети 255.255.255.0

После ввода ІР-адреса устройство запросит имя пользователя и пароль.

| 🚹 Пожал          | уйста, авторизуйтесь |                  |
|------------------|----------------------|------------------|
| Сервер:          | 192.168.1.2          |                  |
| Сообщение        | SMG1016M             |                  |
| Имя пользователя | :                    | ~                |
| Пароль:          |                      |                  |
| 📃 Сохранить пар  | оль                  | Отправить Отмена |

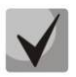

При первом запуске имя пользователя: admin, пароль: rootpasswd.

После получения доступа к web-конфигуратору откроется меню Системная информация.

| истемная информация           |                                        |
|-------------------------------|----------------------------------------|
| Текущее время                 | Friday November 10 07:58:01 GMT+6 2000 |
| Версия ПО                     | 1.2.12                                 |
| Время в работе                | 12d 04hour 27min 56sec                 |
| Информация о сборке:          |                                        |
| Дата сборки filesystem        | 2012-12-27 11:11:18                    |
| Дата сборки filesystem update |                                        |
| Заводские параметры:          |                                        |
| Модель                        | SMG-1016M                              |
| Серийный номер                | VI1F000301                             |
| МАС адрес                     | A8:F9:4B:81:79:9C                      |
| Сетевые настройки:            |                                        |
| Имя хоста                     | SMG1016M                               |
| IP-адрес                      | 192.168.18.120                         |
| Маска подсети                 | 255.255.255.0                          |
| Шлюз                          | 192.168.18.1                           |
| Сервер времени (NTP)          | 0.0.0.0 GMT+6                          |
| Период синхронизации NTP, ми  | н 240                                  |
| DNS основной                  | Не установлен                          |
| DNS резервный                 | Не установлен                          |
| Использовать DHCP             | Нет                                    |
| Получить DNS автоматически    | Нет                                    |
| Получить NTP автоматически    | Нет                                    |
| Температура:                  |                                        |
| Датчик #1                     | 43.500 °C                              |
| Датчик #2                     | 40.000 °C                              |

<sup>1</sup> В текущей версии ПО не поддерживается

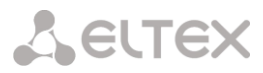

На рисунке ниже представлены элементы навигации WEB-конфигуратора.

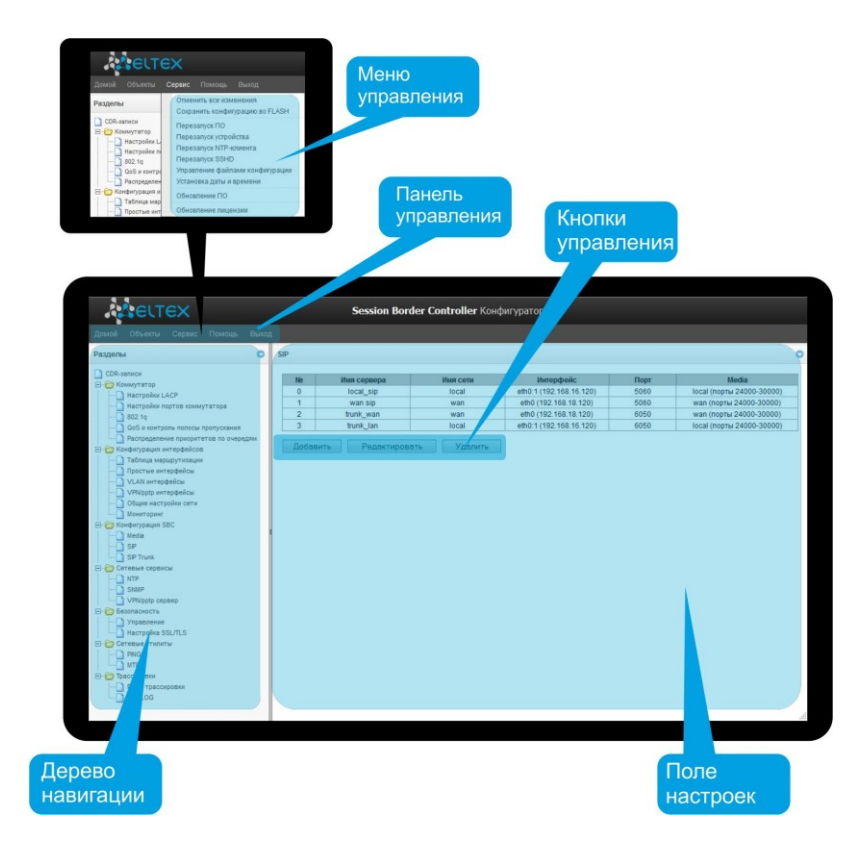

Окно пользовательского интерфейса разделено на несколько областей:

| Дерево навигации  | служит для управления полем настроек. В дереве навигации иерархически отображены разделы управления и меню, находящиеся в        |
|-------------------|----------------------------------------------------------------------------------------------------|
| Поле настроек     | них.<br>– базируется на выборе пользователя. Предназначено для просмотра<br>настроек устройства и ввода конфигурационных данных. |
| Панель управления | – панель для управления полем настроек и состоянием ПО устройства.                                                               |
| Меню управления   | <ul> <li>выпадающие меню панели управления полем настроек и состоянием<br/>ПО устройства.</li> </ul>                             |

Кнопки управления — элементы управления для работы с полем настроек.

Во избежание несанкционированного доступа при дальнейшей работе с устройством рекомендуется изменить пароль (раздел Установка пароля для доступа через WEB конфигуратор Установка пароля для доступа через WEB конфигуратор).

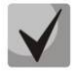

Кнопка 🥙 («Подсказка») рядом с элементом редактирования позволяет получить пояснения по данному параметру.

#### 4.1.1 CDR-записи

В данном разделе производится настройка параметров для сохранения детализированных записей о вызовах.

| Параметры сохранения            | CDR-записей   |
|---------------------------------|---------------|
| Включить сохранение CDR-записей | $\checkmark$  |
| Период сохранения: Дни          | 0 🖵           |
| Часы                            | 0 🖵           |
| Минуты                          | 1 🖵           |
| Добавить заголовок              | $\checkmark$  |
| Отличительный признак           | 27            |
| Настройки локально              | о хранения    |
| Сохранять на локальном диске    | $\checkmark$  |
| Путь к локальному диску         | no path 💌     |
| Время хранения данных: Дни      | 19 🖵          |
| Часы                            | 15 🖵          |
| Минуты                          | 18 🖵          |
| Настройки FTP с                 | ервера        |
| Сохранять на FTP                | $\checkmark$  |
| FTP сервер                      | 192.168.16.44 |
| FTP порт                        | 21            |
| Путь к файлу                    |               |
| Логин для FTP                   | test          |
| Пароль для FTP                  |               |
| Настройки резервного            | FTP сервера   |
| Сохранять на FTP                | $\checkmark$  |
| FTP сервер                      | 192.168.16.45 |
| FTР порт                        | 23            |
| Путь к файлу                    | snmpd         |
| Логин для FTP                   | test          |
| Пароль для FTP                  |               |
| Прочие настро                   | эйки          |
| Сохранять неуспешные вызовы     | $\checkmark$  |
| Сохранять пустые файлы          | $\checkmark$  |
| Сохранять Redirecting number    |               |
| Метка переадресации             |               |
| Поименить                       | Сброс         |

CDR – детализированные записи о вызовах, позволяют сохранить историю о совершенных через шлюз SBC-1000 вызовах.

#### Параметры сохранения CDR-записей

- Включить сохранение CDR записей при установленном флаге шлюз будет формировать CDR записи;
- Период сохранения: Дни, Часы, Минуты период формирования CDR записей, в течение данного периода CDR-записи хранятся в оперативной памяти, после - сохранятся на локальный источник хранения;
- Добавить заголовок при установленном флаге в начало CDR файла записывается заголовок вида: SMG1016. CDR. File started at 'YYYYMMDDhhmmss', где 'YYYYMMDDhhmmss' время начала сохранения записей в файл;
- Отличительный признак задает отличительный признак, по которому можно идентифицировать устройство, создавшее запись;

#### Настройки локального хранения

- Сохранять на локальном диске при установленном флаге CDR записи сохраняются на локальном SSD диске;
- Путь к локальному диску путь к локальному SSD-диску. При указании пути к локальному диску в меню отобразится список папок и файлов на данном диске. Для загрузки данных на компьютер необходимо установить флаг напротив требуемых записей и нажать «Загрузить». При этом папка с записями будет помещена в архив, который во избежание переполнения диска рекомендуется после загрузки удалить. Для удаления уже неактуальных данных необходимо установить флаг напротив требуемых записей и нажать «Удалить».

| Настройки локального хранения |              |  |  |
|-------------------------------|--------------|--|--|
| Сохранять на локальном диске  | $\checkmark$ |  |  |
| Путь к локальному диску       | /mnt/sda1 🜉  |  |  |
| Время хранения данных: Дни    | 2 🜉          |  |  |
| Часы                          | 0 💌          |  |  |
| Минуты                        | 0 💌          |  |  |

| Папки и файлы на локальном диске |         |  |  |  |
|----------------------------------|---------|--|--|--|
| 20111205                         |         |  |  |  |
| 20111206                         |         |  |  |  |
| yy.tar.gz                        |         |  |  |  |
| Загрузить У                      | /далить |  |  |  |

Время хранения данных: Дни, Часы, Минуты – период хранения CDR записей на локальном SSD диске;

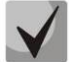

В оперативной памяти устройства выделено 30MB для хранения CDR-записей.

Если объем полученных CDR-записей превысит порог 30MB до истечения периода сохранения, все дальнейшие биллинговые данные, поступающие в этом промежутке времени, будут утеряны.

#### Настройки FTP-сервера

- Сохранять на FTP при установленном флаге CDR-записи будут передаваться на FTP-сервер;
- *FTP сервер* IP-адрес FTP-сервера;
- *FTP порт* TCP-порт FTP-сервера;
- Путь к файлу указывает путь к папке на FTP-сервере, в которую будут сохраняться CDR записи;
- Логин для FTP имя пользователя для доступа к FTP-серверу;
- Пароль для FTP пароль пользователя для доступа к FTP-серверу.

#### Настройки резервного FTP сервера

- Сохранять на FTP при установленном флаге CDR записи будут передаваться на резервный FTPсервер;
- *FTP сервер* IP-адрес резервного FTP-сервера;
- *FTP порт* TCP-порт резервного FTP-сервера;
- Путь к файлу указывает путь к папке на резервном FTP сервере, в которую будут сохраняться CDR записи;
- Логин для FTP имя пользователя для доступа к резервному FTP серверу;
- Пароль для FTP пароль пользователя для доступа к резервному FTP серверу.

#### Прочие настройки

Сохранять неуспешные вызовы – при установленном флаге записывать в CDR файлы неуспешные вызовы (не окончившиеся разговором);

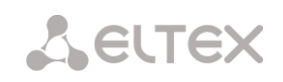

- Сохранять пустые файлы при установленном флаге сохранять не содержащие записей CDRфайлы.
- Сохранять Redirecting number<sup>1</sup> при установленном флаге в записи CDR будет присутствовать дополнительное поле Redirecting number, иначе в случае переадресованного вызова дополнительного поля Redirecting number не будет, а сам номер, с которого была совершена переадресация будет помещен в параметре Calling party number;
- Метка переадресации<sup>2</sup> при установленном флаге в записи CDR будет присутствовать дополнительное поле «метка переадресации».

#### 4.1.1.1 Формат CDR-записи

- заголовок, общий для всего CDR-файла (параметр присутствует, если установлена соответствующая настройка);
- отличительный признак (параметр присутствует, если установлена соответствующая настройка) (SIGNATURE);
- время установления соединения в формате YYYY-MM-DD hh:mm:ss (DATATIME);
- информация о вызывающем абоненте:
  - номер вызывающего абонента (КОD\_А);
  - номер транка вызывающего абонента (не реализовано в текущей версии) (N\_TR\_GR\_A);
  - категория вызывающего абонента (не реализовано в текущей версии) (CATEG\_A);
  - IP адрес шлюза вызывающего абонента (SRC\_IP);
  - список IP адресов из заголовков Record-Route при установлении соединения в направлении от вызывающего абонента (SRC\_R\_ROUTE);
  - список IP адресов из заголовков Via при установлении соединения в направлении от вызывающего абонента (SRC\_VIA);
  - IP адрес из заголовка Contact вызывающего абонента (SRC\_CONTACT);
- информация о вызываемом абоненте:
  - Номер вызываемого абонента (КОD\_В);
  - Номер транка вызываемого абонента (не реализовано в текущей версии) (N\_TR\_GR\_B);
  - IP адрес шлюза вызываемого абонента (DST\_IP);
  - IP адрес из заголовка Contact вызываемого абонента (DST\_CONTACT);
- длительность вызова, сек (T\_ECD);
- причина разъединения согласно ITU-T Q.850 (CAUSE);
- индикатор успешного вызова (с ответом вызываемого абонента) (COMPLETEIND);
- сторона-инициатор разъединения (PLACE);
- внутренняя причина разъединения (в текущей версии совпадает с CAUSE) (TREATMENT);
- идентификатор вызова (CONN\_ID);
- номер абонента при переадресации (не реализовано в текущей версии) (REDIRECTED).

#### 4.1.1.2 Пример CDR файла

Пример CDR файла, содержащего две записи (включено сохранение заголовка и отличительного признака):

<SBC>. CDR. File started at '20120726112449'

SIGNATURE;DATATIME;KOD\_A;KOD\_B;N\_TR\_GR\_A;N\_TR\_GR\_B;T\_ECD;CAUSE;COMPLETEIND;CATEG\_A;PLA CE;TREATMENT;CONN\_ID;REDIRECTED;SRC\_IP;DST\_IP;SRC\_R\_ROUTE;SRC\_VIA;SRC\_CONTACT;DST\_CONTACT; label;2012-07-26

11:24:39;6502;6501;;;0;16;0;;A;16;zBRyfChAr9mfhIPRI.3xjn4w2X.ui8ap;;192.168.23.170;192.168.23.212;;;192.168 .23.170;192.168.23.170;

label;2012-07-26 11:24:40;6502;6501;;;0;16;0;;A;16;1343-276680-166831-sip3-

sip3@ecss3;;192.168.23.212;192.168.23.170;;;192.168.23.170;192.168.23.170;

В данной версии ПО функция не поддерживается

<sup>&</sup>lt;sup>2</sup> В данной версии ПО функция не поддерживается

<sup>26</sup> Пограничный контроллер сессий SBC-1000

#### 4.1.2 Мониторинг

#### 4.1.2.1 Мониторинг загруженности процессора

В разделе отображается информация о загрузке процессора в реальном времени (10 минутный интервал). Графики статистики строятся на основании усредненных данных за каждые 3 секунды работы устройства.

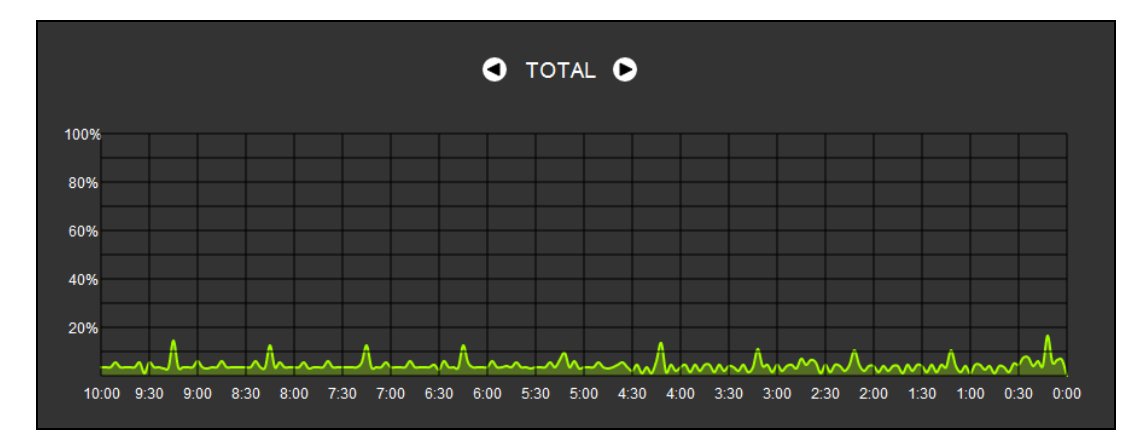

Навигация между графиками мониторинга по отдельным параметрам осуществляется с помощью кнопок 🖸 и 💽. Для облегчения визуальной идентификации все графики имеют различную цветовую окраску.

- ТОТАL общий процент загрузки процессора;
- *IO* процент процессорного времени, потраченного на операции ввода/вывода;
- IRQ процент процессорного времени, потраченного на обработку аппаратных прерываний;
- SIRQ процент процессорного времени, потраченного на обработку программных прерываний;
- USR процент использования процессорного времени пользовательскими программами;
- SYS процент использования процессорного времени процессами ядра;
- NIC процент использования процессорного времени программами с измененным приоритетом.

#### 4.1.2.2 Мониторинг SFP модулей

В разделе отображаются индикация состояния и параметры оптической линии.

| торинг SFP модулей |                      |                     |                         |                      |
|--------------------|----------------------|---------------------|-------------------------|----------------------|
| SFP порт 0 статус  | Наличие Si           | Р модуля            | Состояни                | е сигнала            |
| Laser Fault        | Модуль не установлен |                     | Сигнал потерян          |                      |
| Температура, °С    | Напряжение, В        | Ток смещения ТХ, мА | Исходящая мощность, мВт | Входящая мощность, м |
| N/A                | N/A                  | N/A                 | N/A                     | N/A                  |
| SFP порт 1 статус  | Наличие S            | Состояние сигнала   |                         |                      |
| Laser Fault        | Модуль не у          | становлен           | Сигнал г                | тотерян              |
| Температура, °С    | Напряжение, В        | Ток смещения ТХ, мА | Исходящая мощность, мВт | Входящая мощность, м |
| N/A                | N/A                  | N/A                 | N/A                     | N/A                  |

- SFP порт 0 статус, SFP порт 1 статус – состояние оптического модуля:

- Наличие и SFP модуля индикация установки модуля (модуль установлен, модуль не установлен);
- Состояние сигнала индикация потери сигнала (сигнал потерян, в работе);
- Температура, °С температура оптического модуля;
- Напряжение, В напряжение питания оптического модуля, В;
- Ток смещения Тх, мА ток смещения при передаче, мА;
- Входящая мощность, мВт мощность сигнала на приеме, мВт;
- Исходящая мощность, мВт мощность сигнала на передачу, мВт.

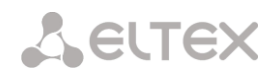

#### 4.1.2.3 Журнал аварийных событий

При возникновении аварий информация о самой критичной в текущий момент выводится в заголовке WEB-интерфейса.

При отсутствии аварий выводится сообщение «Аварий нет».

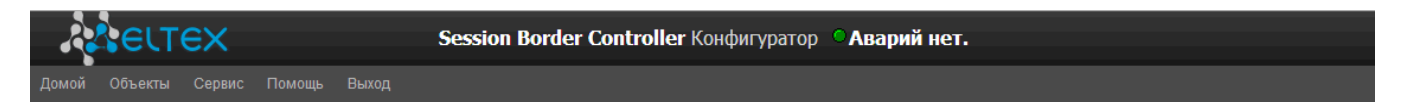

В меню «Журнал аварийных событий» выводится список аварийных событий, ранжированных по дате и времени.

| Se    | ession Border Contro   | oller Конфигуратор | Критическая ава | рия: FTP error. CDR                | -send failed |          |   |
|-------|------------------------|--------------------|-----------------|------------------------------------|--------------|----------|---|
|       | Выход                  |                    |                 |                                    |              |          |   |
| Журна | л аварийных событий    |                    |                 |                                    |              |          | 0 |
| 04    | истить Очистить список | аварийных событий  |                 |                                    |              |          |   |
| N≘    | Время                  | Дата               | Тип             | Состояние                          | Параметры    | Описание | 2 |
| 2     | 15:25:54               | 01/03/13           | CDR-FTP         | <ul> <li>Предупреждение</li> </ul> | [00:00:00]   |          |   |
| 1     | 15:23:39               | 01/03/13           | CDR-FTP         | Авария                             | [00:00:00]   |          |   |
| 0     | 15:22:24               | 01/03/13           | CDR-FTP         | Критическая авария                 | [00:00:00]   |          |   |

Таблица аварий:

- Очистить удалить существующую таблицу аварийных событий;
- № порядковый номер аварии;
- Время время возникновения аварии в формате ЧЧ:ММ:СС;
- Дата дата возникновения аварии в формате ДД/ММ/ГГ;
- Тип тип аварии:

| -                          |                                                                                                    |
|----------------------------|----------------------------------------------------------------------------------------------------|
| Тип                        | Расшифровка                                                                                                    |
| Конфигурация не            | Ошибка чтения файла конфигурации                                                                                                    |
| прочитана                  |                                                                                                    |
| MSP-module lost            | Потеря связи с модулем MSP                                                                                                    |
| FTP error. CDR-send failed | Ошибка передачи CDR файлов на FTP сервер. Возможны<br>3 уровня аварии – предупреждении, (накоплено 5 MB<br>данных), авария (5-15 MB), критическая авария (15-30<br>MB) |
| Оперативная память         | Оперативная память заканчивается. Возможны 3 уровня                                                                                                    |
| заканчивается              | аварии – предупреждение (осталось менее 25%                                                                                                    |
|                            | свободной памяти), авария (менее 10%), критическая<br>авария (менее 5%)                                                                                                |
| Регистрация абонента       | Регистрация абонента истекла                                                                                                    |
| истекла                    |                                                                                                    |
| Перегрузка подсистемы sbc  | Одна из подсистем SBC была перезапущена                                                                                                    |
| Звонок запрещен            | Поступил вызов, обслуживание которого запрещено                                                                                                    |
| Регистрация абонента       | Поступил запрос регистрации, обслуживание которого                                                                                                    |
| запрещена                  | запрещено                                                                                                    |
|                            |                                                                                                    |

- *Состояние* статус аварийного состояния:
  - критическая авария, мигающий красный индикатор авария, требующая незамедлительного вмешательства обслуживающего персонала, влияющие на работу устройства и оказания услуг связи;
  - авария, красный индикатор некритическая авария, так же требуется вмешательство персонала;
  - предупреждение, желтый индикатор авария, которая не влияет на оказание услуг связи;

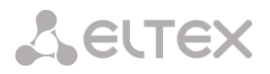

- информационное сообщение, серый индикатор не является аварией, предназначено для информировании о произошедшем событии;
- ОК, зеленый индикатор авария устранена.
- Параметры кодовое обозначение локализации аварии. Для аварии «Оперативная память заканчивается» имеет следующий вид:
  - [00:XX:YY], где XX количество свободной памяти, YY общее количество памяти.
- Описание текстовое описание проблемы. Например, количество оставшейся оперативной памяти, номер абонента, у которого закончилась регистрация.

#### 4.1.3 Коммутатор

В данном разделе производится настройка портов коммутатора.

#### 4.1.3.1 Настройки LACP

В данном разделе производится настройка групп LACP.

Link Aggregation Control Protocol (LACP) — протокол для объединения нескольких физических каналов в один логический.

|   | No        | Имя группы      | Enable          | Mode                   | Primary | Updelay | Miimon | Lacp rate |
|---|-----------|-----------------|-----------------|------------------------|---------|---------|--------|-----------|
|   | 0         | LACP trunk 0    | +               | Active-backup          | None    | 100     | 100    | slow      |
| ſ | Применить | Подтвердить Доб | авить Редактиро | вать Удалить Сохранить |         |         |        |           |

Для создания, редактирования и удаления группы LACP используется кнопки:

«Добавить»; «Редактировать»; «Удалить» «Применить».

- *Name* имя группы LACP;
- Enable LACP при установленном флаге разрешено использовать протокол LACP;
- *Mode* режим работы протокола LACP:
  - active-backup один интерфейс работает в активном режиме, остальные в ожидающем. Если активный интерфейс выходит из обслуживания, управление передается одному из ожидающих. Не требует поддержки данного функционала от коммутатора;
  - balance-xor передача пакетов распределяется между объединенными интерфейсами по формуле: ((МАС-адрес источника) XOR (МАС-адрес получателя)) % число интерфейсов. Один и тот же интерфейс работает с определённым получателем. Данный режим позволяет сбалансировать нагрузку и повысить отказоустойчивость;
  - 802.3ad динамическое объединение портов. В данном режиме можно получить значительное увеличение пропускной способности как входящего, так и

|             | New LACP                  |
|-------------|---------------------------|
| Name        | LACP trunk 0              |
| Enable LACP |                           |
| Mode        | active-backup 💌           |
| Primary     | none                      |
| Updelay     | 100                       |
| Miimon      | 100                       |
| LACP rate   | slow                      |
| Combine     | interfaces in PortChannel |
| GE port 0   |                           |
| GE port 1   |                           |
| GE port 2   |                           |
| CPU port    |                           |
| SFP port 0  |                           |
| SFP port 1  |                           |
| Отменить    | По умолчанию Сохранить    |

- исходящего трафика, используя все объединенные интерфейсы. Требует поддержки данного функционала от коммутатора, а в ряде случаев - дополнительную настройку коммутатора;
- Primary настройка ведущего интерфейса;
- Updelay период смены интерфейса при недоступности ведущего интерфейса;
- Miimon период проверки MII, частота в миллисекундах;
- *Combine interfaces in PortChannel* список портов, добавленных в группу LACP.

#### 4.1.3.2 Настройка портов коммутатора

Коммутатор может работать в четырех режимах:

**Без использования настроек VLAN** – для использования режима на всех портах флаги Enable VLAN должны быть не установлены, значение IEEE Mode на всех портах должно быть установлено в *Fallback*, взаимодоступность портов для передачи данных необходимо определить флагами *Output*. Таблица маршрутизации «802.1q» в закладке *802.1q* не должна содержать записей.

**Port based VLAN** – для использования режима значение IEEE Mode на всех портах должно быть установлено в Fallback, взаимодоступность портов для передачи данных необходимо определить флагами Output. Для работы с VLAN необходимо использовать настройки Enable VLAN, Default VLAN ID, Egress и Override. Таблица маршрутизации «802.1q» в закладке *802.1q* не должна содержать записей.

**802.1***q* – для использования режима значение IEEE Mode на всех портах должно быть установлено в Check, либо Secure. Для работы с VLAN используются настройки – Enable VLAN, Default VLAN ID, Override. А также используются правила маршрутизации, описанные в таблице маршрутизации «802.1*q*» закладки *802.1q*.

**802.1q + Port based VLAN.** Режим 802.1q может использоваться совместно с Port based VLAN. В этом случае значение IEEE Mode на всех портах должно быть установлено в Fallback, взаимодоступность портов для передачи данных необходимо определить флагами Output. Для работы с VLAN необходимо использовать настройки Enable VLAN, Default VLAN ID, Egress и Override. А также используются правила маршрутизации, описанные в таблице маршрутизации «802.1q» закладки *802.1q*.

|                   | GE порт 0                                                      | GE порт 1                                                      | GE порт 2                                                                        | СРО порт                                                        | SFP порт 0   | SFP порт 1                                                           |
|-------------------|----------------------------------------------------------------|----------------------------------------------------------------|----------------------------------------------------------------------------------|-----------------------------------------------------------------|--------------|----------------------------------------------------------------------|
| Использовать VLAN |                                                                |                                                                |                                                                                  |                                                                 |              |                                                                      |
| Default VLAN ID   | 0                                                              | 0                                                              | 0                                                                                | 0                                                               | 0            | 0                                                                    |
| /ID Override      |                                                                |                                                                |                                                                                  |                                                                 |              |                                                                      |
| Egress            | Unmodified 🔻                                                   | Unmodified 🔻                                                   | Unmodified 🔻                                                                     | Unmodified 🔻                                                    | Unmodified 🔻 | Unmodified                                                           |
| IEEE mode         | Fallback 🔻                                                     | Fallback 🔻                                                     | Fallback 🔻                                                                       | Fallback 🔻                                                      | Fallback 🔻   | Fallback 🔻                                                           |
| Output            | GE nopt 1<br>GE nopt 2<br>CPU nopt<br>SFP nopt 0<br>SFP nopt 1 | GE порт 0<br>GE порт 2<br>CPU порт<br>SFP порт 0<br>SFP порт 1 | GE nopt 0     GE nopt 1     GE nopt 1     CPU nopt     SFP nopt 0     SFP nopt 1 | GE nopt 0<br>GE nopt 1<br>GE nopt 2<br>SFP nopt 0<br>SFP nopt 1 |              | GE порт 0     GE порт 1     GE порт 2     GE CPU порт     SFP порт 0 |
| LACP trunk        | none 🔻                                                         | none 🔻                                                         | none 🔻                                                                           | none 🔻                                                          | none 🔻       | none 🔻                                                               |

Коммутатор устройства имеет 3 электрических порта Ethernet, 2 оптических и один порт для взаимодействия с процессором:

- GE порт 0, GE порт 1, GE порт 2 электрические Ethernet-порты устройства;
- SFP порт 0, SFP порт 1 оптические Ethernet-порты устройства;
- *СРU порт* внутренний порт, подключенный к центральному процессору устройства.

### Все порты устройства являются самостоятельными, в SBC-1000 не используются combo порты.

Настройки коммутатора

- Включить при установленном флаге использовать настройки Default VLAN ID, Override и Egress на данном порту, иначе не использовать;
- Default VLAN ID при поступлении на порт нетегированного пакета считается, что он имеет данный VID, при поступлении тегированного пакета считается, что пакет имеет VID, который указан в его теге VLAN;
- VID Override при установленном флаге считается, что любой поступивший пакет имеет VID,

указанный в строке *default VLAN ID*. Справедливо как для нетегированных, так и для тегированных пакетов;

- Egress:
  - unmodified пакеты передаются данным портом без изменений (т.е. в том же виде, в каком поступили на другой порт коммутатора).
  - *untagged* пакеты передаются данным портом всегда без тега VLAN.
  - *tagged* пакеты передаются данным портом всегда с тегом VLAN.
  - double tag пакеты передаются данным портом с двумя тегами VLAN если принятый пакет был тегированным и с одним тегом VLAN — если принятый пакет был не тегированным.
- IEEE mode:
  - disabled для пакета, принятого данным портом, применяются правила маршрутизации, указанные в разделе таблицы - «output».
  - fallback если через порт принят пакет с тегом VLAN, для которого есть запись в таблице маршрутизации «802.1q», то этот пакет попадает под правила маршрутизации, указанные в записи этой таблицы, иначе для него применяются правила маршрутизации, указанные в «egress» и «output».
  - check если через порт принят пакет с VID, для которого есть запись в таблице маршрутизации «802.1q», то он попадает под правила маршрутизации, указанные в данной записи этой таблицы, даже если этот порт не является членом группы для данного VID. Правила маршрутизации, указанные в «egress» и «output» для данного порта не применяются.
  - secure если через порт принят пакет с VID, для которого есть запись в таблице маршрутизации «802.1q», то он попадает под правила маршрутизации, указанные в данной записи этой таблицы, иначе <u>отбрасывается</u>. Правила маршрутизации, указанные в «egress» и «output», для данного порта не применяются.
- Output взаимодоступность портов для передачи данных. Устанавливаются разрешения отправки пакетов, принятых данным портом, в порты, отмеченные флагом;
- *LACP trunk* группе LACP, к которой принадлежит указанный порт коммутатора.

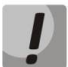

### Если в течение одной минуты настройки не подтверждены нажатием на кнопку «Подтвердить», то они возвращаются к предыдущим значениям.

Для применения настроек необходимо нажать кнопку «Применить».

При помощи кнопки «По умолчанию» можно установить параметры по умолчанию (значения, устанавливаемые по умолчанию, приведены на рисунке).

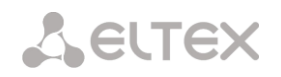

#### 4.1.3.3 802.1q

В подменю «802.1q» устанавливаются правила маршрутизации пакетов при работе коммутатора в режиме 802.1q.

Коммутатор шлюза имеет 3 электрических порта Ethernet, два оптических и один порт для взаимодействия с процессором:

- GE порт0, порт 1, порт 2 электрические Ethernet-порты устройства;
- СРU внутренний порт, подключенный к центральному процессору устройства;
- SFP порт 0, SFP порт 1 оптические Ethernet-порты устройства.

| VID | GE порт 0    | GE порт 1    | GE порт 2    | СРИ порт           | SFP порт 0     | SFP порт 1   | Override | Приоритет  |
|-----|--------------|--------------|--------------|--------------------|----------------|--------------|----------|------------|
|     | unmodified 룾 | unmodified 💌 | unmodified 🖵 | unmodified 🖵       | unmodified 룾   | unmodified 🖵 |          | 0 🖵        |
|     |              |              |              |                    |                |              | Добав    | зить       |
|     |              |              |              | VTU table          |                |              |          |            |
| VID | GE nopt 0    | GE nopt 1    | GE порт 2 С  | PU nopt SFP n      | орт 0 SFP порт | 1 Override   | Приорите | ет Удалить |
|     |              |              |              | VTU table is empty | Y!             |              |          |            |
|     |              | Применить    | Подтверд     | ить                | Удалить        | Сохранит     | 5        |            |

#### Добавление записи в таблицу маршрутизации пакетов

В поле "VID" необходимо ввести идентификатор группы VLAN, для которой создается правило маршрутизации, и для каждого порта назначить действия, выполняемые им при передаче пакета, имеющего указанный VID.

- unmodified пакеты передаются данным портом без изменений (т.е. в том же виде, в каком были приняты);
- untagged пакеты передаются данным портом всегда без тега VLAN;
- tagged пакеты передаются данным портом всегда с тегом VLAN;
- not member пакеты с указанным VID не передаются данным портом, т.е. порт не является членом этой группы VLAN.
- override при установленном флаге переписать приоритет 802.1р для данной VLAN, иначе оставить приоритет неизменным;
- priority приоритет 802.1р, назначаемый пакетам в данной VLAN, если установлен флаг override;

Затем необходимо нажать кнопку «Добавить».

- Применить применить установленные настройки;
- Подтвердить подтвердить измененные настройки;

ļ

32

Если в течение одной минуты настройки не подтверждены нажатием на кнопку «Подтвердить», то они возвращаются к предыдущим значениям.

- По умолчанию установить настройки по-умолчанию;
- Сохранить сохранить настройки во Flash-память устройства без применения.

#### Удаление записи из таблицы маршрутизации пакетов

Для удаления записей необходимо установить флаги напротив удаляемых строк и нажать кнопку «Удалить выделенные».

#### 4.1.3.4 QoS и контроль полосы пропускания

| VID                                                            | GE nopr 0     | GE nopr 1     | GE nopr 2     | CPU nopr      | SFP nopr 0    | SFP nopr 1   |
|----------------------------------------------------------------|---------------|---------------|---------------|---------------|---------------|--------------|
| Приоритет VLAN<br>(default)                                    | 0 💌           | 0 🖵           | 0 🖵           | 0 🖵           | 0 🖵           | 0 🖵          |
| Режим QoS                                                      | Только DSCP 🔍 | Только DSCP 🔍 | Только DSCP 🔍 | Только DSCP 🔍 | Только DSCP 💂 | Только DSCP  |
| Переназначить<br>приоритеты 0<br>802.1p:                       | 0 🖵           | 0 🛶           | 0 🜉           | 0 🛶           | 0 🚽           | 0 🛶          |
| 1                                                              | 1 🛒           | 1 🚽           | 1 🚽           | 1 🚽           | 1 🚽           | 1 🚽          |
| 2                                                              | 2 🖵           | 2 🖵           | 2 🐷           | 2 🖵           | 2 🖵           | 2 🐷          |
| 3                                                              | 3 🐙           | 3 🐷           | 3 🖵           | 3 🖵           | 3 🖵           | 3 🐷          |
| 4                                                              | 4 🛒           | 4 🜉           | 4 🜉           | 4 🜉           | 4 🛒           | 4 🐷          |
| 5                                                              | 5 🐷           | 5 🖵           | 5 🛶           | 5 🖵           | 5 🖵           | 5 🖵          |
| 6                                                              | 6 🖵           | 6 🖵           | 6 🖵           | 6 🖵           | 6 🖵           | 6 🖵          |
| 7                                                              | 7 🖵           | 7 🗸           | 7 🗸           | 7 🖵           | 7 🗸           | 7 🗸          |
| Режим ограничения<br>входящих пакетов                          | выклочен      | выключен 🐙    | выключен 💗    | выключен 🐙    | выключен      | выключен 🚽   |
| Ограничение<br>окорости для<br>входящих пакетов в<br>очереди 0 | 0             | 0             | 0             | 0             | 0             | 0            |
| Ограничение<br>скорости для<br>входящих пакетов в<br>очереди 1 | предыдущий 🖵  | предыдущий 🚽  | предыдущий 🚽  | предыдущий 🚽  | предыдущий 🚽  | предыдущий 🚽 |
| Ограничение<br>скорости для<br>входящих пакетов в<br>очереди 2 | предыдущий 🖵  | предыдущий 🚽  | предыдущий 🚽  | предыдущий 💂  | предыдущий 🚽  | предыдущий 🖕 |
| Ограничение<br>скорости для<br>входящих пакетов в<br>очереди 3 | предыдущий 🖵  | предыдущий 🚽  | предыдущий 🚽  | предыдущий 🚽  | предыдущий 🚽  | предыдущий 🚽 |
| Включить<br>ограничение<br>исходящих пакетов                   |               |               |               |               |               |              |
| Ограничение<br>скорости для                                    | 0             | 0             | 0             | 0             | 0             | 0            |

В разделе «*QoS и контроль полосы пропускания*» настраиваются функции обеспечения качества обслуживания (Quality of Service).

- Приоритет VLAN (default) приоритет 802.1р, назначаемый нетегированным пакетам, принятым данным портом. Если пакет уже имеет приоритет 802.1р либо IP diffserv приоритет, то данный параметр не используется ( default vlan priority не будет применяться к пакетам, содержащим заголовок IP, в случае использования одного из режимов QoS: DSCP only, DSCP preferred, 802.1p preferred, а также к уже тегированным пакетам;
- Режим QoS режим использования QoS:
- Только DSCP распределять пакеты по очередям только на основании приоритета IP diffserv;
- Только 802.1p распределять пакеты по очередям только на основании приоритета 802.1p;
- Предпочтительно DSCP распределять пакеты по очередям на основании приоритетов IP diffserv и 802.1p, при этом при наличии обоих приоритетов в пакете, распределение по очередям осуществляется на основании IP diffserv;
- Предпочтительно 802.1р распределять пакеты по очередям на основании приоритетов IP diffserv и 802.1р, при этом при наличии обоих приоритетов в пакете, распределение по очередям осуществляется на основании 802.1р;
- Переназначить приоритеты 802.1р переназначение приоритетов 802.1р для тегированных пакетов. Каждому приоритету, принятому в пакете VLAN, можно таким образом назначить новое значение;
- Режим ограничения входящих пакетов режим ограничения трафика, поступающего на порт:
  - Выключен нет ограничения;
  - Все пакеты ограничивается весь трафик;
  - mult\_flood\_broad ограничивается многоадресный (multicast), широковещательный (broadcast) и лавинный одноадресный (flooded unicast) трафик;
  - mult\_broad ограничивается многоадресный (multicast) и широковещательный (broadcast) трафик;
  - broad ограничивается только широковещательный (broadcast) трафик;
- Ограничение скорости для входящих пакетов в очереди 0 ограничение полосы пропускания трафика, поступающего на порт для нулевой очереди. Допустимые значения в пределах от 70 до 250000 килобит в секунду;
- Ограничение скорости для входящих пакетов в очереди 1 ограничение полосы пропускания трафика, поступающего на порт для первой очереди. Полосу пропускания можно либо увеличить в два раза (prev prio \*2) относительно нулевой очереди, либо оставить такой же (same as prev prio);

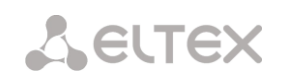

- Ограничение скорости для входящих пакетов в очереди 2 ограничение полосы пропускания трафика, поступающего на порт для второй очереди. Полосу пропускания можно либо увеличить в два раза (prev prio \*2) относительно первой очереди, либо оставить такой же (same as prev prio);
- Ограничение скорости для входящих пакетов в очереди 3 ограничение полосы пропускания трафика, поступающего на порт для третьей очереди. Полосу пропускания можно либо увеличить в два раза (prev prio \*2) относительно второй очереди, либо оставить такой же (same as prev prio);
- Включить ограничение исходящих пакетов при установленном флаге разрешено ограничение полосы пропускания для исходящего с порта трафика;
- Ограничение скорости для исходящих пакетов ограничение полосы пропускания для исходящего с порта трафика. Допустимые значения в пределах от 70 до 250000 килобит в секунду.
- Применить применить установленные настройки;
- Подтвердить подтвердить измененные настройки;

Если в течение одной минуты настройки не подтверждены нажатием на кнопку «Подтвердить», то они возвращаются к предыдущим значениям.

- По умолчанию установить настройки по умолчанию;
- Сохранить сохранить настройки во Flash-память устройства без применения.

#### 4.1.3.5 Распределение приоритетов

- Распределение приоритетов 802.1р по очередям – позволяет распределить пакеты по очередям в зависимости от приоритета 802.1p.
- *802.1р* значение приоритета 802.1р
- Очередь номер исходящей очереди
- Распределение приоритетов IP diffserv по очередям – позволяет распределить пакеты по очередям в зависимости от приоритета IP diffserv (основные значения diffserv приведены в таблице 7).
- *diffserv* значение приоритета IP diffserv;
- Очередь номер исходящей очереди.
- Применить применить установленные настройки;
- Подтвердить подтвердить измененные настройки;

|         | Распр | ределен | ие приор | ритетов | 802.1p n | о очере, | дям |     |
|---------|-------|---------|----------|---------|----------|----------|-----|-----|
| 802.1p  | 0     | 1       | 2        | 3       | 4        | 5        | 6   | 7   |
| Очередь | 1 💌   | 0 🖵     | 0 🖵      | 1 🖵     | 2 🖵      | 2 🖵      | 3 🖵 | 3 🖵 |

|          |         | Распределе | ние приорите | тов IP diffser | и по очередям |          |         |
|----------|---------|------------|--------------|----------------|---------------|----------|---------|
| Diffserv | Очередь | Diffserv   | Очередь      | Diffserv       | Очередь       | Diffserv | Очередь |
| 0x00     | 0 🖵     | 0x40       | 1 👻          | 0x80           | 2 🖵           | 0xC0     | 3 🖵     |
| 0x04     | 0 🖵     | 0x44       | 1 🖵          | 0x84           | 2 🖵           | 0xC4     | 3 🖵     |
| 0×08     | 0 🖵     | 0x48       | 1 🜉          | 0x88           | 2 🖵           | 0xC8     | 3 🜉     |
| 0x0C     | 0 🖵     | 0x4C       | 1 🖵          | 0x8C           | 2 🖵           | 0xCC     | 3 🖵     |
| 0×10     | 0 🖵     | 0×50       | 1 🖵          | 0×90           | 2 🖵           | 0×D0     | 3 🖵     |
| 0x14     | 0 🖵     | 0x54       | 1 🖵          | 0x94           | 2 🖵           | 0xD4     | 3 🖵     |
| 0x18     | 0 🖵     | 0x58       | 1 🖵          | 0x98           | 2 🖵           | 0xD8     | 3 🖵     |
| 0x1C     | 0 🧅     | 0x5C       | 1 🖵          | 0x9C           | 2 🖵           | 0xDC     | 3 🖵     |
| 0×20     | 0 🖵     | 0×60       | 1 🖵          | 0xA0           | 2 🖵           | 0×E0     | 3 🖵     |
| 0x24     | 0 🖵     | 0x64       | 1 🖵          | 0xA4           | 2 🖵           | 0xE4     | 3 🖵     |
| 0×28     | 0 🖵     | 0x68       | 1 🖵          | 0xA8           | 2 🖵           | 0×E8     | 3 🖵     |
| 0x2C     | 0 🖵     | 0x6C       | 1 🖵          | 0xAC           | 2 🖵           | 0xEC     | 3 🖵     |
| 0×30     | 0 🖵     | 0x70       | 1 🖵          | 0xB0           | 2 🖵           | 0×F0     | 3 🜉     |
| 0x34     | 0 🖵     | 0x74       | 1 🖵          | 0xB4           | 2 🖵           | 0xF4     | 3 🖵     |
| 0x38     | 0 🖵     | 0x78       | 1 🖵          | 0xB8           | 2 🖵           | 0×F8     | 3 🖵     |
| 0x3C     | 0 🖵     | 0x7C       | 1 🖵          | 0xBC           | 2 🖵           | 0xFC     | 3 🖵     |
|          |         |            |              |                |               |          |         |
| Прим     | енить   | OATE       | вердить      | O VM           | олчанию       | Cox      | анить   |

ļ

Если в течение одной минуты настройки не подтверждены нажатием на кнопку «Подтвердить», то они возвращаются к предыдущим значениям.

- По умолчанию установить настройки по умолчанию;
- Сохранить сохранить настройки во Flash-память устройства без применения.

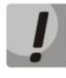

Очередь 3 является наиболее приоритетной, очередь 0 — наименее приоритетной. Взвешенное распределение пакетов по исходящим очередям 3/2/1/0 следующее: 8/4/2/1.

#### 4.1.4 Конфигурация интерфейсов

В данном разделе задаются сетевые настройки устройства, таблица маршрутизации ІР-пакетов.

- **DHCP** протокол, предназначенный для автоматического получения IP-адреса и других параметров, необходимых для работы в сети TCP/IP. Позволяет шлюзу автоматически получить все необходимые сетевые настройки от DHCP-сервера.
- DNS протокол, предназначенный для получения информации о доменах. Позволяет шлюзу получить IP-адрес взаимодействующего устройства по его сетевому имени (хосту). Это может быть необходимо, например, при указании хостов в плане маршрутизации, либо использовании в качестве адреса SIP-сервера его сетевого имени.
- **TELNET** протокол, предназначенный для организации управления по сети. Позволяет удаленно подключиться к шлюзу с компьютера для настройки и управления. При использовании протокола TELNET данные передаются по сети нешифрованными.
- **SSH** протокол, предназначенный для организации управления по сети. При использовании данного протокола, в отличие от TELNET, вся информация, включая пароли, передается по сети в зашифрованном виде.
- **VPN** (англ. Virtual Private Network виртуальная частная сеть) технология, позволяющая обеспечить одно или несколько сетевых соединений (логическую сеть) поверх другой сети (например, Интернет).
- **РРТР** (англ. Point-to-Point Tunneling Protocol) туннельный протокол типа точка-точка, позволяющий компьютеру устанавливать защищённое соединение с сервером за счёт создания специального туннеля в стандартной, незащищённой сети. Одна из разновидностей VPN.

#### 4.1.4.1 Таблица маршрутизации

В данном подменю пользователь может настроить статические маршруты

Статическая маршрутизация позволяет маршрутизировать пакеты к указанным IP-сетям либо IPадресам через заданные шлюзы. Пакеты, передаваемые на IP-адреса, не принадлежащие IP-сети шлюза и не попадающие под статические правила маршрутизации, будут отправлены на шлюз по умолчанию.

Таблица маршрутизации предназначена для задания маршрутов в IP-сети.

| N₽ | Статус  | Режим                | Направление    | Маска           | Шлюз         | Интерфейс | Метрика |
|----|---------|----------------------|----------------|-----------------|--------------|-----------|---------|
| 0  | Активен | Создан автоматически | 192.168.20.125 | 255.255.255.255 | 192.168.23.1 | eth0      | 0       |
| 1  | Активен | Создан автоматически | 192.169.10.1   | 255.255.255.255 | *            | ppp0      | 0       |
| 2  | Активен | Создан автоматически | 11.10.10.110   | 255.255.255.255 | *            | ppp100    | 0       |
| 3  | Активен | Создан автоматически | 192.168.23.0   | 255.255.255.0   | *            | eth0      | 0       |
| 4  | Активен | Задан вручную        | 192.168.26.0   | 255.255.255.0   | 192.168.23.1 | eth0      | 0       |
| 5  | Активен | Создан автоматически | 11.10.10.0     | 255.255.255.0   | *            | eth0      | 0       |
| 6  | Активен | Создан автоматически | default        | 0.0.00          | 192.168.23.1 | eth0      | 0       |

В таблице показаны используемые на момент запроса маршруты («Активен» в поле статус), а также неиспользуемые («Неактивен» в поле статус), если маршруты были заданы вручную оператором. Созданные вручную маршруты, в отличие от созданных автоматически, не удаляются системой при отключении соответствующего интерфейса и будут заново применены при восстановлении работоспособности интерфейса.

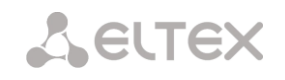

Для создания, редактирования и удаления маршрута используется меню «Объекты» - «Добавить объект», «Объекты» - «Редактировать объект» и «Объекты» - «Удалить объект», а также кнопки:

«Добавить»; «Редактировать»; «Удалить».

| Направление         |               | Параметры маршрута:                                                            |
|---------------------|---------------|--------------------------------------------------------------------------------|
| Ip-сеть или default | 192.168.26.0  | – Направление – IP-сеть, IP-адрес или значение default (для                    |
| Маска               | 255.255.255.0 | залания шлюза «по умолчанию»):                                                 |
| Шлюз                | 192.168.23.1  | – Маска – задзет маску сети для задзиной ID-сети (для ID-зароса                |
| Интерфейс           | 🗹 eth0 🛟      |                                                                                |
| Метрика             | 0             |                                                                                |
|                     | ()            | <ul> <li>Интерфейс – интерфейс передачи (если флажок не установлен,</li> </ul> |
| Прим                | отменить      | то будет выбран наиболее подходящий интерфейс на основе адреса                 |
|                     |               | шлюза);                                                                        |
|                     |               |                                                                                |

– *Шлюз* – задает IP-адрес шлюза для маршрута;

– *Метрика* – метрика маршрута.

#### 4.1.4.2 Простые интерфейсы

В данном подменю представлены порождения основного физического интерфейса. Добавление нового интерфейса позволяет создать интерфейсы в различные сети без использования VLAN, так же возможно использовать в целях периодического тестирования или изучения функционала SBC, не нарушая работу основной части: на интерфейсе можно настроить тестовую конфигурацию, которая выключится при удалении интерфейса (при этом настройки конфигурации будут сохранены и восстановлены при повторном создании интерфейса).

| 0         eth0:0         n200         192.168.23.215         255.255.255.0         -         Web/Telne           1         eth0:1         vpn_sbc_in         11.10.10.3         255.255.255.0         -         - |
|----------------------------------------------------------------------------------------------------|
| 1 eth0:1 vpn_sbc_in 11.10.10.3 255.255.255.0                                                                                                    |
|                                                                                                    |
| Добавить Редактировать Удалить                                                                                                    |

Для создания, редактирования и удаления интерфейсов используется меню «Объекты» - «Добавить объект», «Объекты» - «Редактировать объект» и «Объекты» - «Удалить объект», а также кнопки:

«Добавить»; «Редактировать»;

«Удалить».

| Ce                   | тевой интерфейс 3 |
|----------------------|-------------------|
| Ethernet ID          | 0 ‡               |
| Имя сети             |                   |
| IP адрес             |                   |
| Маска сети           | 255.255.255.0     |
| Broadcast            |                   |
| Использовать DHCP    |                   |
| Управление через Web |                   |
| Управление по Telnet |                   |
| Управление по SSH    |                   |
| Сохра                | нить Отменить     |

Кнопка «Применить» служит для испытания созданной конфигурации: в случае неправильной настройки после перезагрузки устройства конфигурация вернется в состояние до редактирования (если не было выполнено сохранение конфигурации в энергонезависимую память устройства).

Параметры интерфейса:

- Ethernet ID идентификатор клонируемого интерфейса (в текущей версии доступно клонирование только общесистемного интерфейса);
- Имя сети произвольное имя (для удобства оператора), с которым будут ассоциированы заданные сетевые настройки;
- IP адрес, Маска сети, Broadcast сетевые настройки

интерфейса (если не используется DHCP);

– Использовать DHCP — флажок для получения сетевых настроек автоматически посредством

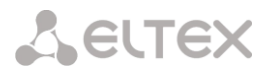

протокола DHCP (требуется наличие DHCP сервера в сети оператора);

 Управление через Web, Управление по Telnet, Управление по SSH — доступность соответствующего сервиса управления по заданному адресу интерфейса.

#### 4.1.4.3 VLAN интерфейсы

В данном подменю можно редактировать состав VLAN интерфейсов (см. IEEE 802.1Q).

| N₽ | Ethernet  | Имя сети | VLAN ID | IP адрес | Маска сети | DHCP | Управление |
|----|-----------|----------|---------|----------|------------|------|------------|
| )  | eth0.11:0 | test     | 11 -    |          | -          | +    | SSH        |
|    |           | _        |         |          |            |      |            |

Для создания, редактирования и удаления интерфейсов используется меню «Объекты» - «Добавить объект», «Объекты» - «Редактировать объект» и «Объекты» - «Удалить объект», а так же кнопки:

«Добавить»; «Редактировать»;

«Удалить».

Кнопка «Применить» служит для испытания созданной конфигурации: в случае неправильной настройки после перезагрузки устройства конфигурация вернется в состояние до редактирования (если не было выполнено сохранение конфигурации).

| VLAN интерфейс 1     |               |  |  |  |
|----------------------|---------------|--|--|--|
| Ethernet ID          | 0 ‡           |  |  |  |
| Имя сети             |               |  |  |  |
| VLAN ID              | 1             |  |  |  |
| IP адрес             |               |  |  |  |
| Маска сети           | 255.255.255.0 |  |  |  |
| Broadcast            |               |  |  |  |
| Использовать DHCP    |               |  |  |  |
| Управление через Web |               |  |  |  |
| Управление по Telnet |               |  |  |  |
| Управление по SSH    |               |  |  |  |

Параметры интерфейса:

- Ethernet ID идентификатор клонируемого интерфейса (в текущей версии доступно клонирование только общесистемного интерфейса);
- Имя сети произвольное имя (для удобства оператора),
   с которым будут ассоциированы заданные сетевые настройки;
- VLAN ID идентификатор виртуальной сети;
- *IP адрес, Маска сети, Broadcast* сетевые настройки интерфейса (если не используется DHCP);
- Использовать DHCP флажок для получения сетевых настроек автоматически посредством протокола DHCP (требуется наличие DHCP сервера в сети оператора в указанной виртуальной сети)
- Управление через Web, Управление по Telnet, Управление по SSH доступность соответствующего сервиса управления по заданному адресу интерфейса.

#### 4.1.4.4 VPN/pptp интерфейсы

В данном подменю можно создавать, редактировать интерфейсы для подключений к VPN сетям.

| PN/p | ptp интерфе | йсы            |                  |                   |           |            |
|------|-------------|----------------|------------------|-------------------|-----------|------------|
| N₂   | Имя сети    | PPTPD IP       | Имя пользователя | Статус интерфейса | Запустить | Остановить |
| 0    | ttt         | 192.168.20.125 | test1            | Запущен           | Старт     | Стоп       |

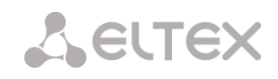

Для создания, редактирования и удаления интерфейсов используется меню «Объекты» - «Добавить объект», «Объекты» - «Редактировать объект» и «Объекты» - «Удалить объект», а так же кнопки:

«Добавить»; «Редактировать»; «Удалить».

Для управления подключением используются кнопки «Старт» и «Стоп».

Параметры интерфейса:

- Имя сети произвольное имя (для удобства оператора), с которым будут ассоциированы заданные сетевые настройки;
- *PPTPD IP* IP адрес PPTP сервера для подключения;
- Имя пользователя, Пароль идентификаторы пользователя;
- Запуск при старте устройства флаг для автоматической попытки подключения при запуске/перезагрузке устройства;
- Игнорировать шлюз по умолчанию при установленном флаге установить запрет модификации адреса шлюза по умолчанию при установке соединения;
- Включить шифрование при установленном флаге осуществлять шифрование передаваемых данных.

| о интерфейс 1 |
|---------------|
|               |
| 0.0.0.0       |
|               |
|               |
| Опции:        |
|               |
|               |
|               |
|               |

Сохранить Отменить

#### 4.1.4.5 Общие настройки сети

В этом подменю редактируются настройки основного интерфейса (eth0).

| Общие настройки сети       |                          |
|----------------------------|--------------------------|
| Имя хоста                  | sma1016m                 |
| Имя сети                   |                          |
| ІР-адрес                   | 0.0.0.0                  |
| Маска подсети              | 255.255.255.255          |
| Шлюз                       | 92.125.153.129           |
| DNS-Primary                | 0.0.0.0                  |
| DNS-Secondary              | 0.0.0.0                  |
| Использовать DHCP          |                          |
| Получить DNS автоматически |                          |
| Использовать SNMP          |                          |
| Настройки управления чер   | ез сетевой итерфейс eth0 |
| Управление через Web       |                          |
| Управление по Telnet       |                          |
| Управление по SSH          |                          |
| Применить Сохра            | Отменить                 |

#### Параметры:

- Имя хоста сетевое имя устройства;
- Имя сети произвольное имя (для удобства оператора), с которым будут ассоциированы заданные сетевые настройки;
- IP адрес, Маска подсети сетевые настройки интерфейса (если не используется DHCP);
- Шлюз IP адрес шлюза по умолчанию;
- DNS-Primary, DNS-Secondary адреса основного и резервного DNS серверов;
- Использовать DHCP флаг для получения сетевых настроек автоматически посредством протокола DHCP (требуется наличие DHCP сервера в сети оператора);
- Получить DNS автоматически получить IP адрес DNS сервера через службу DHCP;
- Использовать SNMP флаг для включения SNMP клиента;

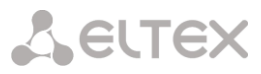

- Управление через Web, Управление по Telnet, Управление по SSH — доступность соответствующего сервиса управления по заданному адресу интерфейса.

После смены IP-адреса в окне WEB-конфигуратора появится информационное сообщение о том, что через 5 секунд конфигуратор подключится по новому адресу. Нажатие на ссылку «Продолжить» также приведет к перенаправлению на новый адрес.

Изменился IP-адрес устройства, необходимо подключится по новому адресу, подтвердить изменения и сохранить конфигурацию во FLASH. Подключение будет сделано автоматически через 5 секунд. Продолжить

После подключения конфигуратором по новому адресу необходимо подтвердить изменение адреса. Для этого нажать ссылку «Подтвердить». Нажатие на ссылку «Отмена» приведет к переподключению по старому адресу.

> Изменился IP-адрес устройства, Вы подключены по новому адресу! Подтвердить Отмена

### $\checkmark$

В случае если вы не можете подключиться по новому адресу, через минуту шлюз будет снова доступен по старому адресу.

#### 4.1.5 Конфигурация SBC

Функционально SBC-1000 можно описать как набор туннелей между различными (а может и внутри одной) подсетями, которые позволяют передавать как сигнальную, так и речевую (или иного рода) информацию между пользователями. Туннель с каждой стороны оканчивается SBC SIP сервером. То есть можно сказать, что SBC-1000 осуществляет коммутацию сообщений между SBC SIP серверами. В общем случае в одной подсети может быть создано несколько SBC-1000 SIP серверов (например, туннели из одной в разные подсети). Речевая информация при этом может идти как в той же подсети, что и сигнальная (в которой находится SBC SIP сервер), так и в отдельной. Для речевой информации выделяется диапазон портов в каждой подсети, где планируется ее передавать.

Общий алгоритм настройки SBC-1000:

- выделить диапазон медиа портов в каждой подсети, где планируется передавать речь;
- создать SBC-1000 SIP серверы в тех подсетях, между которыми будет осуществляться коммутация;
- настроить коммутацию между SBC-1000 SIP серверами (создать SIP Trunk).

#### 4.1.5.1 Media

В данном подменю указываются диапазоны выделенных портов для речевой информации абонентов (для передачи RTP пакетов, пакетов данных протокола Т.38).

| 2 | Имя сети | Интерфейс             | Диапазон портов |  |
|---|----------|-----------------------|-----------------|--|
| ) | n200     | eth0 (192.168.23.215) | 24000 - 25000   |  |

Для создания, редактирования и удаления диапазонов портов используется меню «Объекты» -«Добавить объект», «Объекты» - «Редактировать объект» и «Объекты» - «Удалить объект», а также кнопки:

> «Добавить»; «Редактировать»; «Удалить».

|                | Media 1                          | Параметры:                                                                                 |
|----------------|----------------------------------|--------------------------------------------------------------------------------------------|
| Имя сети       | [0] n200 (eth0 192.168.23.215) ‡ | <ul> <li>Имя сети — имя сети (присвоенное оператором при</li> </ul>                        |
| Начальный порт | 24000                            | редактировании сетевых интерфейсов), в которой создается                                   |
| Конечный порт  | 30000                            | диапазон, для удобства также показан IP-адрес;                                             |
| Πρ             | Отменить                         | — <i>Начальный порт, Конечный порт</i> — нижняя и верхняя<br>границы диапазона UDP-портов. |

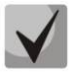

40

После внесения всех изменений в конфигурацию, для вступления изменений в силу нужно перезапустить программу (меню «Сервис» - «Перезапуск ПО»).

#### 4.1.5.2 SIP

В этом подменю редактируется список SBC SIP серверов (точки входа в туннели).

| P    |             |              |                          |      |                                  |                |           |
|------|-------------|--------------|--------------------------|------|----------------------------------|----------------|-----------|
| Nº   | Имя сервера | Имя сети     | Интерфейс                | Порт | Media                            | Профиль RADIUS | Адаптация |
| 0    | SSW         | SSW          | eth0 (192.168.18.90)     | 5060 | ssw (порты 34001-40000)          | Не выбран      | -         |
| 1    | local       | localnet     | eth0.20 (192.168.16.199) | 5060 | localnet (порты 24000-<br>50000) | Не выбран      | -         |
| 2    | model       | ModelSSW     | - (-)                    | 5060 | ModelSSW (порты 24000-<br>50000) | Не выбран      | -         |
| 3    | ppp         | 345uu        | ррр1 (адрес не получен)  | 5060 | 345uu (порты 24000-<br>30000)    | Не выбран      | -         |
| Доба | авить Ре    | едактировать | Удалить                  |      |                                  |                |           |

Для создания, редактирования и удаления диапазонов портов используется меню «Объекты» - «Добавить объект», «Объекты» - «Редактировать объект» и «Объекты» - «Удалить объект», а также кнопки:

> «Добавить»; «Редактировать»; «Удалить».

#### Параметры SBC SIP сервера:

- Имя сервера произвольное имя для идентификации (удобное для оператора);
- Имя сети имя сети (присвоенное оператором при редактировании сетевых интерфейсов), в которой создается сервер, для удобства также показан IP-адрес;
- Порт порт для приема сигнализации SIP (по умолчанию протоколом SIP используется порт 5060);

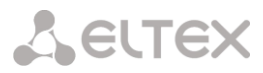

- Media диапазон портов для передачи речевой информации, для удобства также показаны границы диапазона;
- Профиль RADIUS профиль RADIUS, используемый данным SIP сервером;
- Адаптация настройка предназначена для адаптации взаимодействия через SBC шлюзов различных производителей с программным коммутатором ESCC-10.
  - НUAWEI-EchoLife данная адаптация позволяет принять сигнал Flash от шлюза методом re-INVITE и передать его в сторону программного коммутатора методом SIP INFO;
  - Iskratel SI3000 при использовании данной адаптации SBC не подменяет поле contact в запросах, передаваемых в сторону программного коммутатора.

| SIP 0                                                                                        |                               |
|----------------------------------------------------------------------------------------------|-------------------------------|
| Имя сервера                                                                                  | SSW                           |
| Имя сети                                                                                     | [0] ssw (eth0 192.168.18.90)  |
| Порт                                                                                         | 5060                          |
| Media                                                                                        | [0] ssw (порты 48960-49999) 🖃 |
| Профиль RADIUS                                                                               | Не выбран                     |
| Адаптация                                                                                    | -                             |
| Таймаут ожидания RTP-пакетов, с 🥹                                                            | 0                             |
| Таймаут ожидания RTP-пакетов после<br>получения Silence-Suppression (множитель) 🥹            | x0                            |
| Таймаут ожидания RTP-пакетов в режиме<br>удержания вызова (sendonly, inactive) (множитель) 🥹 | x0                            |
| Таймаут ожидания RTCP-пакетов, с 🥩                                                           | 0                             |
| Запрашиваемый период контроля сессии<br>(Session Expires, RFC 4028), с 🥹                     | ☑ 198                         |
| Применить                                                                                    | Отменить                      |

- Таймаут ожидания RTP-пакетов функция контроля состояния разговорного тракта по наличию RTPтрафика от взаимодействующего устройства. Диапазон допустимых значений от 10 до 300 секунд. При снятом флаге контроль RTP выключен, при установленном — включен. Контроль осуществляется следующим образом: если в течение данного таймаута от встречного устройства не поступает ни одного RTP пакета и последний пакет не был пакетом подавления пауз, то вызов отбивается;
- Таймаут ожидания RTP-пакетов после получения Silence-Suppression (множитель) таймаут ожидания RTP-пакетов при использовании опции подавления пауз. Диапазон допустимых значений от 1 до 30. Коэффициент является множителем и определяет, во сколько раз значение данного таймаута больше, чем «Таймаут ожидания RTP-пакетов». Контроль осуществляется следующим образом: если в течение данного времени от встречного устройства не поступает ни одного RTP пакета и последний пакет был пакетом подавления пауз, то вызов отбивается;
- Таймаут ожидания RTP-пакетов в режиме удержания вызова (множитель) таймаут ожидания RTP-пакетов в режимах, когда разговорный канал работает только на передачу либо неактивен. Диапазон допустимых значений от 1 до 30. Коэффициент является множителем и определяет, во сколько раз значение данного таймаута больше, чем «Таймаут ожидания RTP-пакетов». Контроль осуществляется следующим образом: если в течение данного времени от встречного устройства не поступает ни одного RTP пакета и разговорный канал работает только на передачу либо неактивен, то вызов отбивается;
- Таймаут ожидания RTCP пакетов функция контроля состояния разговорного тракта, принимает значения из диапазона 10-300 с. Время, в течение которого ожидаются пакеты протокола RTCP со встречной стороны. При отсутствии пакетов в заданном периоде времени, в случае, если встречной стороной ранее был отправлен хотя бы один RTCP пакет, установленное соединение разрушается.
- Запрашиваемый период контроля сессии (Session Expires, RFC 4028), с при установленном флаге поддерживаются таймеры SIP-сессий (RFC 4028). Обновление сессии поддерживается путем передачи запросов re-INVITE в течение сессии. Данный параметр определяет период времени в секундах, по истечении которого произойдет принудительное завершение сессии, в случае если сессия не будет во время обновлена (от 90 до 64800 с, рекомендуемое значение - 1800 с);

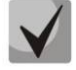

Контроль ожидания RTP, RTCP пакетов, а также использование RFC4028 предназначено для того, чтобы исключить зависание разговорных сессий, установленных через SBC в случае возникновения проблем с прохождением пакетов на сети оператора. Все неактивные сессии через соответствующие таймауты будут закрыты.

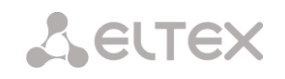

#### 4.1.5.3 SIP Trunk

В данном подменю настраивается коммутация сообщений между SBC SIP-серверами.

В общем случае SBC-1000 транслирует SIP запросы на основании двух правил:

- на основании правила коммутации (для которого прописывается SIP-сервер приема, SIP-сервер отправки и адрес следующего SIP-сервера) (статическая маршрутизация);
- на основании зарегистрированного номера абонента (*динамическая маршрутизация*), правила коммутации для успешно зарегистрированного абонента создаются автоматически и имеют срок действия равный величине expires в ответном сообщении.

| SIP Tru | nk               |                    |                     |                    |           |                    |                                        |              |
|---------|------------------|--------------------|---------------------|--------------------|-----------|--------------------|----------------------------------------|--------------|
| N⁰      | Сервер<br>приема | Сервер<br>передачи | Адрес<br>назначения | Порт<br>назначения | Тип       | Абоненты за<br>NAT | Время хранения соединения на NAT,<br>с | SIP<br>домен |
| 0       | model            | model              | 192.168.2.101       | 5060               | Абоненты  | -                  | -                                      |              |
| 1       | local            | SSW                | 192.168.18.27       | 5060               | Абоненты  | +                  | 0                                      |              |
| 2       | ppp              | SSW                | 192.168.18.27       | 5061               | SIP trunk | -                  | -                                      | -            |
| 3       | SSW              | local              | 192.168.16.150      | 0                  | Абоненты  | -                  | -                                      |              |
| Д       | обавить          | Редактироват       | ь Удалит            | ь                  |           |                    |                                        |              |

Параметры:

- Сервер приема имя SIP сервера, где ожидаются входящие вызовы;
- Сервер передачи имя SIP сервера, через который будет отправлен запрос;
- IP адрес назначения, Порт назначения адрес следующего SIP-сервера, на который будет отправлен запрос;
- Тип режим работы направления (абонентский для обслуживания вызовов и регистраций от sip абонентов;

*sip-trunk* – для обслуживания транзитных вызовов по протоколам SIP, SIP-T, SIP-I);

Абоненты за NAT – установить флаг, если необходимо подключение абонентов, находящихся в частной сети (находящихся за NAT). Также данная настройка позволяет сообщения протокола SIP передавать симметрично (на порт, с которого был принят запрос) в случае, если клиент в инициирующем запросе не использовал параметр RPORT;

| P Trunk 0     |
|---------------|
| [2] model     |
| [2] model     |
| 192.168.2.101 |
| 5060          |
| Абоненты      |
|               |
| 0             |
|               |
| фикация SBC   |
|               |
|               |
|               |

Применить Отменить

- Время хранения соединения на NAT, с время хранения соответствия портов для сигнального трафика, также ограничивает параметр expires для регистрации SIP-абонентов;
- SIP домен определяет принадлежность абонента к определенному домену. Передается шлюзом абонента в параметре «host» схемы SIP URI полей from и to (см. раздел 3.1.6.3 Интерфейсы SIP/SIP-T/SIP-I, SIP профили);

Следует учитывать, что маршрут является *однонаправленным*, вызовы могут осуществляться только со стороны сервера приема. Для того чтобы вызовы могли проходить в обе стороны, необходимо дополнительно создать маршрут в обратном направлении. Исключением является случай с зарегистрированным абонентом. В этом случае созданное правило используется для осуществления регистрации на регистраторе и для исходящих вызовов от абонента, а динамическое правило будет использоваться для входящих вызовов к абоненту, то есть в данном случае встречное правило создавать нет необходимости. Для получения дополнительной информации рекомендуется **ПРИЛОЖЕНИЕ В. ПРИМЕРЫ НАСТРОЙКИ SBC-1000.** 

#### 4.1.5.4 Список абонентов

В данном подменю отображаются зарегистрированные через SBC абоненты.

| юиск:                      | Найти          | Сброс |
|----------------------------|----------------|-------|
| 📄 🔅 Имя абонента 🔅 Агент 🔅 | Контакты 🔅 Год | цен   |
| 10 👻 🚺 化 🕨<br>На страницу  | Страница 1 и   | 13 0  |
| Удалить Обновить           | 1              |       |

Поиск – проверка наличия номера абонента в списке зарегистрированных SIP-абонентов;

— Имя абонента — публичный номер зарегистрированного абонента, значение, переданное в заголовке То запроса REGISTER;

— Агент – SIP-клиент абонента, значение, переданное в заголовке User-Agent запроса REGISTER;

– Контакты – частные адреса зарегистрированного абонента, значения, переданные в заголовках Contact запроса REGISTER;

- Годен – время, оставшееся до окончания действия регистрации;

- Удалить позволяет удалить абонента или группу абонентов из базы зарегистрированных абонентов. Для удаления абонентов необходимо установить флаг напротив нужной строки и нажать кнопку «Удалить».
- Обновить позволяет обновить список зарегистрированных абонентов.

#### 4.1.6 Сетевые сервисы

#### 4.1.6.1 NTP

В данном подменю настраивается служба синхронизации времени.

**NTP** — протокол, предназначенный для синхронизации внутренних часов устройства. Позволяет синхронизировать время и дату, используемую шлюзом, с их эталонными значениями.

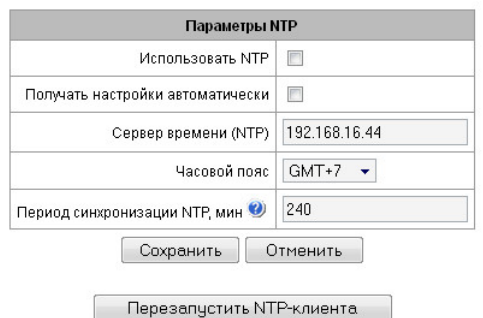

- Использовать NTP включить NTP-клиента;
- Получать настройки автоматически получить IP адрес SNTP сервера автоматически (при использовании протокола DHCP);
- Сервер времени (NTP) сервер времени, с которого устройство будет синхронизировать дату и время;
- Часовой пояс в выпадающем меню производится выбор часового пояса;
- Период синхронизации NTP, мин период пересинхронизации времени, в минутах.

Для принудительной синхронизации времени от сервера необходимо нажать кнопку «Перезапустить NTP клиента» (или в пункте меню «Сервис/Перезапуск NTP-клиента»).

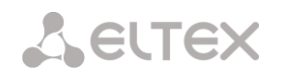

#### 4.1.6.2 Настройки SNMP

SNMP – протокол простого управления сетью. Позволяет шлюзу в реальном времени передавать сообщения о произошедших авариях контролирующему SNMP-менеджеру. Также SNMP-агент шлюза поддерживает мониторинг состояний датчиков шлюза по запросу от SNMP-менеджера.

#### 4.1.6.3 SNMPv3 и COPM

Реализация функции COPM основана на рекомендации RFC 3924 Cisco Architecture for Lawful Intercept in IP Networks. Для осуществления перехвата используются МІВ: CISCO-IP-TAP-MIB.my и CISCO-TAP2-MIB.my.

#### Конфигурация SNMPv3:

В системе используется только один пользователь SNMPv3. Пользователь SNMPv3 используется для выполнения команд СОРМирования.

RW User name \_

| ірования.                                | RW user password |         |
|------------------------------------------|------------------|---------|
| RW User name – имя пользователя;         |                  |         |
| RW User password – пароль (пароль должен |                  | Удалить |

содержать более 8 символов).

Для применения конфигурации пользователя SNMPv3 используется кнопка «Добавить» (настройки применяются сразу после нажатия). Для удаления записи нажать кнопку «Удалить».

#### 4.1.6.3.1 Настройка трапов (SNMP trap)

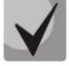

Подробное описание параметров мониторинга и сообщений Тгар приведено в MIBфайлах, поставляемых на диске вместе с программным обеспечением.

| nunity IP agpec Порт<br>0.0.0.0 0 |
|-----------------------------------|
| 0.0.0.0 0                         |
|                                   |
|                                   |

Перезапустить SNMPd – по нажатию на кнопку осуществляется перезапуск SNMP клиента.

Для создания, редактирования и удаления параметров трапов используется кнопки:

🛅 - «Добавить»; . \* «Редактировать»; 🌌 - «Удалить».

- Тип тип SNMP сообщения (TRAPv1, TRAPv2, INFORM);
- Community пароль, содержащийся в трапах;
- IP адрес IP-адрес приемника трапов;
- Порт UDP-порт приемника трапов.

| SNMP trap 1 |            |  |  |  |
|-------------|------------|--|--|--|
| Тип         | trapsink 🖵 |  |  |  |
| Community   |            |  |  |  |
| IP адрес    | 0.0.0.0    |  |  |  |
| Порт        | 162        |  |  |  |
|             |            |  |  |  |

Параметры SNMPv3

Добавить

RW user name

Применить Отменить

#### 4.1.6.4 VPN/PPTP сервер

#### Параметры VPN/PPTP сервера

Запускать при старте устройства — запускать службу при старте/перезагрузке;
 Адрес сервера — IP-адрес, который будет сообщен в качестве реег всем подключающимся PPTP

клиентам;

| PN/pptp сервер                                |         |                      |              |  |  |
|-----------------------------------------------|---------|----------------------|--------------|--|--|
|                                               | Парам   | етры VPN/PPTP серве  | epa          |  |  |
| Запускать при старте устр                     | ойства  |                      |              |  |  |
| Адрес с                                       | ервера  | 11.10.10.3           |              |  |  |
| Начальный адрес к                             | лиента  | 11.10.10.100         |              |  |  |
| Конечный адрес клиента                        |         |                      |              |  |  |
| Адрес прослушивания соединения 192.168.23.215 |         |                      |              |  |  |
| DNS сервер 0.0.0                              |         |                      |              |  |  |
| Количество возможных клиентов 100             |         |                      |              |  |  |
| Включить шифрование р                         | данных  |                      |              |  |  |
| Применит                                      | ь       | Сброс                | Отмена       |  |  |
|                                               |         |                      |              |  |  |
|                                               | Уп      | равление сервером    |              |  |  |
| 3a                                            | апустит | ъ Остан              | ЮВИТЬ        |  |  |
|                                               | VPN     | /ррtр сервер запущен |              |  |  |
| Па                                            | раметр  | ы VPN/PPTP клиентов  | 3            |  |  |
| № Имя                                         |         | Пароль               | Адрес        |  |  |
| 0 test1                                       |         | q1w2e3r4             | 11.10.10.110 |  |  |
| 1 test2                                       |         | q1w2e3r4             | 0.0.0        |  |  |

Добавить Редактировать Удалить

- Начальный адрес клиента, Конечный адрес клиента границы диапазона IP адресов, назначаемых PPTP клиентам;
  - Адрес прослушивания соединения IP-адрес, к которому должны подключаться клиенты;
  - DNS сервер адрес DNS сервера, который будет сообщаться клиентам;
  - Количество возможных клиентов число одновременных подключений клиентов;
  - Включить шифрование данных шифрование передаваемых данных (должно также быть включено у клиента).

Для управления РРТР сервером используются кнопки «Запустить» и «Остановить». При остановке новые соединения клиентов не будут создаваться, однако уже созданные будут продолжать работать.

#### Параметры VPN/PPTP клиентов

В таблице показывается список идентификаторов клиентов, которым разрешено подключаться к данному серверу.

|   |                  | VPN/pptp клиент 2 |
|---|------------------|-------------------|
|   | Имя пользователя | VPN client 2      |
|   | Пароль           |                   |
| ľ | Адрес клиента    | 0.0.0.0           |

За клиентом может быть закреплен постоянный IP-адрес из настроенного диапазона (*Адрес клиента*). Если настроено значение 0.0.0.0, то при каждом новом подключении клиенту будет выдаваться свободный IP-адрес из диапазона.

#### 4.1.7 Безопасность

#### 4.1.7.1 Управление

В этом подменю изменяются пароли доступа к средствам конфигурирования SBC-1000.

В окне «Установить пароль администратора webинтерфейса» устанавливается пароль для доступа к webинтерфейсу пользователя admin.

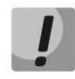

По умолчанию для доступа к web интерфейсу используется логин admin пароль rootpasswd.

Пароль для доступа пользователя admin через web-интерфейс может не совпадать с паролем для доступа по протоколам Telnet, SSH.

| Уп | равлени                   | le                                                         |                                                                                                |                                                                   |  |
|----|---------------------------|------------------------------------------------------------|------------------------------------------------------------------------------------------------|-------------------------------------------------------------------|--|
|    |                           |                                                            |                                                                                                |                                                                   |  |
|    |                           | — Установить п                                             | ароль администратора                                                                           | веб-интерфейса:—                                                  |  |
|    |                           | Вве                                                        | дите пароль:                                                                                   |                                                                   |  |
|    | Подтвердите пароль:       |                                                            |                                                                                                |                                                                   |  |
|    |                           |                                                            | Установить                                                                                     |                                                                   |  |
|    |                           |                                                            |                                                                                                |                                                                   |  |
|    |                           |                                                            | Пользователи                                                                                   | веб-интерфейса:—                                                  |  |
|    | No                        | Има                                                        | Пользователи                                                                                   | веб-интерфейса:—<br>•                                             |  |
|    | N₂                        | Имя                                                        | Пользователи                                                                                   | веб-интерфейса:—<br>a<br>ators                                    |  |
|    | <b>№</b><br>0             | Имя<br>admin                                               | Пользователи<br>Группа<br>administra                                                           | веб-интерфейса:—<br>a<br>ators                                    |  |
|    | <mark>№</mark><br>0<br>До | Имя<br>admin<br>обавить                                    | Пользователи<br>Группа<br>administra<br>Редактировать                                          | веб-интерфейса:—<br>a<br>itors<br>Удалить                         |  |
|    | №<br>0<br>До              | Имя<br>admin<br>обавить<br>Установить г                    | Пользователи<br>Группа<br>administra<br>Редактировать<br>пароль администратора                 | веб-интерфейса: –<br>a<br>itors<br>Удалить<br>для telnet и ssh: – |  |
|    | <u>№</u><br>0<br>До       | Имя<br>admin<br>обавить (<br>Установить г<br>Вве,          | Пользователи<br>Группа<br>аdministra<br>Редактировать<br>пароль администратора<br>дите пароль: | веб-интерфейса: —<br>a<br>itors<br>Удалить<br>для telnet и ssh: — |  |
|    | №<br>0<br>Да              | Имя<br>admin<br>юбавить<br>Установить г<br>Вве,<br>Подтвер | Пользователи<br>Групп<br>аdministra<br>Редактировать<br>пароль администратора<br>дите пароль:  | веб-интерфейса: —<br>a<br>itors<br>Удалить<br>для telnet и ssh: — |  |

#### 4.1.7.2 Настройка SSL/TLS

Данное меню позволяет настроить шифрование данных при доступе к web-интерфейсу: выбрать протокол доступа (HTTP и/или шифрованный HTTPS), а также сгенерировать сертификаты, используемые для доступа по HTTPS.

|                | Настройка SSL/TLS                                                |
|----------------|------------------------------------------------------------------|
| HTTP или HTTPS | <ul> <li>Протокол взаимодействия с web-конфигуратором</li> </ul> |
|                | Сохранить                                                        |
| Cre            | нерировать новые сертификаты                                     |
|                | Двухзначный код страны                                           |
|                | Регион                                                           |
|                | Город                                                            |
|                | Организация                                                      |
|                | Подразделение                                                    |
|                | Контактный e-mail                                                |
|                | Имя устройства (или IP-адрес)                                    |
|                | Сгенерировать                                                    |

#### 4.1.7.3 Fail2ban

**Fail2ban** - это утилита, которая отслеживает в log-файлах попытки обращения к различным сервисам. При обнаружении постоянно повторяющихся неудачных попыток обращения с одного и того же IPадреса или хоста, fail2ban блокирует дальнейшие попытки с этого IP-адреса/хоста.

В качестве неудачных попыток могут быть идентифицированы:

- подбор аутентификационных данных прием запросов REGISTER с известного IP-адреса, но с неверными аутентификационными данными;
- прием запросов (REGISTER, INIVITE, SUBSCRIBE, и других) с неизвестного IP-адреса;
- прием неизвестных запросов по SIP-порту.

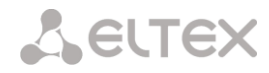

| nap                                                            | аметры fail2ban                                                  |                                                                 |                                                                    |                                                                                                    |                                         |  |  |
|----------------------------------------------------------------|------------------------------------------------------------------|-----------------------------------------------------------------|--------------------------------------------------------------------|----------------------------------------------------------------------------------------------------|-----------------------------------------|--|--|
| Включить                                                       |                                                                  |                                                                 |                                                                    |                                                                                                    |                                         |  |  |
| Время блокировки, с                                            | 60                                                               | 2                                                               |                                                                    |                                                                                                    |                                         |  |  |
| Количество попыток доступ                                      | a 3                                                              |                                                                 |                                                                    |                                                                                                    |                                         |  |  |
|                                                                | Применить                                                        |                                                                 |                                                                    |                                                                                                    |                                         |  |  |
| Управление fail2ban                                            |                                                                  |                                                                 |                                                                    |                                                                                                    |                                         |  |  |
| fail2ban не запущен!                                           |                                                                  |                                                                 |                                                                    |                                                                                                    |                                         |  |  |
| Перезапусти                                                    | останови                                                         | ГЬ                                                              |                                                                    |                                                                                                    |                                         |  |  |
|                                                                |                                                                  | ·· ×                                                            |                                                                    |                                                                                                    |                                         |  |  |
| Белый список:<br>(последние 30 записей)                        | Обновить                                                         | Черныи список:<br>(последние 30 записей)                        | Обновить                                                           | Список заблокированных<br>адресов                                                                                     | Обновить                                |  |  |
| Белый список:<br>(последние 30 записей)<br>№                   | Обновить<br>IP адрес                                             | Черныи список:<br>(последние 30 записей)<br>№                   | Обновить ІР адрес                                                  | Список заблокированных<br>адресов<br>№                                                                                | Обновить<br>IP адрес                    |  |  |
| Белый список:<br>(последние 30 записей)<br>№<br>Нет IP адресов | Обновить<br>IP адрес<br>в списке                                 | Черный список:<br>(последние 30 записей)<br>№<br>Нет IP адресов | Обновить<br>IP адрес<br>в в списке                                 | Список заблокированных<br>адресов<br>№<br>Нет IP адресов в сп                                                         | Обновите<br>IP адрес<br>иске            |  |  |
| Белый список:<br>(последние 30 записей)<br>№<br>Нет IP адресов | Обновить<br>IP адрес<br>в списке<br>Добавить                     | Черныи список:<br>(последние 30 записей)<br>№<br>Нет IP адресов | Обновить<br>IP адрес<br>в в списке<br>Добавить                     | Список заблокированных<br>адресов<br>№<br>Нет IP адресов в сп<br>Скачать список заблокированных<br>IP адресов целиком | Обновить<br>IP адрес<br>иске<br>Скачать |  |  |
| Белый список:<br>(последние 30 записей)<br>№<br>Нет IP адресов | Обновить<br>IP адрес<br>в списке<br>Добавить<br>Удалить          | Черныи список:<br>(последние 30 записей)<br>№<br>Нет IP адресов | Обновить<br>IP адрес<br>а в списке<br>Добавить<br>Удалить          | Список заблокированных<br>адресов<br>№<br>Нет IP адресов в сп<br>Скачать список заблокированных<br>IP адресов целиком | Обновить<br>IP адрес<br>иске<br>Скачать |  |  |
| Белый список:<br>(последние 30 записей)<br>№<br>Нет IP адресов | Обновить<br>IP адрес<br>в списке<br>Добавить<br>Удалить<br>Найти | Черныи список:<br>(последние 30 записей)<br>№<br>Нет IP адресов | Обновить<br>IP адрес<br>а в списке<br>Добавить<br>Удалить<br>Найти | Список заблокированных<br>адресов<br>№<br>Нет IP адресов в сп<br>Скачать список заблокированных<br>IP адресов целиком | Обновить<br>IP адрес<br>иске<br>Скачать |  |  |

#### Параметры Fail2ban:

Включить – запустить утилиту Fail2ban;

- *Время блокировки, с* время в секундах, на протяжении которого доступ с подозрительного адреса будет блокирован;
- Количество попыток доступа максимальное число неудачных попыток доступа к сервису, прежде чем хост будет заблокирован с помощью fail2ban.

#### Управление Fail2ban:

|                   | Управление fail2ban |            |  |  |  |
|-------------------|---------------------|------------|--|--|--|
| fail2ban запущен! |                     |            |  |  |  |
|                   | Перезапустить       | Остановить |  |  |  |

Перезапустить – начать/возобновить работу Fail2ban; Остановить – остановить работу Fail2ban.

Белый список (последние 30 записей) - список IP-адресов, которые не могут быть блокированы fail2ban. Всего может быть создано до 4096 записей.

**Черный список (последние 30 записей)** - список запрещенных адресов, доступ с которых будет всегда заблокирован. Всего может быть создано до 4096 записей.

Для добавления/поиска адреса в списке необходимо указать его в поле ввода и нажать кнопку «Добавить»/ «Найти», для удаления — нажать «Удалить» напротив требуемого адреса.

- Скачать белый/черный список IP адресов целиком в Web-интерфейсе отображается только 30 последних записей в файле, нажатие на данную кнопку позволяет скачать весь белый или черный список на компьютер.
- Список заблокированных адресов перечень адресов, заблокированных в ходе работы fail2ban.
  - Скачать список заблокированных IP адресов целиком позволяет скачать весь список заблокированных адресов на компьютер.

Обновление списков происходит по нажатию кнопки «Обновить» напротив заголовка.

#### 4.1.7.4 Профили firewall

*Firewall* или *сетевой экран* — комплекс программных средств, осуществляющий контроль и фильтрацию передаваемых через него сетевых пакетов в соответствии с заданными правилами, что необходимо для защиты устройства от несанкционированного доступа.

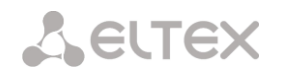

#### Профили firewall

| N₂ | Имя                 |   |
|----|---------------------|---|
| 0  | Firewall Profile #1 |   |
| 1  | Firewall Profile #8 | - |

Для создания, редактирования и удаления профилей firewall используется меню «Объекты» -«Добавить объект», «Объекты» - «Редактировать объект» и «Объекты» - «Удалить объект», а также кнопки:

> «Добавить»; «Редактировать»; «Удалить».

Программное обеспечение позволяет настроить правила firewall для входящего, исходящего и транзитного трафика, а также для определенных сетевых интерфейсов.

| Профили | firewall                                                                                             |            |                             |       |                  |       |          | 0        |
|---------|----------------------------------------------------------------------------------------------------|------------|-----------------------------|-------|------------------|-------|----------|----------|
| Имя Fi  | Профиль firewall 0<br>Имя Firewall Profile #1<br>Сохранить Отменить<br>Правила для входящего трафика |            |                             |       |                  |       |          |          |
| Nº      | Имя                                                                                                  | Статус     | Источник пакета             | Порты | Адрес назначения | Порты | Протокол | Действие |
| Правил  | а для исходящего тр                                                                                  | рафика     |                             |       |                  |       |          |          |
| NՉ      | Имя                                                                                                  | Статус     | Источник пакета             | Порты | Адрес назначения | Порты | Протокол | Действие |
| Правил  | а для транзитного тр                                                                                 | афика      |                             |       |                  |       |          |          |
| Nº      | Имя                                                                                                  | Статус     | Источник пакета             | Порты | Адрес назначения | Порты | Протокол | Действие |
| ♠ ♥ 0   | Firewall rule 1                                                                                      | Вкл.       | 192.168.2.243/255.255.255.0 | 0     | 192.168.18.28    | 0     | TCP/UDP  | Accept   |
|         | авить Реда<br><b>Інтерфейс</b><br>новной интерфейс<br>eth0.20 localnet<br>ppp1 345uu<br>Сохранить    | актировать | Удалить                     |       |                  |       |          |          |

При создании правила настраиваются следующие параметры:

- Имя имя правила;
- Использовать определяет, будет ли использоваться правило. Если флаг не установлен, то правило будет неактивно;
- Тип трафика тип трафика, для которого создается правило (входящий предназначенный для SBC, исходящий – отправляемый SBC, транзитный – проходящий через SBC);
- Источник пакета определяет сетевой адрес источника пакетов, либо для всех адресов, либо для конкретного IP-адреса или сети:
  - любой для всех адресов (флаг установлен);
  - *IP адрес/маска* для конкретного IP-адреса или сети. Поле активно при снятом флаге «любой». Для сети обязательно указывается маска, для IP-адреса указание маски не обязательно;
- Порты источника TCP/UDP порт или диапазон портов (указывается через тире «-») источника пакетов. Данный параметр используется только для протоколов TCP и UDP, поэтому, чтобы данное поле стало активным, необходимо выбрать в поле протокол UDP, TCP, либо TCP/UDP;

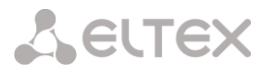

- Адрес назначения определяет сетевой адрес приемника пакетов, либо для всех адресов, либо для конкретного IP-адреса или сети:
  - любой для всех адресов (флаг установлен);
  - *IP адрес/маска* для конкретного IP-адреса или сети. Поле активно при снятом флаге «любой». Для сети обязательно указывается маска, для IP-адреса указание маски не обязательно;
- Порты назначения TCP/UDP порт или диапазон портов (указывается через тире «-») приемника пакетов. Данный параметр используется только для протоколов TCP и UDP,

поэтому, чтобы данное поле стало активным, необходимо выбрать в поле протокол UDP, TCP, либо TCP/UDP;

- Протокол протокол, для которого будет использоваться правило: UDP, TCP, ICMP, либо TCP/UDP;
- Тип сообщения (ICMP) тип сообщения протокола ICMP, для которого используется правило. Данное поле активно, если в поле «Протокол» выбран ICMP;
- Действие действие выполняемое данным правилом:
  - АССЕРТ пакеты, попадающие под данное правило, будут пропущены сетевым экраном firewall
  - DROP пакеты, попадающие под данное правило, будут отброшены

|                      | Правило firewall |
|----------------------|------------------|
| Имя                  | Firewall rule 5  |
| Использовать         |                  |
| Тип трафика          | Транзитный       |
| Источник пакета      | 🗹 Любой          |
| IP адрес/маска       | 0.0.0.0          |
| Порты источника      | 0                |
| Адрес назначения     | 🗹 Любой          |
| IP адрес/маска       | 0.0.0.0          |
| Порты назначения     | 0                |
| Протокол             | Любой 💌          |
| Тип сообщения (ІСМР) | any              |
| Действие             | Accept           |
| Cox                  | ранить Отменить  |

сетевым экраном firewall без какого либо информирования стороны передавшей пакет

*REJECT* – пакеты, попадающие под данное правило, будут отброшены сетевым экраном firewall, стороне, передавшей пакет, будет отправлен либо пакет TCP RST либо ICMP destination unreachable.

Созданное правило попадет в соответствующий раздел: «Правила для входящего трафика», «Правила для исходящего трафика» либо «Правила для транзитного трафика».

Также в *профиле firewall* возможно указать сетевые интерфейсы, для которых будут использоваться правила данного профиля.

| Интерфейс          |
|--------------------|
| Основной интерфейс |
| eth0.20 localnet   |
| ppp1 345uu         |

#### Каждый сетевой интерфейс может одновременно использоваться только в одном профиле firewall. При попытке назначения сетевого интерфейса в новый профиль из старого он будет удален.

Для применения правил необходимо нажать на кнопку «Применить», которая появится, если в настройках firewall были сделаны изменения.

#### 4.1.8 Сетевые утилиты

#### 4.1.8.1 PING

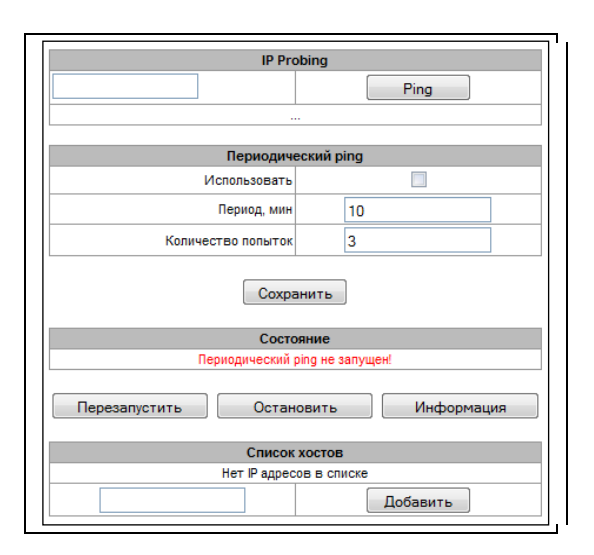

#### **IP Probing**

Для эхо-теста (посыла *Ping-запроса*) необходимо ввести IP-адрес либо сетевое имя узла в поле «*IP* probing» и нажать кнопку «*Ping*». Результат выполнения команды будет выведен в нижней части страницы.

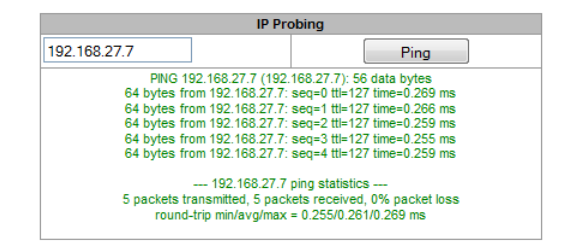

#### Периодический ping

- Использовать при установленном флаге посылать ping-запросы на адреса, указанные в списке хостов;
- -Период, мин интервал между запросами в минутах;
- -Количество попыток число попыток отправить ping-запрос.

#### Состояние

- -*Перезапустить* запуск периодического ping;
- Остановить принудительный останов периодического ping;
- –Информация по нажатию данной кнопки для просмотра станет доступен лог-файл '/tmp/log/hosttest.log' с данными о последней попытке периодического ping-запроса.

| Открытие «hosttest.log»                                        |
|----------------------------------------------------------------|
| Вы собираетесь открыть файл                                    |
| hosttest.log                                                   |
| являющийся Текстовый документ<br>из http://192.168.18.189      |
| Как Firefox следует обработать этот файл?                      |
| Открыть в Notepad2 (по умолчанию)                              |
| О Сохранить файл                                               |
| В <u>ы</u> полнять автоматически для всех файлов данного типа. |
|                                                                |
| ОК Отмена                                                      |

**Список хостов** – список IP-адресов, на которые будут отправляться периодические ping-запросы. Для добавления нового адреса в список необходимо указать его в поле ввода и нажать кнопку *«Добавить»*. Для удаления - нажать кнопку *«Удалить»* напротив требуемого адреса.

#### 4.1.8.2 MTR

Утилита MTR выполняет функции трассировки маршрута (traceroute) и эхо-тестов (передачи pingзапросов) для диагностики работы сети. Данная функция позволяет оценить качество соединения до проверяемого узла.

| MTR                |                                                         |
|--------------------|---------------------------------------------------------|
|                    | Имя хоста или IP адрес для проверки качества соединения |
| Использовать опции | Описание и дополнительные параметры                     |
|                    | Чиспо передаваемых пакетов (по умолчанию 10)            |
|                    | Размер пакетов для отправки                             |
|                    | Отображать IP адреса вместо имен хостов                 |
|                    | Задержка между ICMP запросами (по умолчанию 1сек)       |
|                    | Использовать только IPv4                                |
|                    | Использовать только IPv6                                |
|                    | Адрес сетевого интерфейса для отправки ICMP запросов    |
|                    | Проверить                                               |

В поле «Имя хоста или IP-адрес для проверки качества соединения» вводится IP-адрес сетевого устройства, до которого оценивается качество соединения. Для использования опций необходимо установить флаг в соответствующей строке.

#### Опции:

- Число передаваемых пакетов количество циклов передачи ICMP запросов;
- *Размер пакетов для отправки* размер ICMP-пакета в байтах;
- Отображать IP адреса вместо имен хостов не использовать DNS. Отображать IP-адреса без попыток получения их сетевых имен;
- Задержка между ІСМР запросами (по умолчанию 1сек) интервал опроса;
- Использовать только IPv4 использовать только протокол IPv4;
- Использовать только IPv6 использовать только протокол IPv6;
- Адрес сетевого интерфейса для отправки ICMP запросов IP-адрес сетевого интерфейса, с которого будут отправлены ICMP запросы.

После ввода IP-адреса сетевого устройства, до которого оценивается качество соединения и установки опций нужно нажать кнопку «Проверить».

В результате работы утилиты выводится таблица, содержащая:

- номер узла и его IP-адрес (либо сетевое имя),
- процент потерянных пакетов (Loss%),
- количество отправленных пакетов (Snt),
- время кругового обращения последнего пакета (Last),
- среднее время кругового обращения пакета (Avg),
- лучшее время кругового обращения пакета (Best),
- худшее время кругового обращения пакета (Wrst),
- среднеквадратичное отклонение задержек для каждого узла (StDev).

| HOST: | sbc           | Loss% | Snt | Last | Avg | Best | Wrst | StDev |
|-------|---------------|-------|-----|------|-----|------|------|-------|
| 1.    | 192.168.16.44 | 0.0%  | 10  | 0.3  | 0.3 | 0.2  | 0.3  | 0.0   |

#### 4.1.9 Настройка RADIUS

Шлюз поддерживает аутентификацию регистрирующихся через него абонентов и авторизацию вызовов с помощью RADIUS-сервера. При использовании RFC4590 параметры для digest-аутентификации (в сообщении ACCESS-CHALLENGE) шлюз получает от RADIUS сервера и пересылает их абоненту. При использовании RFC4590-no-challenge либо Draft Sterman шлюз самостоятельно отправляет абоненту параметры для digest-аутентификации, далее эти параметры и digest response, полученный от абонента, передает на RADIUS сервер для верификации.

Для использования авторизации с помощью RADIUS-сервера необходимо в настройках соответствующего SIP-сервера (раздел **4.1.5.2 SIP**) установить нужный *Профиль RADIUS.* 

| IP-адрес         | Порт               | Пароль          |
|------------------|--------------------|-----------------|
| 1 192.168.18.27  | 1812               | voiplab         |
| 2 192.168.18.183 | 1812               | voiplab         |
| 3 0.0.0.0        | 0                  |                 |
| 4 0.0.0.0        | 0                  |                 |
| 5 0.0.0.0        | 0                  |                 |
| 5 0.0.0.0        | 0                  |                 |
| 7 0.0.0.0        | 0                  |                 |
| в 0.0.0.0        | 0                  |                 |
| Тай              | аут ответа сервера | а (х100 мс) ᅇ 6 |

#### 4.1.9.1 Сервера RADIUS

Устройство поддерживает до 8 серверов авторизации (Authorization).

Таймаут ответа сервера – время, в течение которого ожидается ответ сервера;

– *Число попыток отправки запроса* – количество повторов запроса к серверу. При безуспешном использовании всех попыток сервер считается неактивным, и запрос перенаправляется на другой сервер, если он указан, иначе - детектируется ошибка;

– *Время неиспользования сервера при сбое* – время, в течение которого сервер считается неактивным (запросы на него не отправляются).

## Seltex

#### 4.1.9.2 Список профилей

| исо | к профилей             |         |
|-----|------------------------|---------|
| N⁰  | Имя                    |         |
| 0   | RADIUS_Profile00       |         |
|     | Добавить Редактировать | Удалить |

Для создания, редактирования и удаления профилей RADIUS используется меню «Объекты» -«Добавить объект», «Объекты» - «Редактировать объект» и «Объекты» - «Удалить объект», а также кнопки:

> «Добавить»; «Редактировать»; «Удалить».

#### Параметры RADIUS- Authorization:

- Ограничения исходящей связи при сбое сервера при сбое сервера (неполучении ответа от сервера) возможно установление ограничений на исходящую связь:
  - нет ограничений разрешать все вызовы;
  - *все запрещено* запрещать все вызовы.
- Поле User-name— выбор значения атрибута User-Name в соответствующем пакете авторизации Access Request (RADIUS-Authorization):
  - SIP username в качестве значения использовать абонентский номер вызывающей стороны (username из поля from);
  - IP address в качестве значения использовать IP-адрес вызывающей стороны;

| Пра                                             | вило RADIUS 0                     |
|-------------------------------------------------|-----------------------------------|
| Имя                                             | RADIUS_Profile00                  |
| Параметрь                                       | RADIUS-Authorization              |
| Ограничения исходящей связи<br>при сбое сервера | нет ограничений                   |
| Поле User-name                                  | SIP username                      |
| DIGEST авторизация                              | Draft-sterman (NetUp, FreeRadius) |
| NAS-Port-Type                                   | ADSL-CAP                          |
| Service-Type                                    | Authenticate Only                 |
| Framed-protocol                                 | SLIP                              |

 SIP interface name – в качестве значения использовать имя SIP-

сервера, через который осуществляется входящее занятие.

- DIGEST авторизация выбор алгоритма авторизации абонентов через RADIUS-сервер. При дайджест-авторизации пароль передается не в открытом виде, как при использовании базовой аутентификации, а в виде хеш-кода и не может быть перехвачен при сканировании трафика:
  - *RFC4590* полноценная реализация рекомендации RFC4590;
  - *RFC4590-no-challenge* работа с сервером не передающим Access Challenge;
  - Draft-sterman (NetUp, FreeRadius) работа по драфту, на основании которого была написана рекомендация RFC4590);
- NAS-Port-Type тип физического порта NAS (сервера, где аутентифицируется пользователь), по умолчанию Async;
- Service-Type тип услуги, по умолчанию не используется (Not Used);

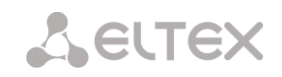

 Framed-protocol – протокол, указывается при использовании пакетного доступа, по умолчанию не используется (Not Used).

#### 4.1.10 Настройка трассировки

#### 4.1.10.1 РСАР трассировки

| CP-dump                                                                                                    |             |                 |                 |                 |                  |                  | Φ | айлы и папк | и в дир | оектории  | i /tmp/le |
|----------------------------------------------------------------------------------------------------|-------------|-----------------|-----------------|-----------------|------------------|------------------|---|-------------|---------|-----------|-----------|
| Интер                                                                                                    | фейс        | eth0 🔻          |                 |                 |                  |                  |   |             |         | dmesg     |           |
| Ограничение длины пакетов 3000                                                                                                    |             |                 |                 |                 |                  |                  |   |             |         | ecss      |           |
| Добавить фильтр:                                                                                                    |             |                 |                 |                 |                  |                  |   |             | host    | ttest.log |           |
|                                                                                                    |             |                 |                 |                 |                  |                  |   |             |         | lastlog   |           |
| Запустить Завершить                                                                                                    |             | Перез           | запусти         | ить             |                  |                  |   |             |         | snmpd     |           |
|                                                                                                    |             |                 |                 |                 |                  |                  |   |             |         | wtmp      |           |
| аркалирование портов                                                                                                    |             |                 |                 |                 |                  |                  |   |             |         |           |           |
|                                                                                                    |             |                 |                 |                 |                  |                  |   | Загрузить   |         | Уда       | алить     |
|                                                                                                    | СРИ<br>порт | GЕ<br>порт<br>0 | GE<br>порт<br>1 | GE<br>порт<br>2 | SFP<br>nopt<br>0 | SFP<br>nopt<br>1 |   | Загрузить   |         | Уда       | алить     |
| Порты источника входящих пакетов                                                                                                    | СРU<br>порт | бЕ<br>порт<br>0 | GE<br>порт<br>1 | GЕ<br>порт<br>2 | SFP<br>nopt<br>0 | SFP<br>nopt<br>1 |   | Загрузить   |         | Уда       | алить     |
| Порты источника входящих пакетов<br>Порты источника исходящих пакетов                                                                                                    | CPU<br>nopt | GE<br>nopt<br>0 | GE<br>nopr<br>1 | GE<br>nopt<br>2 | SFP<br>nopt<br>0 | SFP<br>nopt<br>1 |   | Загрузить   |         | Уда       | алить     |
| Порты источника входящих пакетов<br>Порты источника исходящих пакетов<br>Порт назначения для входящих пакет                                                                  | CPU<br>nopt | GE<br>nopr<br>0 | GE<br>nopr<br>1 | GE<br>nopr<br>2 | SFP<br>nopr<br>0 | SFP<br>nopt<br>1 |   | Загрузить   |         | Уда       | алить     |
| Порты источника входящих пакетов<br>Порты источника исходящих пакетов<br>Порт назначения для входящих пакет<br>Порт назначения для исходящих пакет                           | CPU<br>nopt | GE<br>nopr<br>0 | GE<br>nopr<br>1 | GE<br>nopr<br>2 | SFP<br>nopr<br>0 | SFP<br>nopt<br>1 |   | Загрузить   |         | Уда       | алить     |
| Порты источника входящих пакетов<br>Порты источника исходящих пакетов<br>Порт назначения для входящих пакет<br>Порт назначения для исходящих пакет<br>Портменить Полтвеодить | CPU<br>nopt |                 | GE<br>nopr<br>1 | GE<br>nopr<br>2 | SFP<br>nopr<br>0 | SFP<br>nopt<br>1 |   | Загрузить   |         | Уда       | алить     |

В меню производится настройка параметров для анализа сетевого трафика.

#### ТСР –dump – настройки для утилиты ТСР–dump:

- Интерфейс интерфейса для захвата сетевого трафика;
- Ограничение длины пакетов ограничение размера захватываемых пакетов, в байтах;
- Добавить фильтр фильтр пакетов для утилиты tcpdump.

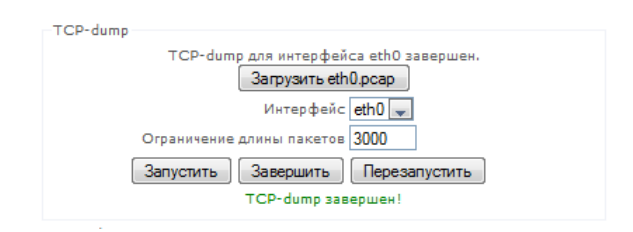

#### Структура выражений-фильтров

Каждое выражение, задающее фильтр, включает один или несколько примитивов, состоящих из одного или нескольких идентификаторов объекта и предшествующих ему классификаторов. Идентификатором объекта может служить его имя или номер.

#### Классификаторы объектов:

- 1. **type** указывает тип объекта, заданного идентификатором. В качестве типа объектов могут указываться значения:
  - host (хост),
  - **net** (сеть),
  - **port** (порт).

Если тип объекта не указан, предполагается значение **host**.

- 2. **dir** задает направление по отношению к объекту. Для этого классификатора поддерживаются значения:
  - src (объект является отправителем),
  - dst (объект является получателем),
  - src or dst (отправитель или получатель),
  - **src and dst** (отправитель и получатель).

Если классификатор dir не задан, предполагается значение src or dst.

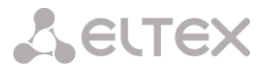

Для режима захвата с фиктивного интерфейса **any** могут использоваться классификаторы **inbound** и **outbound**.

3. **proto** - задает протокол, к которому должны относиться пакеты. Этот классификатор может принимать значения:

ether, fddi1, tr2, wlan3, ip, ip6, arp, rarp, decnet, tcp и udp. Если примитив не содержит классификатора протокола, предполагается, что данному фильтру удовлетворяют все протоколы, совместимые с типом объекта.

Кроме объектов и квалификаторов примитивы могут содержать арифметические выражения и ключевые слова:

- gateway (шлюз),
- broadcast (широковещательный),
- less (меньше),
- greater (больше).

Сложные фильтры могут содержать множество примитивов, связанных между собой с использованием логических операторов **and**, or и **not**. Для сокращения задающих фильтры выражений можно опускать идентичные списки квалификаторов.

#### Примеры фильтров:

- dst foo отбирает пакеты, в которых поле адреса получателя IPv4/v6 содержит адрес хоста foo;
- src net 128.3.0.0/16 отбирает все пакеты Ipv4/v6, отправленные из указанной сети;
- ether broadcast обеспечивает отбор всех широковещательных кадров Ethernet. Ключевое слово ether может быть опущено;
- ip6 multicast отбирает пакеты с групповыми адресами IPv6.

Для получения более детальной информации о фильтрации пакетов обращайтесь к специализированным ресурсам.

- Запустить начать сбор данных;
- Завершить закончить сбор данных;
- Перезапустить перезапуск сбора данных.

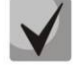

После остановки захвата пакетов появится кнопка, позволяющая скачать dump с указанного интерфейса на локальный компьютер.

Если в течение одной минуты настройки не подтверждены нажатием на кнопку «Подтвердить», то они возвращаются к предыдущим значениям.

В блоке **Файлы и папки в директории /tmp/log** доступен список файлов в соответствующей директории */tmp/log*.

Для скачивания на локальный ПК необходимо установить флаги напротив требуемых имен файлов и нажать кнопку «Загрузить». Для удаления указанных файлов из директории – кнопку «Удалить».

#### Port mirroring – настройки зеркалирования трафика:

Зеркалирование портов позволяет скопировать с портов шлюза принятые и переданные фреймы и направить их на другой порт.

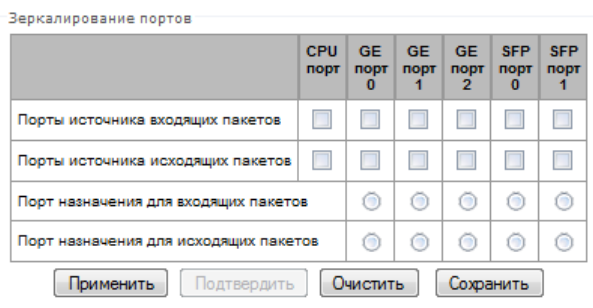

Для портов устройства возможны следующие действия:

- Порты источника входящих пакетов копировать фреймы, принятые с данного порта (портисточник);
- Порты источника исходящих пакетов копировать фреймы, переданные данным портом (порт-источник);
- Порт назначения для входящих пакетов порт-приемник для скопированных фреймов, принятых выбранными портами-источниками;
- Порт назначения для исходящих пакетов порт-приемник для скопированных фреймов, переданных выбранными портами-источниками;
- Применить сохранить параметры настройки зеркалирования;
- Очистить сбросить настройки зеркалирования.

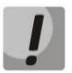

Настройки зеркалирования сохраняются только до перезагрузки шлюза.

Если в течение одной минуты настройки не подтверждены нажатием на кнопку «Подтвердить», то они возвращаются к предыдущим значениям.

#### 4.1.10.2 Настройки syslog

В меню «Syslog» производится настройка параметров системного журнала.

SYSLOG — протокол, предназначенный для передачи сообщений о происходящих в системе событиях. Программное обеспечение шлюза позволяет формировать журналы данных по работе приложений системы, работе протоколов сигнализации, авариям и передавать их на SYSLOG сервер.

ļ

Системный журнал необходимо использовать только в случае возникновения проблем в работе шлюза для выявления их причин. Для того чтобы определиться с необходимыми уровнями отладки рекомендуется обратиться в сервисный центр ООО «Предприятие «Элтекс».

#### Вывод истории введенных командах

- IP адрес сервера адрес сервера для сохранения журнала введенных команд;
- Порт сервера порт сервера для сохранения журнала введенных команд;
- Уровень детализации уровень детализации журнала введенных команд:
  - Отключить логи;
  - Стандартный;
  - Полный.

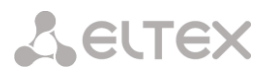

В параметрах syslog настраивается IP-адрес syslog-сервера, DP порт, на который syslog-сервер принимает сообщения.

- Включить ведение логов включить ведение журнала событий;
- Отправлять на сервер при установленном флаге запись журнала будет вестись на сервере, IP-адрес которого настраивается ниже, иначе журнал будет сохраняться в оперативную память (размер журнала ограничен 5 Мб, кроме того, записи в журнале сохраняются только до перезагрузки устройства). Сохранение журнала в оперативную память не рекомендуется к использованию.
- IP адрес сервера адрес сервера для сохранения журнала событий;
- Порт сервера порт сервера для сохранения журнала событий;

Кнопки «Запустить» и «Остановить» позволяют соответственно запускать и останавливать передачу журнала на сервер.

#### 4.1.11 Работа с объектами и меню «Объекты»

Помимо применения иконок создания, редактирования и удаления объектов в соответствующих вкладках, существует возможность выполнить действия на указанном объекте с помощью соответствующих пунктов меню «Объекты».

#### 4.1.12 Сохранение конфигурации и меню «Сервис»

Для отмены всех изменений необходимо выбрать меню «Сервис» - «Отменить все изменения».

Для записи конфигурации в энергонезависимую память устройства необходимо выбрать меню «*Сервис» - «Сохранить* конфигурацию во FLASH».

Для перезапуска ПО устройства необходимо выбрать меню «Сервис» - «Перезапуск ПО».

Для полного перезапуска устройства необходимо выбрать меню «Сервис» - «Перезапуск устройства».

Для принудительной пересинхронизации времени от сервера необходимо выбрать меню «Сервис» - «Перезапуск NTP клиента».

Для принудительного перезапуска SSHD необходимо выбрать меню «Сервис» - «Перезапуск SSHD».

Для считывания/записи основного файла конфигурации устройства надо выбрать меню «*Сервис*» - «Управление файлами конфигурации».

Для ручной настройки локальных даты и времени на устройстве необходимо выбрать меню «*Сервис*» - «Установка даты и времени», см. пункт **4.1.13 Настройка даты и времени.** 

Для обновленияПО через Web-интерфейс необходимо выбрать меню «*Сервис» - «Обновление ПО»,* см. пункт **4.1.14 Обновление ПО через web-интерфейс.** 

Для обновления/ добавления лицензий необходимо выбрать меню «Сервис» - «Обновление

| 0 | бъекты   | Сервис     | Помощь |
|---|----------|------------|--------|
|   | Добавить | ь объект   |        |
|   | Редактир | оовать объ | ект    |
|   | Удалить  | объект     |        |

| C | ервис Помощь Выход              |
|---|---------------------------------|
|   | Отменить все изменения          |
|   | Сохранить конфигурацию во FLASH |
|   | Перезапуск ПО                   |
|   | Перезапуск устройства           |
|   | Перезапуск NTP-клиента          |
|   | Перезапуск SSHD                 |
|   | Управление файлами конфигурации |
|   | Установка даты и времени        |
|   | Обновление ПО                   |
|   | Обновление лицензии             |

| S | YSLOG                         |                          |     |
|---|-------------------------------|--------------------------|-----|
|   |                               |                          | UDI |
|   | Вывод истории введенных кома  | нд:                      | ĺ   |
|   | IP адрес сервера              | 192.168.23.56            |     |
|   | Порт сервера 🥹                | 9999                     |     |
|   | Уровень детализации           | Стандартный 🛟            |     |
|   | Примен                        | ИТЬ                      |     |
|   | —Конфигурация системного журн | ала:                     | i   |
|   | Включить ведение логов        |                          |     |
|   | Отправлять на сервер          |                          |     |
|   | IP адрес сервера              | 192.168.23.56            |     |
|   | Порт сервера 🥹                | 9998                     |     |
|   | Примен<br>Системный журн      | <b>ИТЬ</b><br>ал запущен |     |
|   | Запустить                     | Остановить               |     |

### ELTEX

#### лицензии», см. пункт 4.1.15 Лицензии.

#### 4.1.13 Настройка даты и времени

В соответствующих полях возможно задать системное время в формате ЧЧ:ММ и дату в формате ДД.месяц.ГГГГ.

Для сохранения настроек следует воспользоваться кнопкой «Применить».

По нажатию на кнопку «Синхронизировать» происходит синхронизация системного времени устройства с текущим временем на локальном ПК.

#### 4.1.14 Обновление ПО через web-интерфейс

Для обновления ПО устройства необходимо использовать меню «Сервис» - «Обновление ПО».

Откроется форма для загрузки файлов ПО на устройство:

Обновление firmware – обновляет ПО управляющей программы и/или ядро Linux.

Обновление ПО Обновление firmware Обзор... Файл прошивки: Загрузить

Для обновления ПО необходимо в поле «Файл прошивки» при помощи кнопки «Обзор» указать название файла для обновления и нажать кнопку «Загрузить». После завершения операции перезагрузить устройство через меню «Сервис» - «Перезапуск устройства».

#### 4.1.15 Лицензии

ELTEX

Для обновления/ добавления лицензий необходимо получить файл лицензии, обратившись в коммерческий отдел ООО «Предприятие «Элтекс» по адресу eltex@eltex.nsk.ru или по телефону +7(383) 274-48-48, указав серийный номер и МАС-адрес устройства (см. раздел 4.1.18 Просмотр заводских параметров и информации о системе).

Далее в меню «Сервис» выбрать параметр «Обновление лицензии».

| Разделы                       | Отменить все изменения<br>Сохранить конфигурацию во FLASH |               |             |                         |      | c                         |
|-------------------------------|-----------------------------------------------------------|---------------|-------------|-------------------------|------|---------------------------|
| CDR-записи                    | Перезапуск ПО                                             | Имя сервера   | Имя сети    | Интерфейс               | Порт | Media                     |
| Настройки I                   | Перезапуск устройства                                     | local_sip     | local       | eth0:1 (192.168.16.120) | 5060 | local (порты 24000-30000) |
| Настройки п                   | Перезапуск NTP-клиента                                    | wan sip       | wan         | eth0 (192.168.18.120)   | 5060 | wan (порты 24000-30000)   |
|                               | Перезапуск SSHD                                           | trunk_wan     | wan         | eth0 (192.168.18.120)   | 6050 | wan (порты 24000-30000)   |
|                               | Управление файлами конфигурации                           | trunk_lan     | local       | eth0:1 (192.168.16.120) | 6050 | local (порты 24000-30000) |
| Распределен                   | Установка даты и времени                                  |               |             |                         |      |                           |
| Конфигурация и<br>Таблица мар | Обновление ПО                                             | ть Редактиров | ать Удалить |                         |      |                           |
| Простые инт                   | Обновление лицензии                                       |               |             |                         |      |                           |
| 🗋 VLAN интерфей               | ісы                                                       | -             |             |                         |      |                           |
| ···· 📄 VPN/pptp интери        | фейсы                                                     |               |             |                         |      |                           |
| — 📋 Общие настрой             | ки сети                                                   |               |             |                         |      |                           |
| — 🗋 Мониторинг                |                                                           |               |             |                         |      |                           |
| Конфигурация SBC              | *                                                         |               |             |                         |      |                           |
| 192.168.18.120/index 🏼 🖤      | • •                                                       |               |             |                         |      |                           |

Session Border Controller Конфигуратор

С помощью кнопки «Выберите файл» указать путь к файлу лицензии, полученному от производителя, и обновить, нажав «Обновить».

| Настройка даты и времени:             |  |  |
|---------------------------------------|--|--|
| Время 15 : 58                         |  |  |
| Дата 14 Мая 💌 2012                    |  |  |
| Применить                             |  |  |
| Синхронизировать время с компьютером: |  |  |
| Синхронизировать                      |  |  |

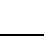

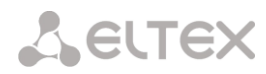

Для обновления файла лицензии требуется подтверждение.

| Подтвердите действие на 19 | 2.168.18.99 |   |
|----------------------------|-------------|---|
| Обновить файл лицензии?    |             |   |
|                            | ОК Отмена   | ] |

После завершения операции будет предложено перезагрузить устройство либо это необходимо сделать через меню «*Сервис» - «Перезапуск устройства»*.

#### 4.1.16 Меню «Помощь»

Меню предоставляет сведения о текущей версии программного обеспечения, заводские параметры и другую системную информацию, а также возможность получить самую новую версию документации с сайта http://eltex.org.

| ССССССССССССССССССССССССССССССССССССССС    |                                      | Se |
|--------------------------------------------|--------------------------------------|----|
| Домой Объекты Сервис                       |                                      |    |
| Разделы                                    | О программе                          |    |
| СDR-записи     П     Сраниси     Собранися | Документация<br>Системная информация |    |

#### 4.1.17 Установка пароля для доступа через WEB конфигуратор

Ссылка предназначена для работы с паролями доступа к устройству через web-интерфейс.

Для смены пароля для администратора необходимо ввести новый пароль в поле «Введите пароль», в поле «Подтвердите новый пароль» повторить новый пароль. Нажать кнопку «Установить» для применения пароля.

Для сохранения конфигурации необходимо использовать меню «Сервис» - «Сохранить конфигурацию».

#### 4.1.18 Просмотр заводских параметров и информации о системе

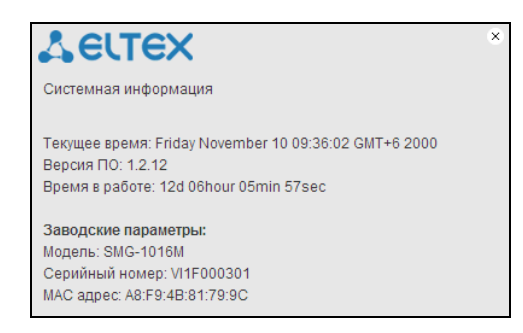

Для просмотра необходимо использовать меню «Помощь» - «Системная информация».

Заводские параметры (Серийный номер и МАС адрес) также указаны в шильдике (наклейке) на нижней части корпуса изделия.

Подробная информация о системе (заводские параметры, версия SIP-адаптера, текущая дата и время, время в работе, сетевые настройки, температура внутри корпуса) доступна по нажатию на ссылку «Домой» на панели управления.

| С | истемная информация           |                                        | 0 |
|---|-------------------------------|----------------------------------------|---|
|   |                               |                                        |   |
|   | Текущее время                 | Friday November 10 07:58:01 GMT+6 2000 |   |
|   | Версия ПО                     | 1.2.12                                 |   |
|   | Время в работе                | 12d 04hour 27min 56sec                 |   |
|   | Информация о сборке:          |                                        |   |
|   | Дата сборки filesystem        | 2012-12-27 11:11:18                    |   |
|   | Дата сборки filesystem update |                                        |   |
|   | Заводские параметры:          |                                        |   |
|   | Модель                        | SMG-1016M                              |   |
|   | Серийный номер                | VI1F000301                             |   |
|   | МАС адрес                     | A8:F9:4B:81:79:9C                      |   |
|   | Сетевые настройки:            |                                        |   |
|   | Имя хоста                     | SMG1016M                               |   |
|   | IP-адрес                      | 192.168.18.120                         |   |
|   | Маска подсети                 | 255.255.255.0                          |   |
|   | Шлюз                          | 192.168.18.1                           |   |
|   | Сервер времени (NTP)          | 0.0.0.0 GMT+6                          |   |
|   | Период синхронизации NTP, мин | 240                                    |   |
|   | DNS основной                  | Не установлен                          |   |
|   | DNS резервный                 | Не установлен                          |   |
|   | Использовать DHCP             | Нет                                    |   |
|   | Получить DNS автоматически    | Нет                                    |   |
|   | Получить NTP автоматически    | Нет                                    |   |
|   | Температура:                  |                                        |   |
|   | Датчик #1                     | 43.500 °C                              |   |
|   | Датчик #2                     | 40.000 °C                              |   |
|   |                               |                                        |   |

#### 4.1.19 Выход из конфигуратора

При нажатии на ссылку «Выход» на панели отобразится следующее окно:

| Необходима авторизаци                                | អេ                                                             | x          |
|------------------------------------------------------|----------------------------------------------------------------|------------|
| Для доступа на сервер 19<br>имя пользователя и парол | 92.168.18.99:80 требуется указ<br>ль. Сообщение сервера: SMG10 | ать<br>16. |
| Имя пользователя:<br>Пароль:                         |                                                                |            |
|                                                      | Вход Отме                                                      | ена        |

Для возобновления доступа необходимо указать установленные имя пользователя и пароль и нажать кнопку «*Bxod*». По нажатию кнопки «*Ommena*» осуществится выход из программы конфигурирования.

#### 4.2 Настройка SBC-1000 через Telnet, SSH или RS-232

Для того чтобы произвести конфигурирование устройства, необходимо подключиться к нему с помощью протокола Telnet, SSH, либо кабелем через разъем RS-232 (при доступе используется консоль). При заводских установках адрес: **192.168.1.2**, маска **255.255.0**.

Конфигурация устройства хранится в текстовом виде в файлах, находящихся в каталоге */etc/config,* которые можно редактировать с помощью встроенного текстового редактора јое (такие изменения вступят в силу после перезагрузки устройства).

Для сохранения конфигурации в энергонезависимую память устройства необходимо выполнить команду save.

При первом запуске имя пользователя: *admin*, пароль: *rootpasswd*.

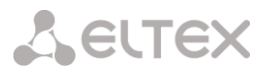

#### 4.2.1 Смена пароля для доступа к устройству

Поскольку к шлюзу можно удаленно подключиться через Telnet, то во избежание несанкционированного доступа рекомендуется сменить пароль для пользователя *admin* 

#### Для этого необходимо:

- 1) Подключиться к шлюзу, авторизоваться по логину/паролю, ввести команду passwd и нажать клавишу <Enter>
- 2) Ввести новый пароль:

New password:

3) Повторить введенный пароль:

Retype password:

Пароль изменен (Password for admin changed by root)

4) Сохранить конфигурацию во Flash: ввести команду save и нажать клавишу < Enter>

#### ПРИЛОЖЕНИЕ А. РЕЗЕРВНОЕ ОБНОВЛЕНИЕ ВСТРОЕННОГО ПО УСТРОЙСТВА

В случае, когда не удается обновить ПО через web-интерфейс или консоль (telnet, RS-232), существует возможность резервного обновления ПО через RS-232.

Для того чтобы обновить встроенное ПО устройства, необходимы следующие программы:

- Программа терминалов (например, TERATERM);
- Программа ТFTP сервера.

Последовательность действий при обновлении устройства:

1. Подключиться к порту Ethernet устройства;

2. Подключить скрещенным кабелем Console-порт компьютера к Console-порту устройства;

3. Запустить терминальную программу;

4. Настроить скорость передачи 115200, формат данных 8 бит, без паритета, 1 бит стоповый, без управления потоком;

5. Запустить на компьютере программу *tftp* сервера и указать путь к папке *smg\_files*, в ней создать папку *smg*, в которую поместить файлы *smg1016M\_kernel*, *smg1016M\_initrd* (компьютер, на котором запущен TFTP server, и устройство должны находиться в одной сети);

6. Включить устройство и в окне терминальной программы остановить загрузку путем введения команды "stop":

U-Boot 2009.06 (Feb 09 2010 - 20:57:21)

| CPU: AMCC PowerPC 460GT Rev. A at 800 MHz (PLB=200, OPB=100, EBC=100 M                     | Hz) |
|--------------------------------------------------------------------------------------------|-----|
| Security/Kasumi support                                                                    |     |
| Bootstrap Option B - Boot ROM Location EBC (16 bits)                                       |     |
| 32 kB I-Cache 32 kB D-Cache                                                                |     |
| Board: <sbc-1000>v2 board, AMCC PPC460GT Glacier based, 2*PCIe, Rev. FF</sbc-1000>         |     |
| I2C: ready                                                                                 |     |
| DRAM: 512 MB                                                                               |     |
| SDRAM test phase 1:                                                                        |     |
| SDRAM test phase 2:                                                                        |     |
| SDRAM test passed. Ok!                                                                     |     |
| FLASH: 64 MB                                                                               |     |
| NAND: 128 MiB                                                                              |     |
| DTT: 1 FAILED INIT                                                                         |     |
| Net: ppc_4xx_eth0, ppc_4xx_eth1                                                            |     |
|                                                                                            |     |
| Type run flash_nfs to mount root filesystem over NFS                                       |     |
|                                                                                            |     |
| Autobooting in 3 seconds, press 'stop' for stop                                            |     |
| =>                                                                                         |     |
| <ol> <li>Ввести set ipaddr <ip-адрес устройства=""> <enter>;</enter></ip-адрес></li> </ol> |     |

Пример: set ipaddr 192.168.2.2

8. Ввести set netmask <сетевая маска устройства> <ENTER>;

```
Пример: set netmask 255.255.255.0
```

9. Ввести *set serverip* <IP-адрес компьютера, на котором запущен tftp cepвep> <ENTER>; Пример: set serverip 192.168.2.5

10. Ввести mii si <ENTER> для активации сетевого интерфейса:

```
=> mii si
Init switch 0: ..0k!
Init switch 1: ..0k!
Init phy 1: ..0k!
Init phy 2: ..0k!
=>
```

11. Обновить ядро Linux командой run flash\_kern:

## Seltex

=> run flash kern About preceeding transfer (eth0): - Sent packet number 0 - Received packet number 0 - Handled packet number 0 ENET Speed is 1000 Mbps - FULL duplex connection (EMAC0) Using ppc 4xx eth0 device TFTP from server 192.168.2.5; our IP address is 192.168.2.2 Filename 'smg/smg1016M kernel'. Load address: 0x400000 \*\*\* done Bytes transferred = 1455525 (1635a5 hex) Un-Protected 15 sectors ..... done Erased 15 sectors Copy to Flash... 9....8....7....6....5....4....3....2....1....done =>

12. Обновить файловую систему командой run flash\_initrd:

```
=> run flash initrd
Using ppc 4xx eth0 device
TFTP from server 192.168.2.5; our IP address is 192.168.2.2
Filename 'smg/smg1016M initrd'.
Load address: 0x400000
******
   ******
   ******
   ******
   ******
   ******
   ******
   ******
   ******
   **********
   done
Bytes transferred = 25430113 (1840861 hex)
Erase Flash Sectors 56-183 in Bank # 2
Un-Protected 256 sectors
..... done
Erased 256 sectors
Copy to Flash... 9....8....7....6....5....4....3....2....1....done
=>
```

13. Запустить устройство командой run bootcmd.

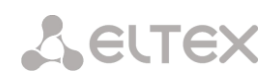

#### ПРИЛОЖЕНИЕ Б. НАСТРОЙКА БРАНДМАУЭРА (IPTABLES) НА УСТРОЙСТВЕ

| Команда          | Описание                                                                                               |
|------------------|----------------------------------------------------------------------------------------------------|
| iptables         | настройка правил брандмауэра (firewall)                                                                |
| save-iptables    | сохранение созданных правил брандмауэра (firewall)                                                     |
| restore-iptables | восстановление первоначальных правил брандмауэра (firewall) в случае если текущие правила не сохранены |

Для настройки firewall необходимо подключиться к шлюзу через СОМ-порт, SSH либо через Telnet (при заводских установках адрес **192.168.1.2**, маска **255.255.255.0**) терминальной программой, например TERATERM.

Последовательность действий при настройке брандмауэра:

- Для настройки через СОМ-порт Подключить нуль-модемным кабелем СОМ-порт компьютера к порту «Console» устройства либо Для настройки через SSH, Telnet Подключить компьютер Ethernet-кабелем к Ethernet-порту устройства.
- 2. Запустить терминальную программу;
- Настроить подключение через СОМ-порт: скорость передачи 115200, формат данных 8 бит, без паритета, 1 бит стоповый, без управления потоком либо через Telnet, SSH: IP-адрес при заводских установках 192.168.1.2, порт 23 (Telnet), порт 22 (SSH);
- 4. Ввести логин admin, при заводских установках пароль rootpasswd;
- 5. Создать необходимые правила в соответствии с руководством на утилиту iptables, руководство доступно по команде iptables -h;

Примеры использования утилиты iptables:

а) принимать пакеты протокола ТСР по 25 -му порту от хоста 212.164.54.162:

iptables -A INPUT -s 212.164.54.162 -p tcp -m tcp --dport 25 -j ACCEPT

б) отбрасывать все пакеты от хоста 216.223.9.208:

iptables -A INPUT -s 216.223.9.208 -j DROP

в) отбрасывать все пакеты от сети 216.223.0.0/255.255.0.0:

iptables -A INPUT -s 216.223.0.0/255.255.0.0 -j DROP

г) посмотреть все таблицы:

iptables -L

6. Сохранить созданные правила командой save-iptables.

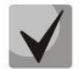

Восстановление первоначальных правил, если текущие изменения не сохранены, осуществляется командой restore-iptables.

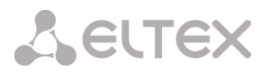

#### ПРИЛОЖЕНИЕ В. ПРИМЕРЫ НАСТРОЙКИ SBC-1000

1. Настройка SBC-1000 для SIP абонентов

#### Схема применения

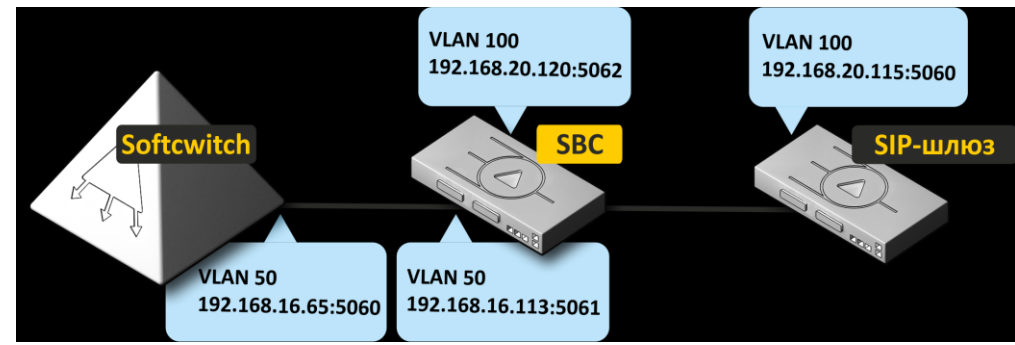

#### Алгоритм работы

Абонентский шлюз отправляет сообщение на IP-адрес 192.168.20.120 порт 5062, SBC-1000 пересылает данный трафик с IP-адреса 192.168.16.113 порт 5061 на адрес Softswitch 192.168.16.65 порт 5060.

#### Порядок конфигурирования SBC

- 1. Конфигурирование интерфейсов (меню Конфигурация интерфейсов/Простые интерфейсы).
- а. Создать интерфейс в направлении Softswitch.

Параметры интерфейса: vlan 100 192.168.16.113

| Сетевой интерфейс 1  |                |  |
|----------------------|----------------|--|
| Ethernet ID          | 0 -            |  |
| Имя сети             | 16.113         |  |
| ІР адрес             | 192.168.16.113 |  |
| Маска сети           | 255.255.255.0  |  |
| Broadcast            |                |  |
| Использовать DHCP    |                |  |
| Управление через Web |                |  |
| Управление по Telnet |                |  |
| Управление по SSH    |                |  |
| Сохранить            | Отменить       |  |

| Сетевой интерфейс 2  |                |
|----------------------|----------------|
| Ethernet ID          | 0 -            |
| Имя сети             | 20.120         |
| ІР адрес             | 192.168.20.120 |
| Маска сети           | 255.255.255.0  |
| Broadcast            |                |
| Использовать DHCP    |                |
| Управление через Web |                |
| Управление по Telnet |                |
| Управление по SSH    |                |
| Сохранить            | Отменить       |

b. Создать интерфейс в направлении абонентского шлюза.

Параметры интерфейса: 192.168.20.120

- 2. Конфигурирование медиа для SIP-интерфейсов (меню Конфигурация SBC/Media)
- а. создать диапазон RTP портов для интерфейса 20.120

| Media 0        |                     |  |  |  |  |
|----------------|---------------------|--|--|--|--|
| Имя сети       | [1] 20.120 (eth0:1) |  |  |  |  |
| Начальный порт | 24000               |  |  |  |  |
| Конечный порт  | 30000               |  |  |  |  |
| Г              | рименить Отменить   |  |  |  |  |

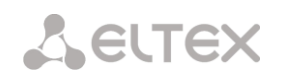

#### b. создать диапазон RTP портов для интерфейса 16.113

| Media 1        |                       |  |  |  |
|----------------|-----------------------|--|--|--|
| Имя сети       | [2] 16.113 (eth0.100) |  |  |  |
| Начальный порт | 24000                 |  |  |  |
| Конечный порт  | 30000                 |  |  |  |

Применить Отменить

с. Таблица Media будет иметь следующий вид:

| N≘                                 | Имясети                        | Интерфейс                   | Диапазон портов |  |  |  |  |
|------------------------------------|--------------------------------|-----------------------------|-----------------|--|--|--|--|
| 0 20.120 еth0:1 (адрес не получен) |                                | eth0:1 (адрес не получен)   | 24000 - 30000   |  |  |  |  |
| 1                                  | 16.113                         | eth0.100 (адрес не получен) | 24000 - 30000   |  |  |  |  |
|                                    | Добавить Редактировать Удалить |                             |                 |  |  |  |  |

- 3. Конфигурирование SIP-интерфейсов (меню Конфигурация SBC/SIP)
- а. Добавить SIP-интерфейс в направлении абонентского шлюза.

Параметры интерфейса:

сетевой интерфейс 20.120; порт для сигнализации – 5062; медиа — 20.120.

| SIP 0       |                                  |  |  |  |
|-------------|----------------------------------|--|--|--|
| Имя сервера | 20.120_5062                      |  |  |  |
| Имя сети    | [1] 20.120 (eth0:1)              |  |  |  |
| Порт        | 5062                             |  |  |  |
| Media       | [0] 20.120 (порты 24000-30000) 🔹 |  |  |  |
|             |                                  |  |  |  |

| Применить | Отменить |
|-----------|----------|
|-----------|----------|

b. Добавить SIP-интерфейс в направлении Softswitch. Параметры интерфейса: сетевой интерфейс 16.113;

порт для сигнализации – 5061; медиа – 16.113.

| SIP 1       |                                  |  |  |  |
|-------------|----------------------------------|--|--|--|
| Имя сервера | 16.113_5061                      |  |  |  |
| Имя сети    | [2] 16.113 (eth0.100) 🔹          |  |  |  |
| Порт        | 5061                             |  |  |  |
| Media       | [1] 16.113 (порты 24000-30000) 🔹 |  |  |  |
|             |                                  |  |  |  |

Применить Отменить

с. Таблица SIP -интерфейсов будет иметь следующий вид:

| N≘ | Имя сервера | Имясети | Интерфейс               | Порт | Media                      |
|----|-------------|---------|-------------------------|------|----------------------------|
| 0  | 16.113_5061 | 16.113  | eth0:1 (192.168.16.113) | 5061 | 16.113 (порты 24000-30000) |
| 1  | 20.120_5062 | 20.120  | eth0:2 (192.168.20.120) | 5062 | 20.120 (порты 24000-30000) |
|    |             |         |                         |      |                            |

Добавить Редактировать Удалить

#### 4. Конфигурирование SIP Trunk (меню Конфигурация SBC/SIP Trunk)

а. Добавить SIP Trunk.

В поле «Сервер приема» выбрать SIP-интерфейс в направлении абонента (20.120\_5060), для сервера передачи выбрать SIP-интерфейс в направлении Softswitch (16.120\_5060), в полях «IP- адрес назначения» и «Порт назначения» указать адрес и порт, используемые для сигнализации на softswitch (ip адрес 192.168.20.113 порт 5060), тип выбираем абонентский, если абоненты находятся за NAT включаем флаг абоненты за NAT, выставляем время хранения соединения на NAT.

| SIP Trunk 0                         |                 |  |  |  |
|-------------------------------------|-----------------|--|--|--|
| Сервер приема                       | [1] 20.120_5062 |  |  |  |
| Сервер передачи                     | [0] 16.113_5061 |  |  |  |
| IP адрес назначения                 | 192.168.16.65   |  |  |  |
| Порт назначения                     | 5060            |  |  |  |
| Тип                                 | Абоненты        |  |  |  |
| Абоненты за NAT                     |                 |  |  |  |
| Время хранения соединения на NAT, с | 100             |  |  |  |
| Применить                           | Отменить        |  |  |  |

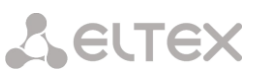

- Необходимо учитывать, что маршрут является однонаправленным, вызовы могут осуществляться только со стороны Сервера приема. Для того чтобы вызовы могли проходить в обе стороны, необходимо дополнительно создать маршрут в обратном направлении. Исключением является случай с зарегистрированным абонентом. В этом случае созданное правило используется для осуществления регистрации на регистраторе и для исходящих вызовов от абонента, а динамическое правило будет использоваться для входящих вызовов к абоненту, то есть в данном случае встречное правило создавать нет необходимости.
  - b. Таблица SIP транков будет иметь следующий вид:

| Ng | Сервер приема                  | Сервер передачи | IP адрес назначения | Порт назначения | Тип      | Абоненты за NAT | Время хранения соединения на NAT, с |
|----|--------------------------------|-----------------|---------------------|-----------------|----------|-----------------|-------------------------------------|
| 0  | 20.120_5062                    | 16.113_5061     | 192.168.16.65       | 5060            | Абоненты | +               | 100                                 |
| 4  | Добавить Редактировать Удалить |                 |                     |                 |          |                 |                                     |

- 5. Для применения настроек сохранить конфигурацию во flash (Сервис/сохранить конфигурация во FLASH) и перезапустить устройство.
- 2. Настройки SBC-1000 для SIP-транков

#### Схема применения

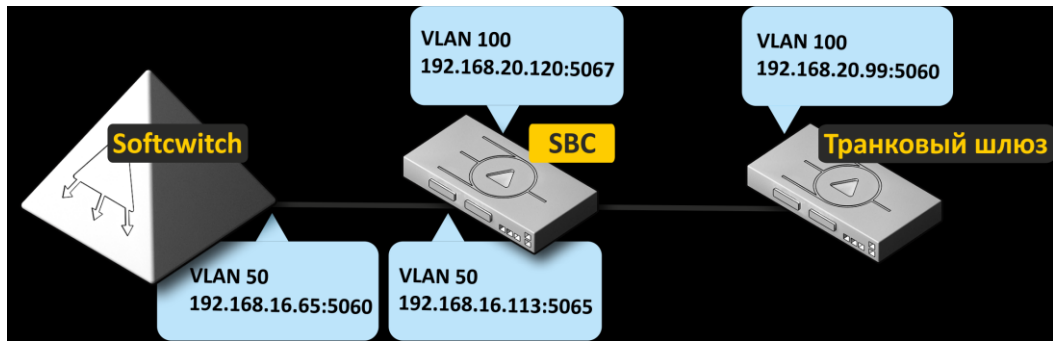

SBC не анализирует типы трафика (абонентский или sip trunk), для разного трафика необходимо использовать разные порты.

#### Порядок конфигурирования SBC

1. Конфигурирование интерфейсов

См. раздел **1 Настройка SBC-1000 для SIP абонентов** данного Приложения.

2. Конфигурирование медиа для SIP-интерфейсов

См. раздел 1 Настройка SBC-1000 для SIP абонентов данного Приложения.

- 3. Конфигурирование SIP-интерфейсов (меню Конфигурация SBC/SIP)
- а. Добавить SIP-интерфейс в направлении транкового шлюза.

Параметры интерфейса:

сетевой интерфейс 20.120; порт для сигнализации — 5067; медиа — 20.120.

| SIP 2       |                                  |  |  |  |
|-------------|----------------------------------|--|--|--|
| Имя сервера | 20.120_5067                      |  |  |  |
| Имя сети    | [1] 20.120 (eth0:1)              |  |  |  |
| Порт        | 5067                             |  |  |  |
| Media       | [0] 20.120 (порты 24000-30000) 🔹 |  |  |  |
|             | Применить Отменить               |  |  |  |

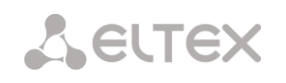

Добавить SIP-интерфейс в направлении Softswitch.
 Параметры интерфейса:

сетевой интерфейс 16.113; порт для сигнализации – 5065; медиа – 16.113.

| SIP 3       |                                        |  |  |  |  |
|-------------|----------------------------------------|--|--|--|--|
| Имя сервера | 16.113_5065                            |  |  |  |  |
| Имя сети    | [2] 16.113 (eth0.100)                  |  |  |  |  |
| Порт        | 5065                                   |  |  |  |  |
| Media       | Media [1] 16.113 (порты 24000-30000) 💌 |  |  |  |  |
|             | Применить Отменить                     |  |  |  |  |

с. Таблица SIP -интерфейсов будет иметь следующий вид:

| No | Имя сервера | Имя сети | Интерфейс               | Порт | Media                        |
|----|-------------|----------|-------------------------|------|------------------------------|
| 0  | 16.113_5061 | 16.113   | eth0:1 (192.168.16.113) | 5061 | 16.113 (порты 24000-30000)   |
| 1  | 20.120_5062 | 20.120   | eth0:2 (192.168.20.120) | 5062 | 20.120 (порты 24000-30000)   |
| 2  | 20.120_5067 | 20.120   | eth0:2 (192.168.20.120) | 5067 | 20.120 (порты 24000-30000)   |
| 3  | 16.113_5065 | 16.113   | eth0:1 (192.168.16.113) | 5065 | 16.113 (порты 24000-30000)   |
| 3  | 10:113_5005 | 10.115   | 8810.1 (192.106.10.113) | 5005 | 10.113 (itip1bi 24000-30000) |

Добавить Редактировать Удалить

- 4. Конфигурирование SIP транков (меню Конфигурация SBC/SIP Trunk)
- а. Добавить SIP Trunk в направлении транкового шлюза.

| SIP Trunk 1                         |                 |  |  |  |  |  |  |
|-------------------------------------|-----------------|--|--|--|--|--|--|
| Сервер приема                       | (3) 16.113_5065 |  |  |  |  |  |  |
| Сервер передачи                     | [2] 20.120_5067 |  |  |  |  |  |  |
| IP адрес назначения                 | 192.168.20.99   |  |  |  |  |  |  |
| Порт назначения                     | 5060            |  |  |  |  |  |  |
| Тип                                 | SIP trunk       |  |  |  |  |  |  |
| Абоненты за NAT                     |                 |  |  |  |  |  |  |
| Время хранения соединения на NAT, с | 0               |  |  |  |  |  |  |
| Применить                           | Отменить        |  |  |  |  |  |  |

b. Добавить SIP Trunk в направлении Softswitch.

| SIP Trunk 2                         |                 |  |  |  |
|-------------------------------------|-----------------|--|--|--|
| Сервер приема                       | [2] 20.120_5067 |  |  |  |
| Сервер передачи                     | [3] 16.113_5065 |  |  |  |
| IP адрес назначения                 | 192.168.16.65   |  |  |  |
| Порт назначения                     | 5060            |  |  |  |
| Тип                                 | SIP trunk       |  |  |  |
| Абоненты за NAT                     |                 |  |  |  |
| Время хранения соединения на NAT, с | 0               |  |  |  |
| Применить                           | Отменить        |  |  |  |

Необходимо учитывать, что маршрут является однонаправленным, вызовы могут осуществляться только со стороны Сервера приема. Для того чтобы вызовы могли проходить в обе стороны, необходимо дополнительно создать маршрут в обратном направлении. Исключением является случай с зарегистрированным абонентом. В этом случае созданное правило используется для осуществления регистрации на регистраторе и для исходящих вызовов от абонента, а динамическое правило будет использоваться для входящих вызовов к абоненту, то есть в данном случае встречное правило создавать нет необходимости.

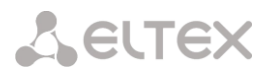

#### с. Таблица SIP-транков будет иметь следующий вид:

| Ne | Сервер приема | Сервер передачи | IP адрес назначения | Порт назначения | Тип       | Абоненты за NAT | Время хранения соединения на NAT, с |
|----|---------------|-----------------|---------------------|-----------------|-----------|-----------------|-------------------------------------|
| 0  | 20.120_5062   | 16.113_5061     | 192.168.16.65       | 5060            | Абоненты  | +               | 100                                 |
| 1  | 16.113_5065   | 20.120_5067     | 192.168.20.99       | 5060            | SIP trunk | -               | -                                   |
| 2  | 20.120_5067   | 16.113_5065     | 192.168.16.65       | 5060            | SIP trunk | -               | -                                   |
|    |               | -               |                     |                 |           |                 |                                     |

Добавить Редактировать Удалить

5. Для применения настроек сохранить конфигурацию во flash (Сервис/сохранить конфигурация во FLASH) и перезапустить устройство.

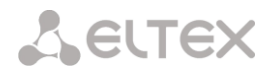

#### ТЕХНИЧЕСКАЯ ПОДДЕРЖКА

Для получения технической консультации по вопросам эксплуатации оборудования ООО «Предприятие «Элтекс» Вы можете обратиться в Сервисный центр компании:

Российская Федерация, 630020, г. Новосибирск, ул. Окружная, дом 29 в. Телефон: +7(383)274-47-88 +7(383) 274-47-87 +7(383) 272-83-31 E-mail: <u>techsupp@eltex.nsk.ru</u>

На официальном сайте компании Вы можете найти техническую документацию и программное обеспечение для продукции ООО «Предприятие «Элтекс», обратиться к базе знаний, оставить интерактивную заявку или проконсультироваться у инженеров Сервисного центра на техническом форуме:

http://eltex.nsk.ru http://eltex.nsk.ru/support/documentations http://eltex.nsk.ru/forum http://eltex.nsk.ru/database http://eltex.nsk.ru/interaktivnyi-zapros